# TOSHIBA

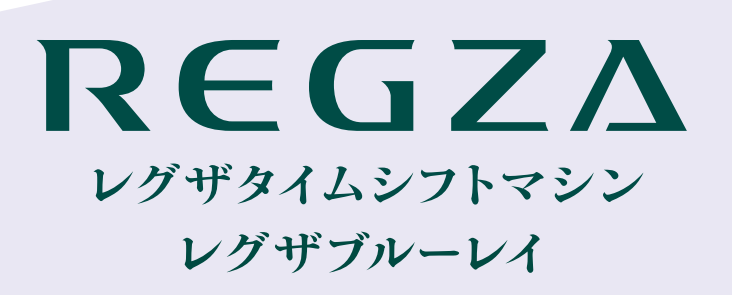

東芝レグザタイムシフトマシン/ ブルーレイディスクレコーダー

# 取扱説明書

TVS REGZA提供アプリ 「スマホdeレグザ」編

| ス | マホdeレグザ編 |
|---|----------|
|   | はじめに     |
|   | 2        |
|   | ご使用の前に   |
|   | 4        |
|   | 操作する     |
|   | 10       |

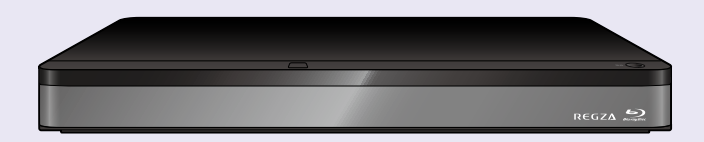

🝃 本書ではスマホdeレグザの「接続」、「設定」、「操作」などについて説明しています。

▶ 本機の操作で「わからない」、「困った!」そんなときは… 本機に同梱の取扱説明書「困ったときは」、「総合さくいん・用語解説」をご覧ください。

📮 必ず最初に本機に同梱の取扱説明書 「安全上のご注意」をご覧ください。

このたびは東芝レグザタイムシフトマシン/ブルーレイディスクレコーダーをお買い上げいただきまして、まことにありがとうございます。お求めのレグザタイムシフトマシン/ブルーレイディスクレコーダーを正しく使っていただくために、お使いになる前に本機に同梱の「取扱説明書」をよくお読みください。

# <sup>はじめに</sup>

|                | 【如洋山釆知を日ス】を使う     | 40 |
|----------------|-------------------|----|
| はじめに 2         | 【放达中番組を見る】を使う     |    |
|                | 【録画番組を見る】 を使う     |    |
| もくじ2           | 【過去番組表から見る】を使う    |    |
| スマホ de レグザについて | 【時短で見る】 を使う       |    |
|                | 【リモコン】を使う         |    |
| ご使用の前に 4       | 【ランキングから予約する】 を使う |    |
|                | 【番組表から予約する】を使う    |    |
|                | 【録画予約一覧】 を使う      |    |
| ネットワークとうなく     | 【横断検索】 を使う        |    |
| 操作する 10        | 【番組を持ち出す】を使う      |    |
|                | 【機能設定】を使う         |    |
| 起動する10         |                   |    |

- - ●「本機」とは「スマホdeレグザに対応(接続)している当社製レコーダー」のことを表します。
  - 「端末機器」とはスマートフォンやタブレットのことを表します。
  - 本書で使用している本機のイラストや画面表示は、一部をのぞきDBR-M2008です。
  - 画面表示の細部や説明文、表現、ガイド、メッセージの表示位置などは、本書と製品で異なることがあります。
- 本機やアプリ、ブラウザなどの動作状態によっては、実行できない操作をしたときに画面にメッセージが表示される場合が あります。
- 本書では、画面にメッセージが表示される操作制限についての説明は省略している場合があります。
- インターネットにつながないと外部サーバーに接続できないため、スマホdeレグザの一部の機能が使えない場合があります。 あらかじめご了承ください。
- Blu-ray Disc™(ブルーレイディスク)、Blu-ray™(ブルーレイ)および関連ロゴはブルーレイディスク アソシエーションの 商標です。

### 機種名を表すマーク

Mシリーズ レグザタイムシフトマシン

▼シリーズ 3チューナー搭載レグザブルーレイ

 対象機種は当社ホームページを参照ください。 https://www.regza.com/regza/bd\_dvd/

### メディアやフォーマットを表すマーク

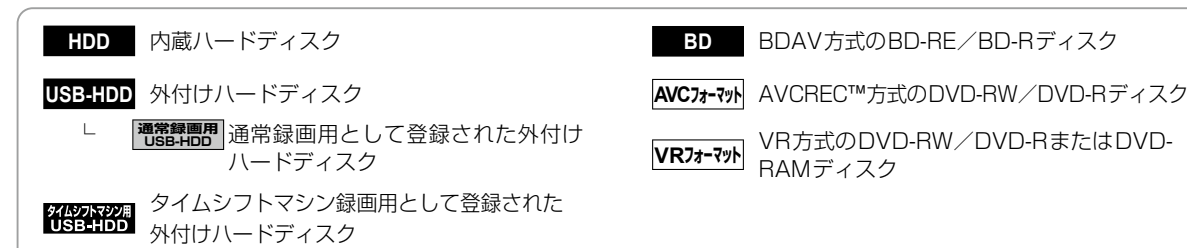

### 機能別を表すマーク

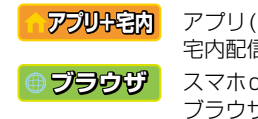

アプリ(スマホdeレグザ)の 宅内配信でできること スマホdeレグザ対応の ブラウザでできること

■アプリ+宅外

アプリ(スマホdeレグザ)の 宅外配信でできること

Ultra HD ブルーレイ再生対応レグザブルーレイ

W シリーズ 2チューナー搭載レグザブルーレイ

# スマホdeレグザについて

端末機器から、放送中の番組の視聴、録画番組の視聴や持ち出し、本機のリモコン操作、番組の録画予約や Mシリーズ タイムシフトマシン録画番組の保存予約などの操作ができます。

### スマホdeレグザでできること

# すぐに見られる番組で見る

●持ち出した番組をすぐに再生することができます。

# 放送中番組を見る

●現在放送中の番組を、端末機器で視聴したり、本機 に録画したりすることができます。

### 過去番組表から見る Mッツーズ

●過去番組表からタイムシフトマシン録画番組の 再生や保存、持ち出したい番組を選択できます。

リモコン

●本機を端末機器でリモコン操作することができます。

## 番組表から予約する

●番組表から番組の録画予約ができます。

### 番組を持ち出す

●端末機器へ番組を持ち出しすることができます。

### 録画番組を見る

●【録画リスト】の内容を表示します。番組の再生、番組 名やチャブター名の変更、フォルダーの指定、番組の 削除、持ち出したい番組を選択できます。

# 時短で見る

●時短機能で本機の番組を再生することができます。 また、お好み設定でお好みの番組をリストアップしたり、 おまかせ自動録画の設定や、端末機器へ持ち出したい 番組を選択したりすることもできます。

# ランキングから予約する

●ランキングから録画予約ができます。

### 録画予約一覧

●録画の予約、確認、変更、取り消しや、録画予約が正常におこなわれ なかった場合のお知らせの確認などをおこなうことができます。

# 機能設定

●本アプリ機能に必要な各種設定をおこないます。

スマホdeレグザ機能の使いこなしについては、当社ホームページをご覧ください。 https://www.regza.com/regza/bd\_dvd/

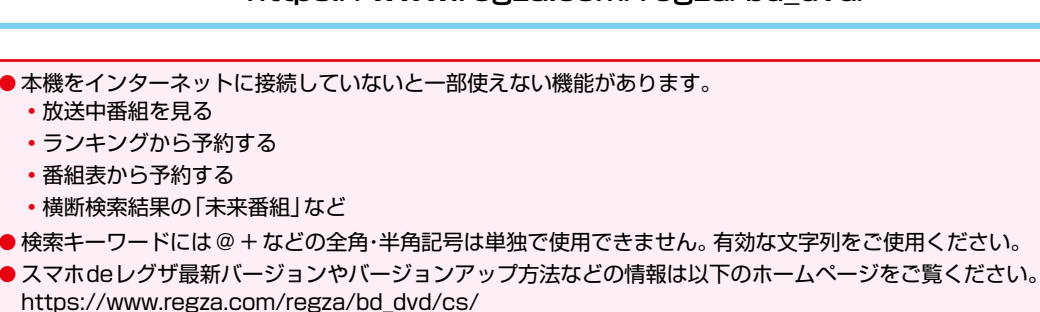

# <sup>ご使用の前に</sup> 宅外でスマホdeレグザを使う

端末機器から宅外スマホdeレグザ対応アプリを使用し、インターネットを介して外出先からでもスマホdeレグザ機能を利用することができます。

### 宅外からのスマホdeレグザでできること

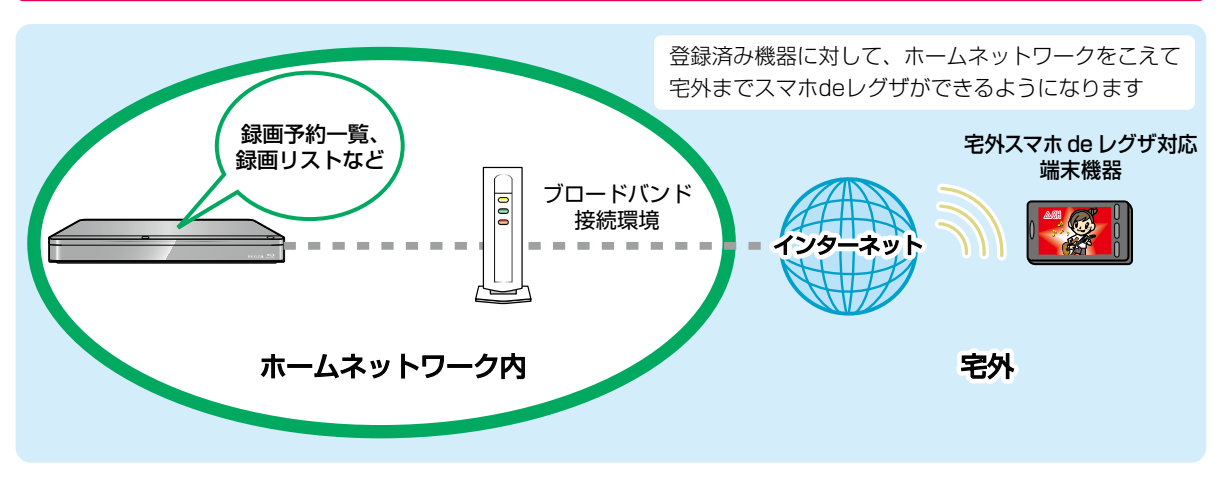

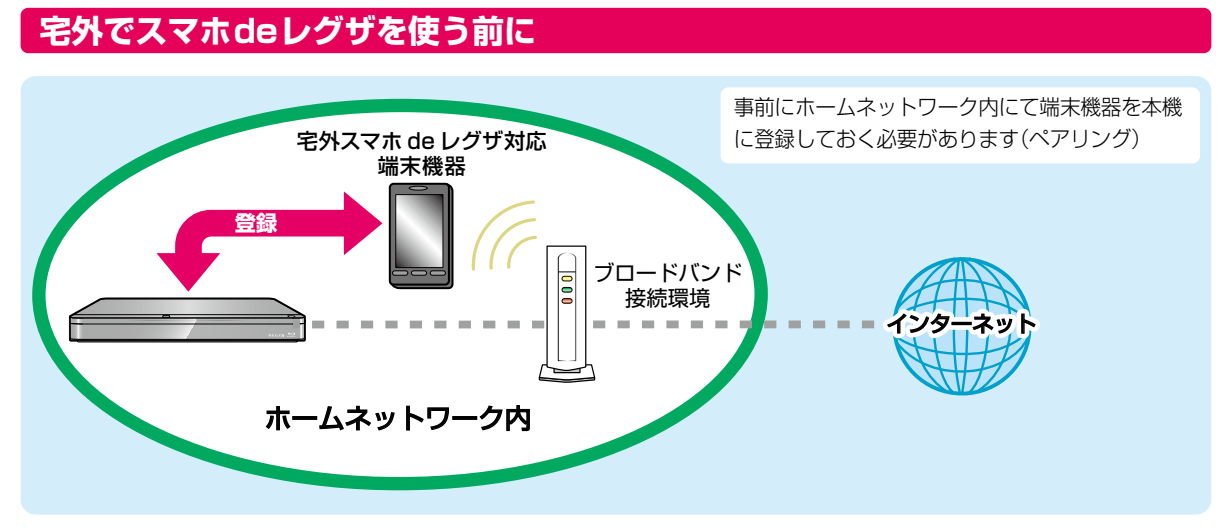

宅外スマホdeレグザ機能に対応しているアプリは2020年3月現在「スマホdeレグザ Android版、スマホdeレグザ iOS版」 (無料)です。

本機に関する最新情報は、当社ホームページをご覧ください。 https://www.regza.com/regza/bd dvd/

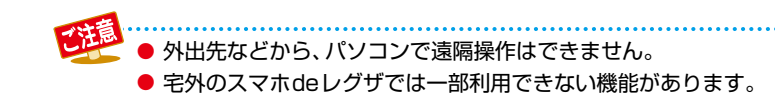

# <sup>ご使用の前に</sup> ネットワークとつなぐ

用途やお客様のネットワーク環境によって、接続や設定方法が異なります。下図を確認しながら接続や設定をしてください。 くわしくは本機に同梱の取扱説明書をご覧ください。

パソコンからは、直接LANケーブルで本機に接続する、もしくはブロードバンド常時接続環境が必要です。 端末機器からは、ブロードバンド常時接続環境が必要となる場合があります。

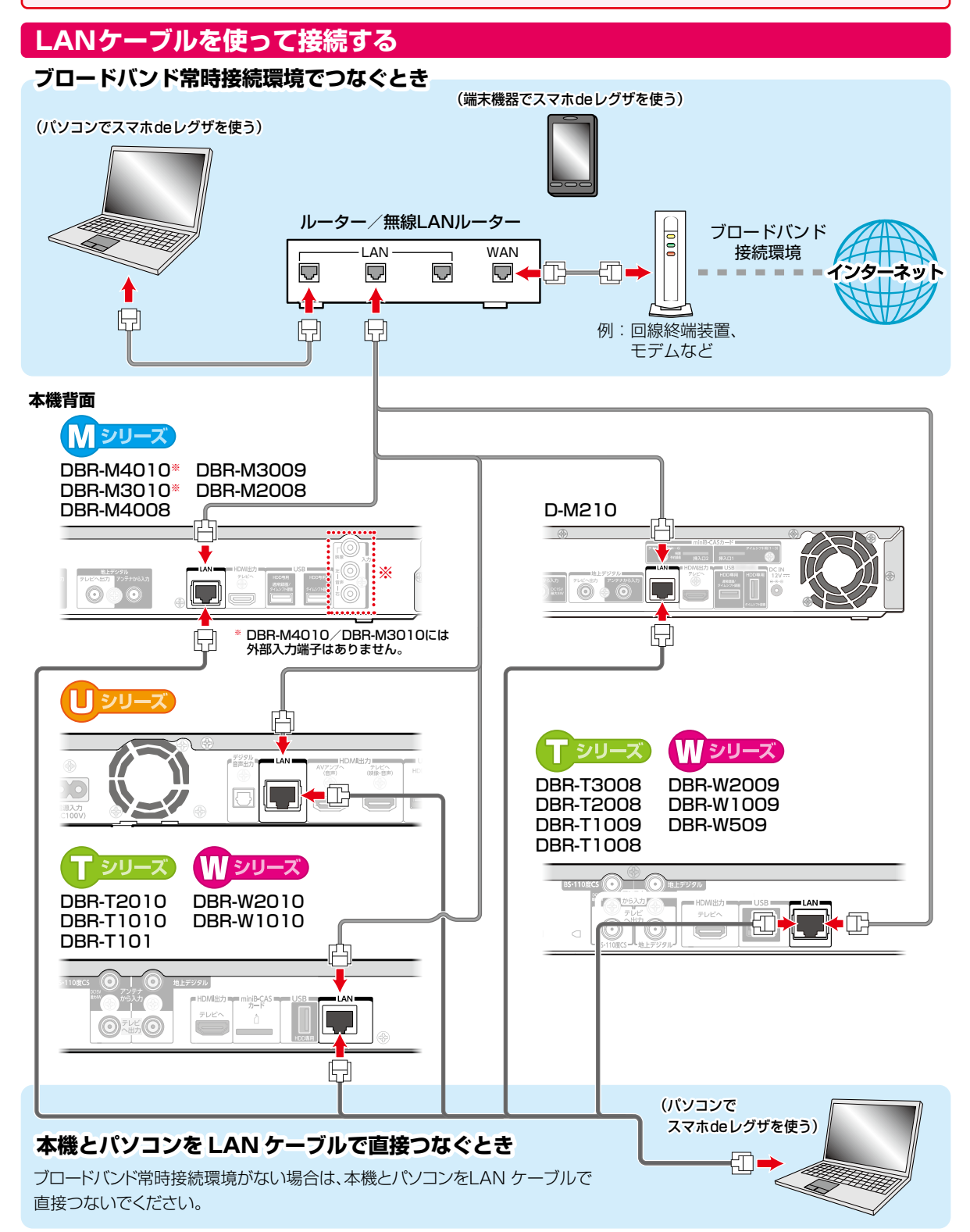

### 無線LANで接続する

無線LANを使うと、LANケーブルを使わずにネットワークに接続できます。

● ブロードバンド常時接続環境があれば、外出先から端末機器のアプリケーションで録画予約などができます。

#### ※ 無線LAN内蔵機種のみ

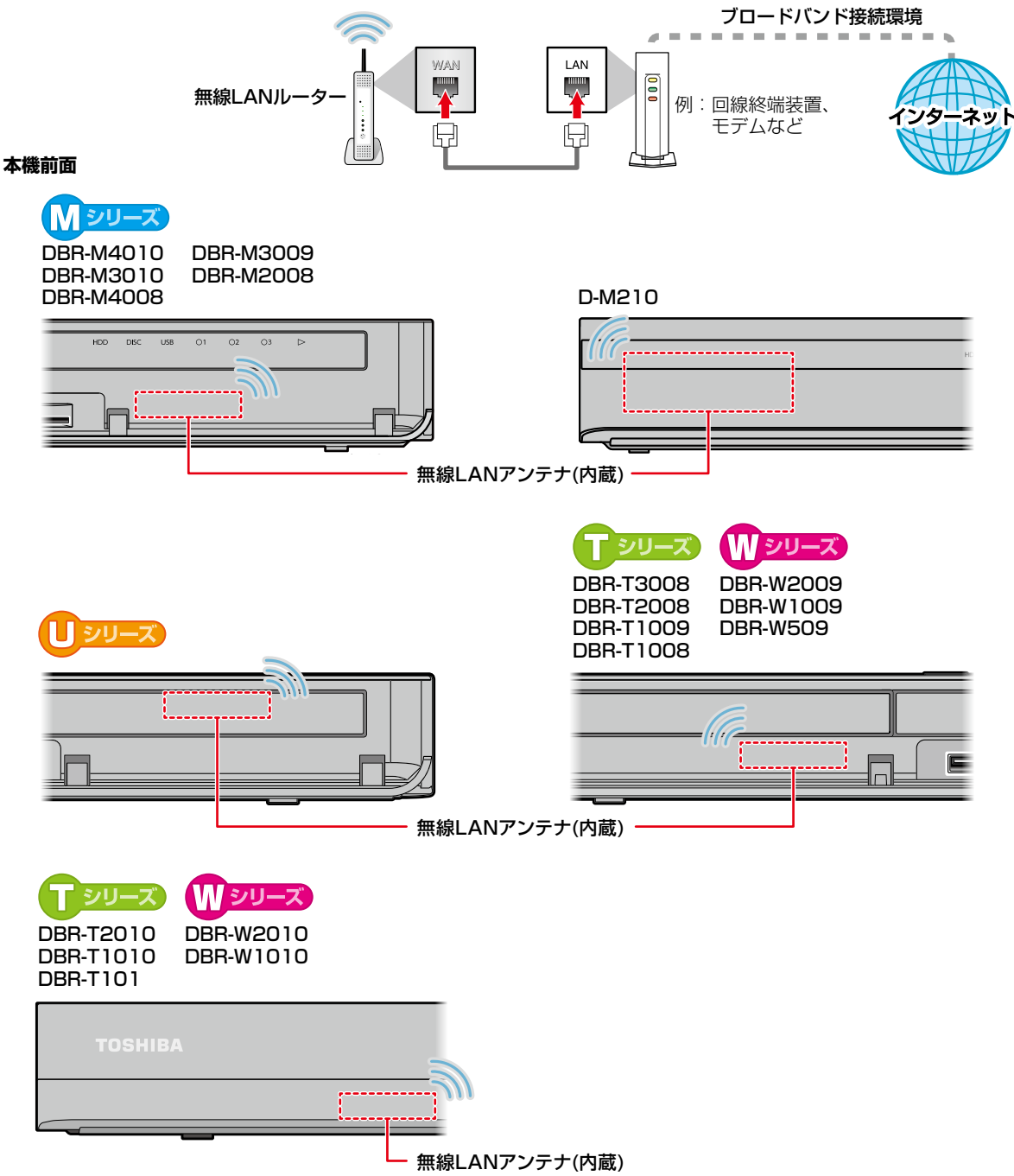

# <sup>ご使用の前に</sup> ネットワークとつなぐ・っづき

### ネットワーク接続環境

- 動作環境は、予告なく変更される場合があります。
   また、すべての動作を保証するものではありません。
- 本機に関する最新情報は、当社ホームページからご確認 ください。

#### https://www.regza.com/regza/bd\_dvd/

• 本機は、公衆無線LAN接続には対応していません。

#### スマホdeレグザ機能に必要な動作環境

#### パソコン

DOS/V互換パソコン(LANコネクターが必要)(市販品) OS:Windows<sup>®</sup>7/8/8.1/10(日本語版) 上記のOS以外の環境での動作は保証していません。 カラーモニター:16ビットカラー以上、 800×600ドット以上 必要なデバイス:LANポート (100Base-TX/10Base-T)

#### 端末機器

スマホdeレグザ Android版、スマホdeレグザ iOS版が 動作する端末機器(Android/iOS)

### WWWブラウザ

Internet Explorer 11 Google Chrome

<sup>4</sup> 動作環境に関しては、以下のサポートページからご確認 ください。

https://www.regza.com/regza/bd\_dvd/cs/

上記以降のバージョンについては、すべての動作を保証する ものではありません。

スマホ de レグザ機能の「放送中番組を見る」、「ランキング から予約する」、「横断検索」、「番組表から予約する」、宅外配 信機能をご使用になる場合には、以下の環境が必要です。

- ブロードバンド常時接続環境
- ハブ機能を持ったブロードバンドルーター(DHCP機能 搭載を推奨)
- 無線LANルーター(無線LAN接続の場合)

### 用語と商標について

- Microsoft、Windows、Internet Explorerは米国マイクロ ソフト社の米国およびその他の国における登録商標また は商標です。
- Windows<sup>®</sup> 7...Microsoft<sup>®</sup> Windows<sup>®</sup> 7 operating system日本語版
- Windows<sup>®</sup> 8...Microsoft<sup>®</sup> Windows<sup>®</sup> 8 operating system日本語版
- Windows<sup>®</sup> 8.1...Microsoft<sup>®</sup> Windows<sup>®</sup> 8.1 operating system日本語版
- Windows<sup>®</sup> 10...Microsoft<sup>®</sup> Windows<sup>®</sup> 10 operating system日本語版
- Windows の正式名称は、Microsoft Windows Operating Systemです。
- Google Chrome、Androidは、Google Inc.の登録商標です。
- 本書に掲載の商品の名称は、それぞれ各社が商標および 登録商標として使用している場合があります。
- DLNA<sup>®</sup>およびDLNA CERTIFIED™はDigital Living Network Alliance<sup>®</sup>の商標です。

#### 制限事項

- 動作環境にすべて合致していても正常に動作しない場合や、何らかの不具合が発生することがあります。すべての動作を保証するものではありません。
- 本機の通信機能は、米国電気電子技術協会IEEE802.3 に 準拠しています。
- 本機の状態、またはスマホdeレグザ機能での本機とパソコン や端末機器間の通信状態によっては、表示が遅くなったり、 最新の状態ではなかったり、表示や通信にエラーが発生 することがあります。すべての動作を保証するものでは ありません。
- プロバイダー(インターネット接続事業者)側の設定や制限によっては、本機能の一部が使用できない場合があります。
- 通信事業者およびプロバイダーとの契約費用および通信に 使用される通信費用は、お客様ご自身でご負担ください。
- プロバイダー指定の回線接続機器(ADSLモデムなど)に、 100Base-TX/10Base-TのLANポートがない場合は 接続できません。
- ADSLでご利用いただくには、ADSLモデムが必要です。 通信事業者やプロバイダーが採用している接続の方式や 契約の約款などによっては、本製品をご利用いただけない 場合や同時接続する台数に制限や条件がある場合があり ます。(契約が1台に制限される場合は、すでに接続され ているパソコンがあると、本機を2台目として接続する ことが認められていないことがあります。)
- プロバイダーによっては、ルーターの使用を禁止ある いは制限している場合があります。くわしくはご契約 のプロバイダーにお問い合わせください。
- ハブやルーターを利用してブロードバンド常時接続の パソコンと接続する場合は、カテゴリー5(CAT5)と表示 された規格以上のLANケーブル(ストレート)をご使用く ださい。
- ・ 直接本機とパソコンを接続する場合は、市販品のLAN ケーブル(ストレートまたはクロス)をご使用ください。
- セキュリティソフトウェア自体やその設定によっては、
   本機能の一部が使用できない場合があります。

9

- 利用権限のない無線LANネットワークには接続しないでください。接続すると不正アクセスとみなされるおそれがあります。
- 本機とハブやルーターとの接続には別途、市販品のLAN ケーブル(ストレート)をご用意ください。
- 宅外でスマホdeレグザ機能を利用する場合は、本機を FTTH(光ファイバー)回線などでブロードバンド常時 接続環境につなぐ必要があります。ブロードバンド常時 接続環境につなぐには、プロバイダーおよび回線事業者と 別途ご契約(有料)する必要があります。くわしくは プロバイダーまたは回線事業者にお問い合わせください。 (プロバイダーまたは回線事業者が採用している接続の 方式や契約の約款などによっては、ご利用いただけない 場合があります。)
- 番組一覧や番組情報、フォルダー名などで、表示すると、
   []などの記号が類似記号で表示される場合があります。
- スマホdeレグザで更新をすると、本機で[]などの類似記号 で表示される場合があります。

#### 免責事項

お知らせ

- 本機機能によって接続した機器に通信障害などの不具合が生じた場合の結果について、当社は一切の責任を負いません。
- お客様の居住環境が、ブロードバンド常時接続できない 場合は、当社は一切責任を負いません。
- 火災、地震、雷など自然災害、第三者による行為、その他の事故、お客様の故意または過失、誤用、その他の異常な条件下での使用によって生じた障害に関して、当社は一切の責任を負いません。
- 本機能の使用または使用不能から生ずる付随的な障害 (事業利益の損失、事業の中断、記録内容の変化・消失、 インターネット契約料金・通信費用の損失など)に関して、 当社は一切責任を負いません。
- 取扱説明書および本書の記載内容を守らないことによって
   生じた損害に関して、当社は一切責任を負いません。
- 接続した機器、使用されるソフトウェアとの組み合わせ による誤動作や、ハングアップなどから生じた損害に関 して、当社は一切責任を負いません。
- 本機能を使用中、万一何らかの不具合によって、録画・ 録音・編集されなかった場合の内容の補償および付随的 な損害(事業利益の損失、事業の中断など)に対して、当社 は一切の責任を負いません。
- スマホdeレグザのサービスは、予告なく一時停止したり、 サービス自体が終了されたり、内容が変更されたりする 場合がありますので、あらかじめご了承ください。

#### すでにブロードバンド常時接続環境をお持ちの場合は

- 次のことをご確認ください。
  - ー回線事業者やプロバイダーとの契約内容と事項 ー必要な機器の準備
  - ADSLモデムやブロードバンドルーターなどの接続と 設定
- 回線の種類や回線事業者、プロバイダーにより、必要な 機器と接続方法が異なります。
   ADSLモデムやブロードバンドルーター、ハブ、スプリッ ター、ケーブルは、回線事業者やプロバイダーが指定する 製品をお使いください。
- お使いのモデムやブロードバンドルーター、ハブに付属の取扱説明書もあわせてお読みください。
- 本機では、ブロードバンドルーターやブロードバンドルー ター機能付きADSLモデムなどの設定はできません。
   パソコンなどでの設定が必要な場合があります。
- ADSL回線をご利用の場合は
   ーブリッジ型ADSLモデムをお使いの場合は、ブロード バンドルーター(市販品)が必要です。
  - -USB接続のADSLモデムなどをお使いの場合は、 ADSL事業者にご相談ください。
  - 一プロバイダーや回線事業者、モデム、ブロードバンド ルーターなどの組み合わせによっては、本機と接続でき ない場合や追加契約などが必要になる場合があります。
  - ーADSLモデムについてご不明な点は、ご利用のADSL 事業者やプロバイダーにお問い合わせください。
  - -ADSLの接続については専門知識が必要なため、 ADSL事業者にお問い合わせください。
- FTTH(光ファイバー)回線をご利用の場合は
  - 接続方法などご不明な点については、プロバイダーや 回線事業者へお問い合わせください。

#### ブロードバンド常時接続環境をお持ちでない場合は

プロバイダーおよび回線事業者と別途ご契約(有料)する必要 があります。くわしくはプロバイダーまたは回線事業者に お問い合わせください。

● LANケーブルは、カテゴリー5規格以上のストレートケーブルをご使用ください。

● LAN接続後にテレビの映りが悪くなったときは、LANケーブルと同軸ケーブルを離してみてください。
 ● ブロードバンドルーターなどの設定で本機のMACアドレスが必要な場合は、本機の <sup>DMLT</sup> → 【設定】 → 【本体設定】 →

【ネットワーク設定】→【ネットワークステータス表示】画面で確認できます。

### 操作する 起動する

スマホdeレグザの設定中にブラウザの「戻る」ボタンを押さないでください。「戻る」ボタンを使うと、設定や表示が正しく おこなわれない場合があります。 端末機器やパソコンなどで、アプリ(スマホdeレグザ)またはスマホdeレグザ対応のブラウザ を記動する アプリ(スマホdeレグザ)の場合 アプリ+宅内 アプリ+宅外 アプリを起動してトップ画面で【機器の選択】をタップし、本機をタップする 本機で設定したデバイスネームを選んでください。 2【機器を操作する】をタップする スマホdeレグザが起動し、トップ画面が表示されます。 ログイン画面が表示された場合 「ネットワーク連携設定」で設定したユーザー名とパスワードを入力してください。 設定方法は本機の取扱説明書「ネットワーク連携設定」をご参照ください。 ログインが必要です。 ユーザー名 ユーザー名を入力する パスワード パスワードを入力する

### スマホdeレグザ対応のブラウザ

#### ◎ ブラウザ

- アドレスに「http://(機種名)」を入力して、「Enter」キーを押す
- DBR-UT309の場合は [http://DBR-UT309]のようにお使いの機種名を入力してください。

|   | 本体設定        |                   |
|---|-------------|-------------------|
|   | MACアドレス     | : xx-xx-xx-xx-xx  |
|   | 有線/無線       | : 無線 LAN          |
|   | 接続サーバー      | : DHCP            |
|   | IPアドレス      | : XXX.XXX. XX. XX |
|   | サブネットマスク    | : XXX.XXX.XXX. X  |
| - | デラォルトゲートウェイ | . vvv vvv vv      |

この数値をブラウザのアドレスバー(http://)に 続けて入力してください。

- 「ネットワーク連携設定」でユーザー名とパスワードを 設定している場合は、ユーザー名とパスワードを入力して ください。
- アドレスには、お使いの機器名を入力してください。
- 上記のアドレスを入力してもスマホdeレグザが起動しない場合は、本機のアメニー→【設定】→【本体設定】→ 【ネットワーク設定】→【ネットワークステータス表示】 で表示されている本機のIPアドレスを上記アドレスの 代わりに入力してください。
- スマホdeレグザが起動し、メインメニュー画面が表示 されます。

### デバイスネームを変更している場合

アドレスバー(http://)に続けてデバイスネームを入力してください。

デバイスネームを確認するには、本機の (みない) → 【設定】 → 【本体設定】 → 【ネットワーク設定】 → 【ネットワーク連携設定】 → 【利用する】を選択すると、デバイスネーム設定画面でデバイスネームが表示されます。

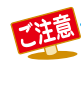

●本機の電源ランプが点灯(緑)のとき、【瞬速起動】設定時間帯や番組情報取得中、録画中などで点灯(橙)のときに スマホdeレグザが操作可能です。また、電源オフ(待機)時の消灯時でもスマホdeレグザで接続時は点灯(橙)となり 操作可能となりますが、下記方法で電源オフ(待機)にした場合はスマホdeレグザで起動できません。

- 本機上面の電源ボタン電源
   を8秒間以上押し続ける
- ・ WジースBD-Videoの再生中はスマホdeレグザの操作はできません。

### トップ画面について

### アプリナ宅内 ニアプリナ宅外

) すぐに見られる番組から持ち出し番組を見たり、機器を操作(メインメニューを表示)したりできます。(ブラウザでは表示 されません。)

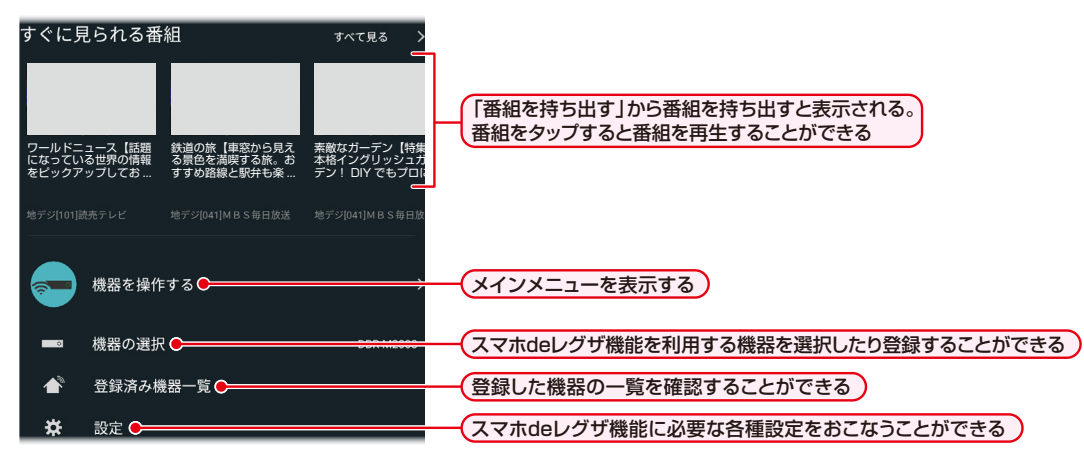

### メインメニューについて

### アプリ+宅内 ニアプリ+宅外 ● ブラウザ

● メニューから項目を選びさまざまな機能を使うことができます。

|                | 横断検索 Q 🗲                                            | キーワードまたは人物リストから、番組を検索する                                                               |
|----------------|-----------------------------------------------------|---------------------------------------------------------------------------------------|
|                | )放送中番組を見る <del>C</del>                              | 現在放送中の番組を端末機器で視聴したり、本機に録画したりできる                                                       |
| REC            | )録画番組を見る <del>C</del>                               | 【録画リスト】画面の内容を表示する。<br>また、本機や端末機器での再生、番組の編集や削除、<br>持ち出したい番組を選択できる                      |
| REC            | 過去番組表から見る <del>C</del>                              | 【過去番組表】画面でタイムシフトマシン録画番組の再生や保存が<br>できる。また、持ち出したいタイムシフトマシン録画番組を選択できる                    |
| REC            | )時短で見るC                                             | 時短機能で本機の番組を再生する。<br>また、お好み設定でお好みの番組をリストアップしたり、おまかせ自動<br>録画の設定や、持ち出したい番組を選択したりすることもできる |
|                | ) リモコン <b>ロー</b>                                    | 本機を端末機器でリモコン操作する                                                                      |
|                |                                                     |                                                                                       |
| ۷              | ランキングから予約する                                         | ランキングから録画予約が登録できる。<br>また、予約した番組は【録画予約一覧】から確認できる                                       |
|                | 番組表から予約する                                           | 【番組表】画面で番組の録画予約が登録できる。                                                                |
| 121            | 録画予約一覧 <b>──────</b> ────────────────────────────── | また、予約した番組は【録画予約一覧】から確認できる                                                             |
|                |                                                     | 録画の予約、確認、変更、取り消しをおこなうことができる                                                           |
| Þ              | 番組を持ち出す                                             | 端末機器へ番組を持ち出しすることができる                                                                  |
| *              | 機能設定                                                | スマホdeレグザ機能に必要な各種設定をおこなうことができる                                                         |
| *              |                                                     | 「スマホdeレグザ機能の簡易説明やサポート関係の表示をする)                                                        |
| <sup>(1)</sup> | スマホdeレクサについて                                        | トップ画面に戻る(メインメニュー以外でも表示されている場合は、<br>タップするとトップ画面に戻ります)                                  |
| _              |                                                     |                                                                                       |

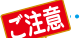

- 本機が使用されているとき、スマホdeレグザ機能が利用できない場合があります。
- 本機に対応している機能が、スマホdeレグザでは非対応の場合があります。

 リモコン機能を使って本アプリの対応機器を電源オン・オフする場合は、操作結果を確認できるように対応機器が 見える位置から操作してください。

### 音声操作アイコン

音声操作アイコンの動作状況は以下の通りです。

#### 🕕: 音声操作有効アイコン

本アイコンをタップすると、音声操作モード画面が表示され、アイコンが (ローディング中などの動作中は、本アイコンをタップしても無効です。)

#### : 音声操作受付中アイコン

音声操作モード画面をタップすると、ノーマルモード画面が表示され、アイコンが↓になります。

#### 」: 音声操作無効アイコン

このアイコンが表示されている画面は音声操作モード画面を表示することはできません。また、タップも無効です。

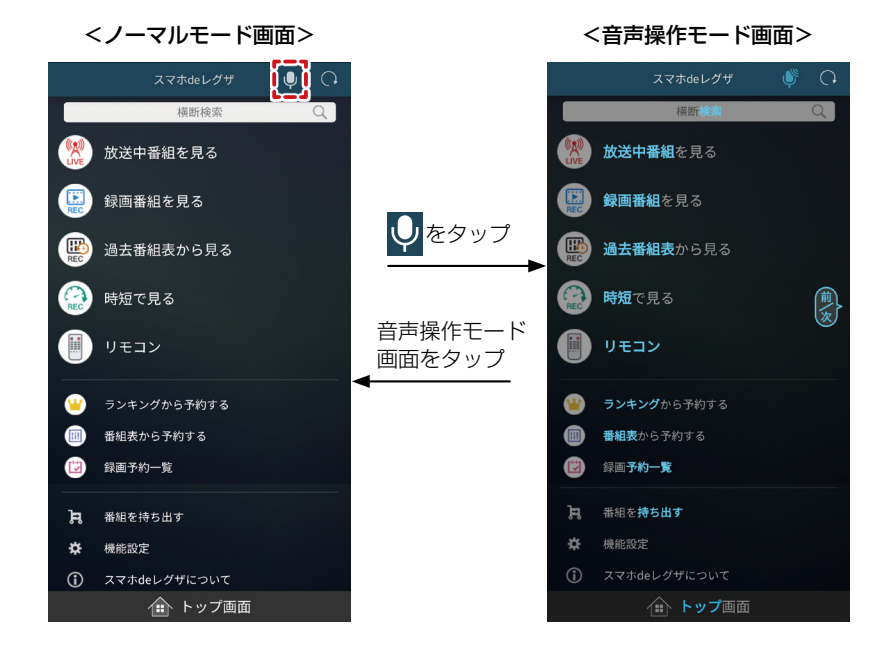

- ・ 音声操作モード画面で水色で表示されている文字または吹き出し表示されている文字が音声認識対応ワードです。
   (例: ) 増加で見る
   / (メニュー)
   この音声認識対応ワードを音声で操作することが可能です。
- 画面サイズにより画面に音声認識対応ワードが表示されていない部分でも、音声操作は可能です。
- 音声操作モード画面でグレー表示されている項目は音声操作できません。

### 画面を音声でスクロールするときは

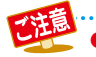

お知らせ

● 本音声操作はAndroid / iOSの初期音声入力の設定が有効になっていないと使用できません。くわしくはAndroid / iOSの画面に従って操作してください。

● 音声操作モード画面を表示した後、タップ操作や無音状態が続き約1分経過すると、ノーマルモード画面に戻ります。

 ・ 音声操作モード画面で「トップ」を発話すると、音声操作モードを解除しトップ画面が表示されます。

 音声操作モード画面で音声認識対応ワードを発話完了後、2秒経過すると発話したワードの解析を開始します。 また、解析が開始されるまでの間、別のワードを発話するとワードが統合された状態で解析が開始されます。 (例:「録画」を発話後、2秒以内に「番組」と発話すると「録画番組」と認識されます。)

# 操作する 音声操作について、っづき

### 音声操作モード画面とワード一覧

音声操作モード画面で対応している音声認識対応ワードは、画面によって異なります。 くわしくは以下をご覧ください。

### メインメニュー

<ノーマルモード画面> <音声操作モード画面> J **莆断**/命 横断検索 放送中番組を見る 放送中番組を見る A) 録画番組を見る **録画番組**を見る し を タップ ₿ 過去番組表から見る 過去番組表から見る 💮 時短で見る **時短**で見る 前次 音声操作モード リモコン リモコン 画面をタップ 1 番組表から予約する 録画予約一覧 5 番組を持ち出す

| - 🍟 ラン:                                                                                                    | キングから予約する                                                                               |
|----------------------------------------------------------------------------------------------------|-----------------------------------------------------------------------------------------|
| Ⅲ 番組3                                                                                                    | 表から予約する                                                                                 |
| 😰 録画                                                                                                    | 予約一覧                                                                                    |
| よう 日本 日本 日本 日本 日本 日本 日本 日本 日本 日本 日本 日本 日本                                                                                                    | を持ち出す                                                                                   |
| 🗘 機能                                                                                                    | 設定                                                                                      |
| <ol> <li></li></ol>                                                                                                    | ホdeレグザについて                                                                              |
|                                                                                                    | ▲ トップ画面                                                                                 |
|                                                                                                    |                                                                                         |
| ●:音声認識対応ワードの□                                                                                                    | 吹き出し表示                                                                                  |
| <ul> <li>         ・音声認識対応ワードの         機能・項目     </li> </ul>                                                                                                    | 吹き出し表示<br>                                                                              |
| ●:音声認識対応ワードの「<br>機能・項目<br>スライドメニューの場合「←                                                                                                    | 吹き出し表示<br><b>音声認識対応ワード</b><br>・」とじる                                                     |
| ●:音声認識対応ワードの「<br>機能・項目<br>スライドメニューの場合「←<br>横断検索                                                                                                    | 吹き出し表示<br><b>音声認識対応ワード</b><br>·」 とじる<br>検索                                              |
| <ul> <li>●:音声認識対応ワードの「</li> <li>機能・項目</li> <li>スライドメニューの場合「←</li> <li>横断検索</li> <li>放送中番組を見る</li> </ul>                                                              | 吹き出し表示<br><b>音声認識対応ワード</b><br>·」 とじる ●<br>検索<br>放送中番組                                   |
| <ul> <li>         : 音声認識対応ワードのロ<br/>機能・項目     </li> <li>スライドメニューの場合「+<br/>横断検索</li> <li>放送中番組を見る</li> <li>録画番組を見る</li> </ul>                                         | 吹き出し表示<br><b>音声認識対応ワード</b> ·」とじる   検索   放送中番組   録画番組                                    |
| <ul> <li>         : 音声認識対応ワードのロ機能・項目     </li> <li>スライドメニューの場合「・</li> <li>横断検索</li> <li>放送中番組を見る</li> <li>録画番組を見る</li> <li>過去番組表から見る (Mッツース)</li> </ul>              | 吹き出し表示<br><b>音声認識対応ワード</b><br>・」 とじる ●<br>検索<br>放送中番組<br>録画番組<br>過去番組表                  |
| <ul> <li>●:音声認識対応ワードの「</li> <li>機能・項目</li> <li>スライドメニューの場合「←</li> <li>横断検索</li> <li>放送中番組を見る</li> <li>録画番組を見る</li> <li>過去番組表から見る (●) - マーマ</li> <li>時短で見る</li> </ul> | 吹き出し表示<br>音声認識対応ワード   とじる   検索   放送中番組   録画番組   過去番組表   時短                              |
| ●:音声認識対応ワードの「<br>機能・項目<br>スライドメニューの場合「←<br>横断検索<br>放送中番組を見る<br>録画番組を見る<br>過去番組表から見る (Mシリース)<br>時短で見る<br>リモコン                                                         | 吹き出し表示<br><b> 音声認識対応ワード</b><br>·] とじる ●<br>検索<br>放送中番組<br>録画番組<br>〕 過去番組表<br>時短<br>リモコン |

番組表

予約一覧

持ち出す

トップ

操作する

番組表から予約する

録画予約一覧

トップ画面

番組を持ち出す

### 14

### 【放送中番組】画面

【放送中番組】画面の見かたについては「【放送中番組】画面の見かた」 403 をご覧ください。

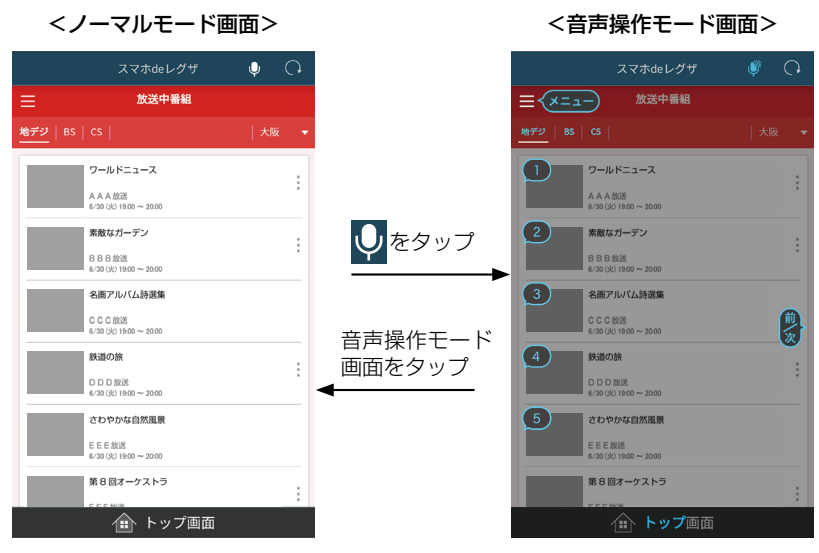

阿 : 音声認識対応ワードの吹き出し表示

| 機能・項目    | 音声認識対応ワード    |
|----------|--------------|
| メニューアイコン | メニュー 🌻       |
| 地デジ      | 地デジ          |
| BS       | BS           |
| CS       | CS           |
| 放送中番組の選択 | 1からN 🌻       |
|          | (発話をすることで【該当 |
|          | 番組ポップアップ】画面が |
|          | 表示されます。)     |
| トップ画面    | トップ          |

【該当番組ポップアップ】画面

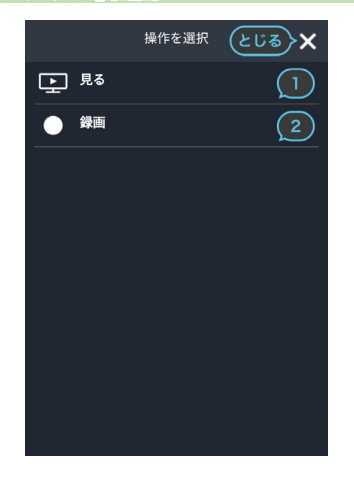

●:音声認識対応ワードの吹き出し表示

| <b>* •</b> • • • • | popper i vicemover. |
|--------------------|---------------------|
| 機能・項目              | 音声認識対応ワード           |
| ×                  | とじる 🔎               |
| 見る                 | 【番号】                |
| 録画                 | 【番号】                |
| トップ画面              | トップ                 |

# 操作する 音声操作について、っづき

### 【録画リスト】画面

【録画リスト】画面の見かたについては「【録画リスト】画面の見かた| 427 をご覧ください。

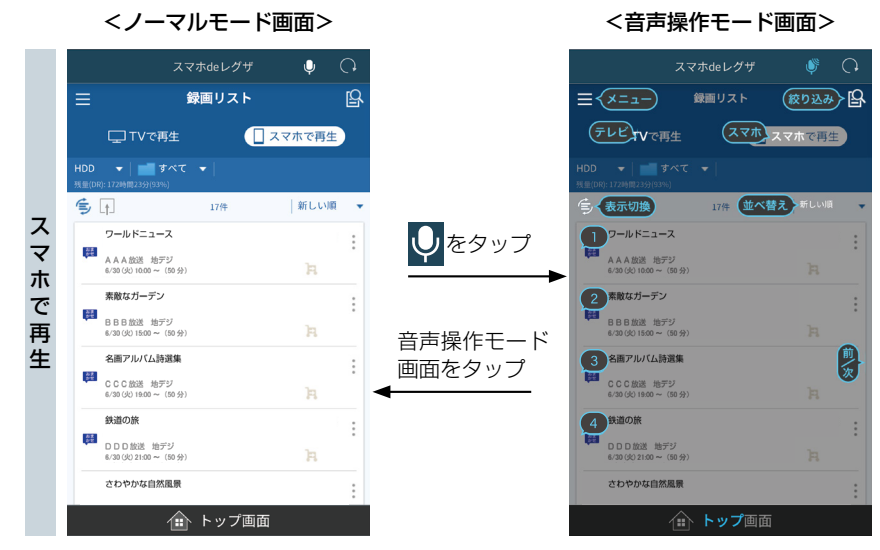

<ノーマルモード画面>

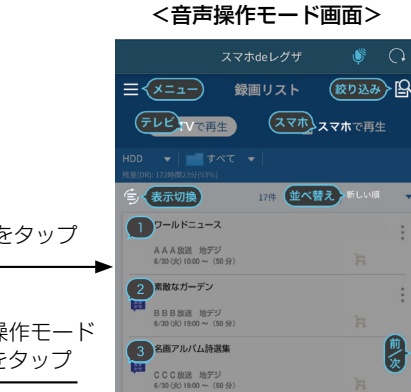

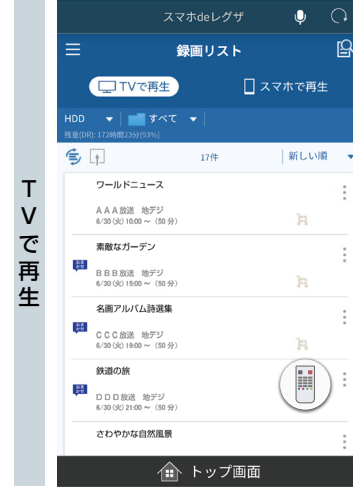

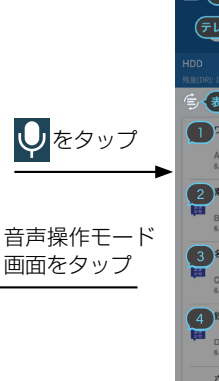

-

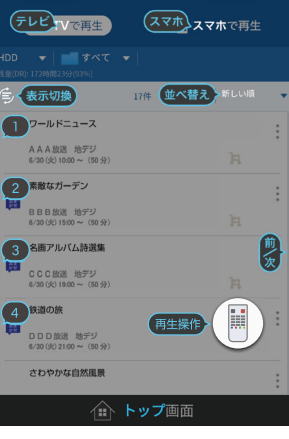

#### 【該当番組ポップアップ】画面

|    |            | 操作を選択             | <b>১</b> ৫৯ 🗙 |
|----|------------|-------------------|---------------|
|    | $\bigcirc$ | <b>通常再生</b> (30分) |               |
|    |            | <b>早見</b> (24分)   | 2             |
| ス  | (m)        | 持ち出し変換            | 3             |
| マホ | Þ.         | 持ち出す              | 4             |
| で  | Ŵ          | 削除                | 5             |
| 冉生 |            |                   |               |
|    |            |                   |               |
|    |            |                   |               |
|    |            |                   |               |

|        |            | ł     | 操作を選択 | <b>८</b> ८४ ४ |
|--------|------------|-------|-------|---------------|
|        | $\bigcirc$ | 通常再生  | (57分) |               |
|        | $\sim$     | らく見(4 | 16分)  | 2             |
| т      | $\cap$     | らく早見  | (35分) | 3             |
| V      | $\sim$     | 飛ばし見  | (5分)  | 4             |
| で<br>再 | (FF)       | 持ち出しる | 変換    | 5             |
| 生      | A          | 持ち出す  |       | 6             |
|        | Ŵ          | 削除    |       | 7             |
|        |            |       |       |               |
|        |            |       |       |               |

| 🌔 : 音声認識対応ワードの吹き | き出し表示                      |
|------------------|----------------------------|
| 機能・項目            | 音声認識対応ワード                  |
| メニューアイコン         | Х <b>—</b> – 🗩             |
| 絞り込みアイコン         | 絞り込み 🌔                     |
|                  | (【フリーワード入力】画面が             |
|                  | 表示されます。 くわしくは              |
|                  | 「【フリーワード入力】画面」             |
|                  | <b>38</b> 3 をご覧ください。)      |
| TVで再生            | テレビ 🔎                      |
| スマホで再生           | ररक 🔎                      |
| 表示切換アイコン         | •表示切換●                     |
|                  | (ボップアップ表示され)               |
|                  | はす。その後、発話する<br>物ウによっていてがまデ |
|                  | 数子にようて以下が衣示<br>わます)        |
|                  | 発話:【1】録画番組                 |
|                  | 2 プレイリスト                   |
| 並べ替え             | <ul> <li>・並べ替え</li> </ul>  |
|                  | (ポップアップ表示され                |
|                  | ます。その後、発話する                |
|                  | 数子によつて以下が衣示<br>さわます )      |
|                  |                            |
|                  | [2]古い順                     |
|                  | 【3】番組名順                    |
|                  | 【4】チャンネル順                  |
| 番組の選択            | 1からN 🌔                     |
|                  | (発話をすることで【該当               |
|                  | 番組ポップアップ】画面が               |
|                  | 表示されます。)                   |
| リモコンアイコン         | 冉生操作 📃                     |
| トップ画面            | トップ                        |

| 操作する |
|------|
|      |

| : 首声認識对応ワートの吹き出し表 |
|-------------------|
|-------------------|

|      | 機能・項目  | 音声認識対応ワード |
|------|--------|-----------|
|      | ×      | とじる 🔎     |
| 7    | 通常再生   | 【番号】 🛛 🔎  |
| ヘマホで | 早見     | 【番号】 🛛 🔎  |
|      | 持ち出し変換 | 【番号】 🛛 🔎  |
|      | 持ち出す   | 【番号】 🛛 🔎  |
| 再    | 削除     | 【番号】 🛛 🔎  |
| Ŧ    | トップ画面  | トップ       |

|       | 機能・項目  | 音声認識対応ワード  |
|-------|--------|------------|
|       | ×      | とじる 🔎      |
|       | 通常再生   | 【番号】 🛛 🔎   |
| TVで再主 | らく見    | 【番号】 🛛 🔎   |
|       | らく早見   | 【番号】 🛛 🔎   |
|       | 飛ばし見   | 【番号】 🛛 🔎   |
|       | 持ち出し変換 | 【番号】 🛛 🔎   |
|       | 持ち出す   | 【番号】     ● |
|       | 削除     | 【番号】 🛛 🔎   |
|       | トップ画面  | トップ        |

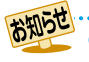

● 録画モードが標準画質、MPEG2、SKPまたは録画モード不明の番組は、【スマホで再生】で配信できません。

### 【過去番組表から見る】 画面

【過去番組表から見る】画面の見かたについては「過去番組表の見かた」 463 をご覧ください。

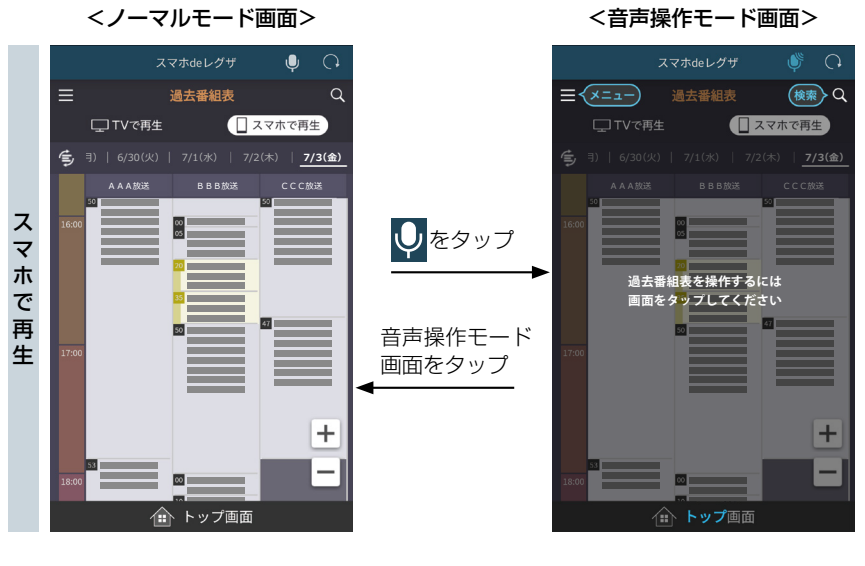

<ノーマルモード画面>

<音声操作モード画面>

Mシリーズ

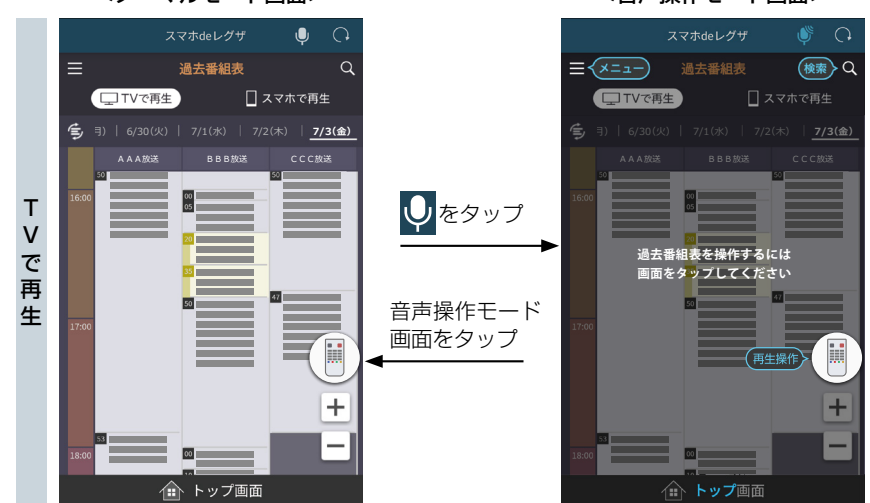

### ●:音声認識対応ワードの吹き出し表示

| 機能・項目    | 音声認識対応ワード      |
|----------|----------------|
| メニューアイコン | אבא 🔎          |
| 横断検索アイコン | 検索             |
|          | (【横断検索】画面が表示され |
|          | ます。くわしくは「【横断   |
|          | 検索】画面」 307 をご覧 |
|          | ください。)         |
| リモコンアイコン | 再生操作           |
| トップ画面    | トップ            |

### 【時短で見る】画面

【時短で見る】画面の見かたについては「【時短で見る】画面の見かた」 483 をご覧ください。

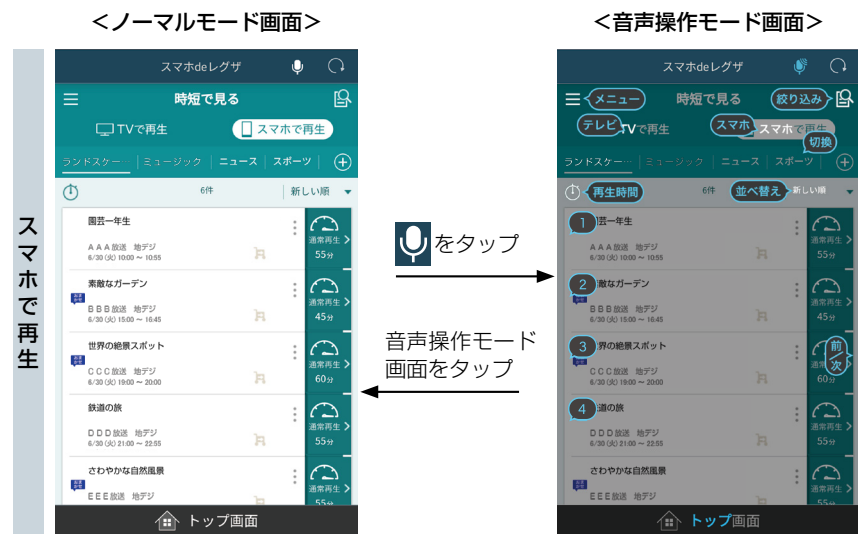

D
 をタップ

音声操作モード

画面をタップ

<ノーマルモード画面>

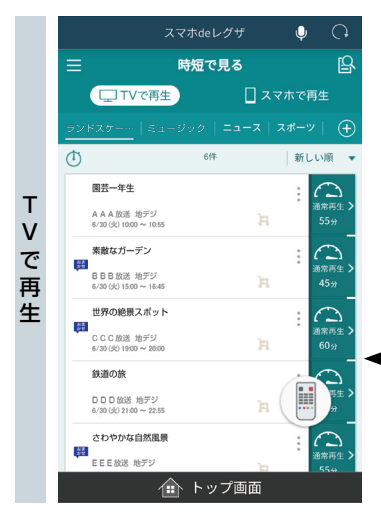

<音声操作モード画面>

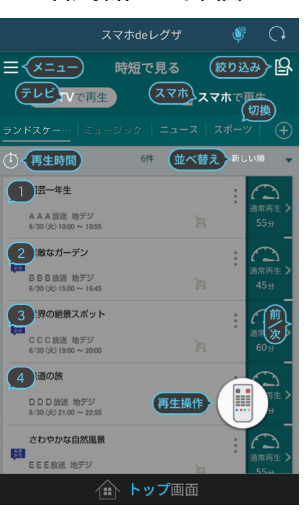

#### 【該当番組ポップアップ】画面

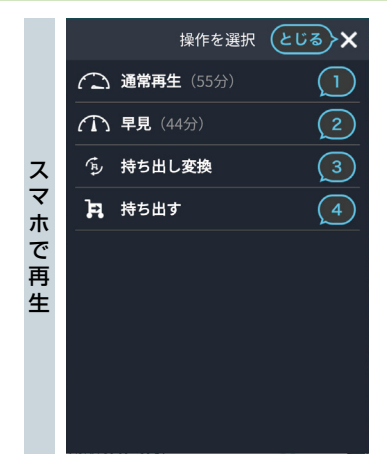

|        |            | 技     | 操作を選択 | <b>১৫৯</b> 🗙 |
|--------|------------|-------|-------|--------------|
|        | $\bigcirc$ | 通常再生  | (57分) |              |
|        | $\sim$     | らく見(4 | 1分)   | 2            |
| т      | $\cap$     | らく早見  | (31分) | 3            |
| v      | $\sim$     | 飛ばし見  |       | 4            |
| で<br>再 | (FF)       | 持ち出しる | 変換    | 5            |
| 生      | A          | 持ち出す  |       | 6            |
|        |            |       |       |              |
|        |            |       |       |              |
|        |            |       |       |              |

操作する

|  | ) : | 音声認識対応ワー | ドの吹き出し表示 |
|--|-----|----------|----------|
|--|-----|----------|----------|

| 機能・項目     | 音声認識対応ワード                |
|-----------|--------------------------|
| メニューアイコン  | メニュー 🔎                   |
| 絞り込みアイコン  | 絞り込み 🌔                   |
|           | (【フリーワード入力】画面が           |
|           | 表示されます。くわしくは             |
|           | 「【フリーワード入力】画面」           |
|           | <b>38</b> をご覧ください。)      |
| TVで再生     | テレビ 🔎                    |
| スマホで再生    | スマホ 🌘                    |
| カテゴリータブ切換 | •切換 ●                    |
|           | (ボッブアップ表示され)             |
|           | まり。ての後、光話りる              |
|           | 数子によって以下が扱い<br>されます。)    |
|           | 発話:【1】~【21】              |
|           | (おまかせ自動録                 |
|           | 画設定によって、                 |
|           | 番号や表示項目                  |
|           | は変わる                     |
| 冉生時間アイコン  |                          |
|           | (ホッノアッノ表示され) ます その後 発話する |
|           | あり。ての後、光話りる              |
|           | されます。)                   |
|           | 発話:【1】すべて                |
|           | [2]60分以内                 |
|           | 【3】30分以内                 |
|           | 【4】15分以内                 |

| 機能・項目    | 音声認識対応ワード                 |
|----------|---------------------------|
| 並べ替え     | <ul> <li>・並べ替え</li> </ul> |
|          | (ポップアップ表示され               |
|          | ます。その後、発話する               |
|          | 数字によって以下が表示               |
|          | されます。)                    |
|          | 発話:【1】新しい順                |
|          | 【2】古い順                    |
| 番組の選択    | 1からN 🔎                    |
|          | (発話をすることで【該当              |
|          | 番組ポップアップ】画面が              |
|          | 表示されます。)                  |
| リモコンアイコン | 再生操作                      |
| トップ画面    | トップ                       |

### ●:音声認識対応ワードの吹き出し表示

|    | 機能・項目  | 音声認識対応ワード |
|----|--------|-----------|
|    | ×      | とじる 🔎     |
| ス  | 通常再生   | 【番号】 🛛 🌘  |
| マ  | 早見     | 【番号】 🛛 🔎  |
| ホズ | 持ち出し変換 | 【番号】 🛛 🔎  |
| 声  | 持ち出す   | 【番号】 🛛 🔎  |
| 生  | トップ画面  | トップ       |
|    |        |           |

|       | 機能・項目  | 音声認識対応ワード |
|-------|--------|-----------|
| TVで再主 | ×      | とじる 🔎     |
|       | 通常再生   | 【番号】 🛛 🔎  |
|       | らく見    | 【番号】 🛛 🔎  |
|       | らく早見   | 【番号】 🛛 🔎  |
|       | 飛ばし見   | 【番号】 🛛 🔎  |
|       | 持ち出し変換 | 番号        |
|       | 持ち出す   | 【番号】 🛛 🔎  |
|       | トップ画面  | トップ       |

### メイン (リモコン) 画面

メイン【リモコン】画面の見かたについては「メイン【リモコン】画面の見かた」527をご覧ください。

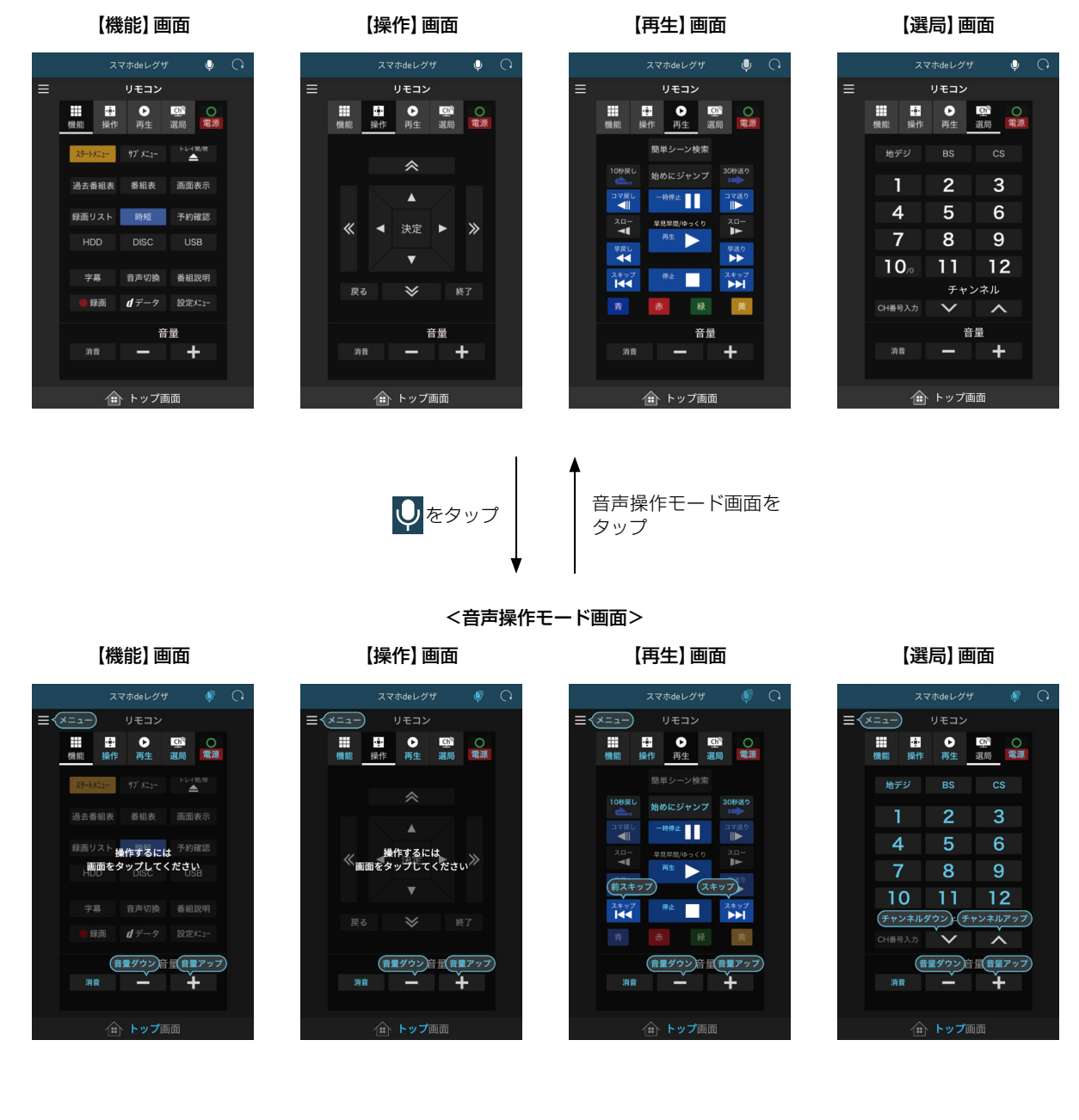

<ノーマルモード画面>

### 音声認識対応ワード(電源オフ時)

|  | : | 音声認識対応ワー | ドの吹き出し表示 |
|--|---|----------|----------|
|--|---|----------|----------|

| 機能・項目    | 音声認識対応ワード              |
|----------|------------------------|
| メニューアイコン | 🔎 🗭 🗩                  |
| 電源       | 電源                     |
| 機能       | 機能                     |
|          | (【機能】 画面衣示時は無効<br>です。) |
| 操作       | 操作                     |
|          | (【操作】 画面表示時は無効<br>です。) |
| 再生       | 再生                     |
|          | (【再生】 画面表示時は無効<br>です。) |
| 選局       | 選局                     |
|          | (【選局】 画面表示時は無効<br>です。) |
| トップ画面    | トップ                    |

### 音声認識対応ワード(電源オン時【機能】/【操作】 画面表示時)

| 機能・項目    | 音声認識対応ワード                |  |
|----------|--------------------------|--|
| メニューアイコン | אבש- 🔎                   |  |
| 電源       | 電源                       |  |
| 機能       | 機能(【機能】 画面表示時は<br>無効です。) |  |
| 操作       | 操作(【操作】 画面表示時は<br>無効です。) |  |
| 再生       | 再生                       |  |
| 選局       | 選局                       |  |
| 消音       | 消音                       |  |
| 音量       | 音量ダウン                    |  |
| 音量+      | 音量アップ 🔎                  |  |
| トップ画面    | トップ                      |  |

### : 音声認識対応ワードの吹き出し表示

#### 音声認識対応ワード(電源オン時【再生】画面表示時)

| ● : 音声認識対応ワードの吹き出 |  | ): 音声認識対応ワ- | - ドの吹き出し表示 |
|-------------------|--|-------------|------------|
|-------------------|--|-------------|------------|

| 機能・項目         | 音声認識対応ワード |
|---------------|-----------|
| メニューアイコン      | メニュー 🔎    |
| 電源            | 電源        |
| 機能            | 機能        |
| 操作            | 操作        |
| 選局            | 選局        |
| 10秒戻し         | 10秒戻し     |
| 始めにジャンプ Mシリーズ | 始めにジャンプ   |
| 30秒送り         | 30秒送り     |
| 一時停止          | 一時停止      |
| 再生            | 再生        |
| 停止            | 停止        |
| 逆スキップ         | 前スキップ 🌘   |
| 正スキップ         | スキップ 🔎    |
| 消音            | 消音        |
| 音量-           | 音量ダウン     |
| 音量+           | 音量アップ 🌔   |
| <br>トップ画面     | トップ       |

### 音声認識対応ワード(電源オン時【選局】 画面表示時)

●:音声認識対応ワードの吹き出し表示

| 機能・項目    | 音声認識対応ワード  |
|----------|------------|
| メニューアイコン | Х二コー 🔎     |
| 電源       | 電源         |
| 機能       | 機能         |
| 操作       | 操作         |
| 再生       | 再生         |
| 地デジ      | 地デジ        |
| BS       | BS         |
| CS       | CS         |
| 1~12     | 1~12       |
| チャンネル下   | チャンネルダウン 🌔 |
| チャンネル上   | チャンネルアップ   |
| 消音       | 消音         |
| 音量       | 音量ダウン      |
| 音量十      | 音量アップ 🌔    |
| トップ画面    | トップ        |

### 再生専用 (リモコン) 画面

再生専用【リモコン】画面の見かたについては「再生専用【リモコン】画面の見かた」457をご覧ください。

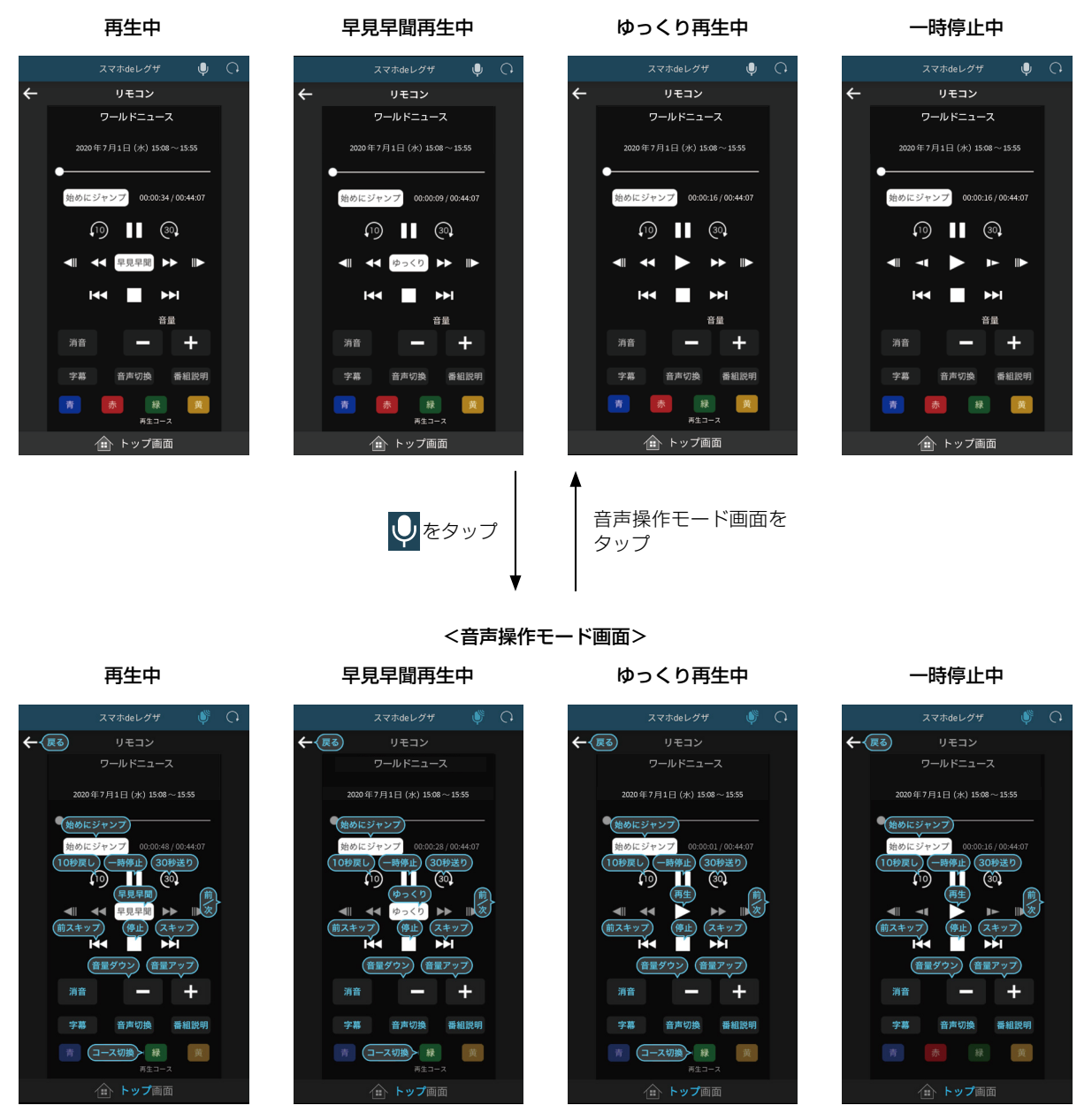

<ノーマルモード画面>

#### ):音声認識対応ワードの吹き出し表示

| 機能・項目            | 対応ワード     |
|------------------|-----------|
| ←                | 戻る 🔎      |
| 始めにジャンプ Mシリーズ    | 始めにジャンプ 🌔 |
| 10秒戻し            | 10秒戻し 🌘   |
| 一時停止             | 一時停止 🔎    |
| 30秒送り            | 30秒送り 🔎   |
| 早見早聞再生(再生中)      | 早見早聞 🔎    |
| ゆっくり再生(早見早聞再生中)  | ゆっくり 🔎    |
| 再生(一時停止/ゆっくり再生中) | 再生        |
| 前スキップ            | 前スキップ 🔎   |
| 停止               | 停止 🔎      |
| スキップ             | スキップ 🔎    |
| 消音               | 消音        |
| 音量ダウン            | 音量ダウン     |

| 機能・項目 | 対応ワード   |
|-------|---------|
| 音量アップ | 音量アップ 🔎 |
| 字幕    | 字幕      |
| 音声切換  | 音声切換    |
| 番組説明  | 番組説明    |
| 再生コース | コース切換 🔎 |
| トップ画面 | トップ     |

### 【字幕ポップアップ】/【音声切り換えポップアップ】 画面

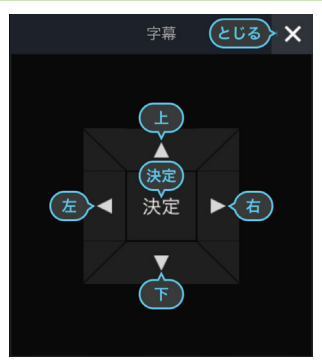

| ※上記画面は | 【字幕ポップアン | ップ】画面を例 | に表示しています。 |
|--------|----------|---------|-----------|
|--------|----------|---------|-----------|

#### 【番組説明ポップアップ】画面

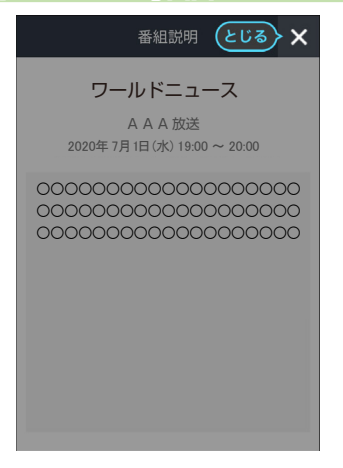

| とじる   | とじる 🔎 |
|-------|-------|
| 上     | L 🔎   |
| イ     | 下 🔎   |
| 左     | 左 🔎   |
| 右     | 右     |
| 決定ボタン | 決定 🔎  |
| トップ画面 | トップ   |
|       |       |

対応ワード

: 音声認識対応ワードの吹き出し表示

機能・項目

| 뼺 : 音声認識対応ワードの吹き出し表示 |       |  |
|----------------------|-------|--|
| 機能・項目                | 対応ワード |  |
| とじる                  | とじる 🌻 |  |
| トップ画面                | トップ   |  |

### 【ランキング】画面

【ランキング】画面の見かたについては「【ランキング】画面の見かた」 543 をご覧ください。

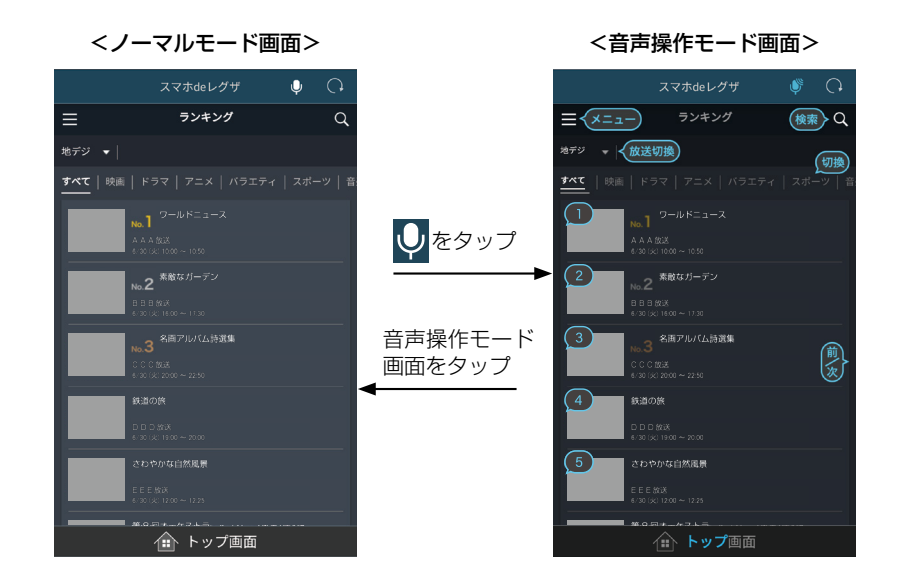

### 【録画予約】画面

|       | 録画予約 | کتع <b>X</b>       |
|-------|------|--------------------|
|       |      |                    |
| 録画方法  |      | 番組指定予約             |
| 予約名   | ワ-   | ><br>ールドニュース       |
| チャンネル |      | ><br>AAA放送         |
| 録画日   |      | ><br>2020/6/30     |
| 録画時間  |      | ><br>10:00 ~ 10:50 |

|       | 録画予約 | ৬ ১৫৯ 🗙            |
|-------|------|--------------------|
| 変更する  |      |                    |
| 録画方法  |      | 番組指定予約             |
| 予約名   | ţ    | ><br>フールドニュース      |
| チャンネル |      | ><br>AAA放送         |
| 録画日   |      | ><br>2020/6/30     |
| 録画時間  |      | ><br>10:00 ~ 10:50 |

| 🌔 : 音声認識対応ワードの吹き | き出し表示                                                                                                    |
|------------------|----------------------------------------------------------------------------------------------------|
| 機能・項目            | 対応ワード                                                                                                    |
| メニューアイコン         | אבא 🔎                                                                                                    |
| 横断検索アイコン         | 検索                                                                                                    |
| 放送切換             | <ul> <li>放送切換<br/>(ポップアップ表示され<br/>ます。その後、発話する<br/>数字によって以下が表示<br/>されます。)</li> <li>発話:【1】地デジ<br/>【2】BS<br/>【3】CS</li> </ul>                                                                                                    |
| ジャンルタブ切換         | <ul> <li>切換<br/>(ポップアップ表示され<br/>ます。その後、発話する<br/>数字によって以下が表示<br/>されます。)</li> <li>発話:【1】すべて<br/>【2】映画<br/>【3】ドラマ<br/>【4】アニメ<br/>【5】バラエティ<br/>【6】スポーツ<br/>【7】音楽<br/>【8】ドキュメンタリー<br/>【9】趣味教養<br/>【10】情報・ワイド<br/>ショー<br/>【11】ニュース・<br/>報道</li> </ul> |
| 番組の選択            | 1からN<br>(【1】~【N】発話で、<br>【録画予約】 画面が表示<br>されます。)                                                                                                    |
| トップ画面            | トップ                                                                                                    |

| ) : | 音声認識対応ワードの吹き出し表示 |
|-----|------------------|
| •   |                  |

| 機能・項目          | 対応ワード |
|----------------|-------|
| ×              | とじる 🌘 |
| [予約する]ボタン      | 予約する  |
| (録画予約されていない番組) |       |
| [取り消す]ボタン      | 取り消す  |
| (録画予約されている番組)  |       |
| トップ画面          | トップ   |

### 番組表

番組表の見かたについては「番組表の見かた」 563 をご覧ください。

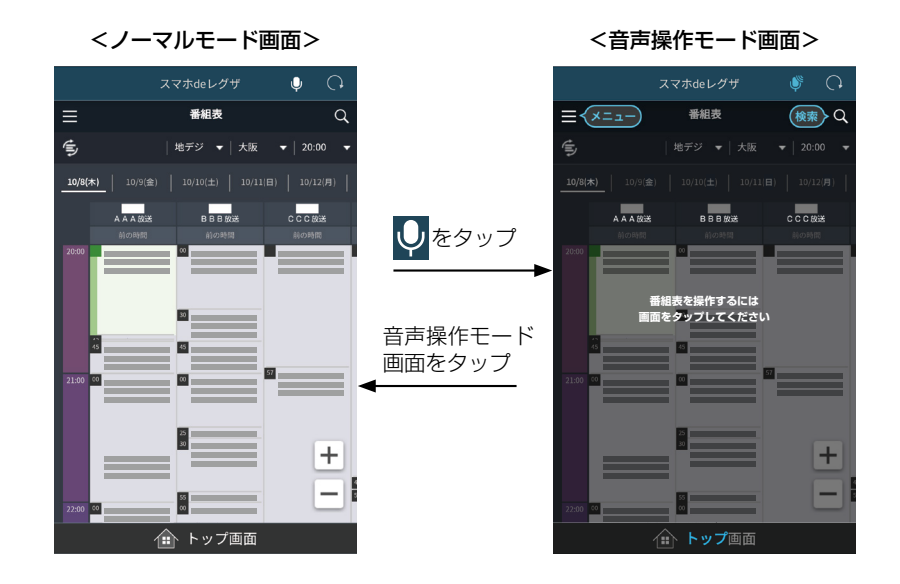

操作する

### ●:音声認識対応ワードの吹き出し表示

| 機能・項目    | 対応ワード  |
|----------|--------|
| メニューアイコン | メニュー 🔎 |
| 横断検索アイコン | 検索     |
| トップ画面    | トップ    |

# 操作する 音声操作について、っづき

### 【横断検索】画面

【横断検索】画面の見かたについては「【横断検索】画面の見かた」 637 をご覧ください。

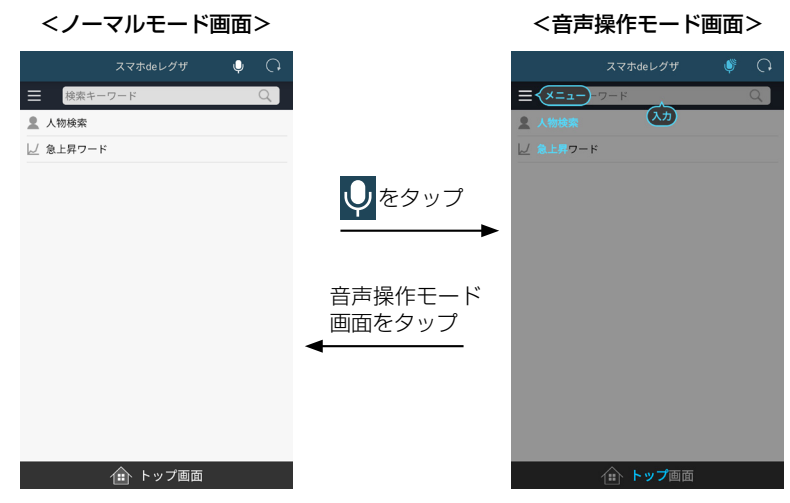

【人物検索】画面

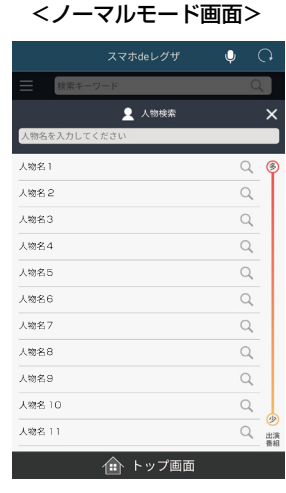

<音声操作モード画面>

×

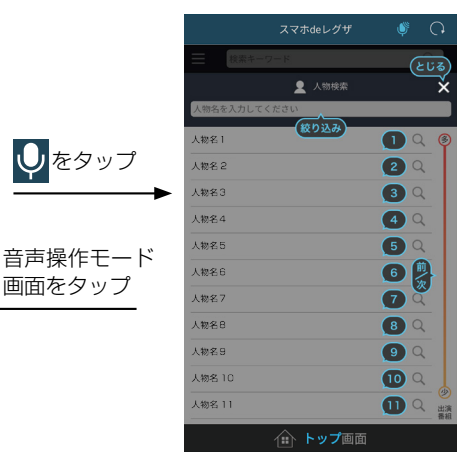

【急上昇ワード】画面

<ノーマルモード画面> <音声操作モード画面> O 13 ৫৫৯ ↓ 急上昇ワード 1 7-81 1 **D** Q 2 ワード名 2 **2** Q ∪ をタップ Q **3** Q 3 ワード3 3 Q (4) Q ワード4 4 Q 5 **5** Q 5 Q **6** Q 6 6 ワード6 音声操作モード 7 **7** Q 7 ワード7 画面をタップ 8 7-58 8 **8** Q Q 9 7-F9 9 **9** Q 10 9-F10 Q 10 🌰 トップ画面

### ●:音声認識対応ワードの吹き出し表示

| 機能・項目        | 対応ワード |
|--------------|-------|
| メニューアイコン     | ×= 🔎  |
| 横断検索フリーワード入力 | 入力    |
| 人物検索         | 人物検索  |
| 急上昇ワード       | 急上昇   |
| トップ画面        | トップ   |

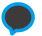

#### : 音声認識対応ワードの吹き出し表示

| 機能・項目 | 対応ワード                 |
|-------|-----------------------|
| ×     | とじる 🔎                 |
| 絞り込み  | 絞り込み 🌔                |
|       | (【フリーワード入力】画面が        |
|       | 表示されます。くわしくは          |
|       | 「【フリーワード入力】画面」        |
|       | <b>38</b> 3 をご覧ください。) |
| 人物の選択 | 1からN 🌔                |
|       | (【1】~【N】発話で、          |
|       | 該当人物の【検索結果】           |
|       | 画面が表示されます。)           |
| トップ画面 | トップ                   |

#### : 音声認識対応ワードの吹き出し表示

| 機能・項目     | 対応ワード                                          |
|-----------|------------------------------------------------|
| ×         | とじる 🌘                                          |
| 急上昇ワードの選択 | 1からN 🌔                                         |
|           | (【1】~【N】発話で、<br>該当急上昇ワードの【検索<br>結果】画面が表示されます。) |
| トップ画面     | トップ                                            |

#### 【検索結果】画面(【未来番組】選択時)

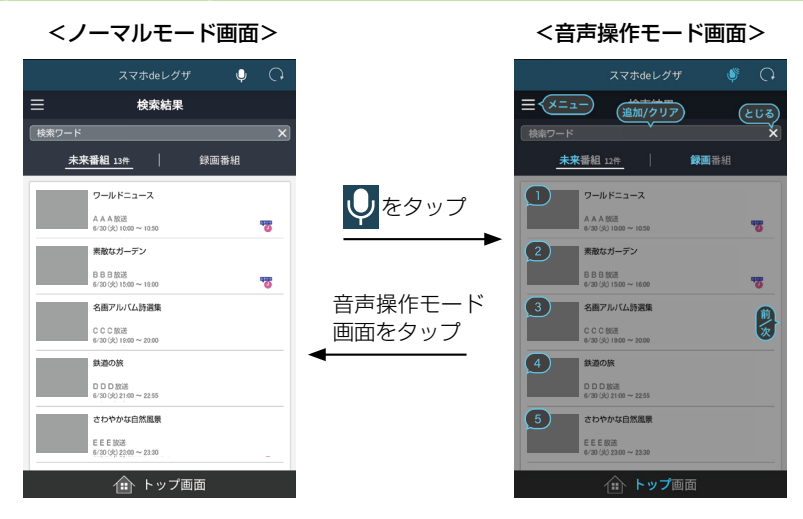

#### 【検索結果】 画面 (【録画番組】 選択時)

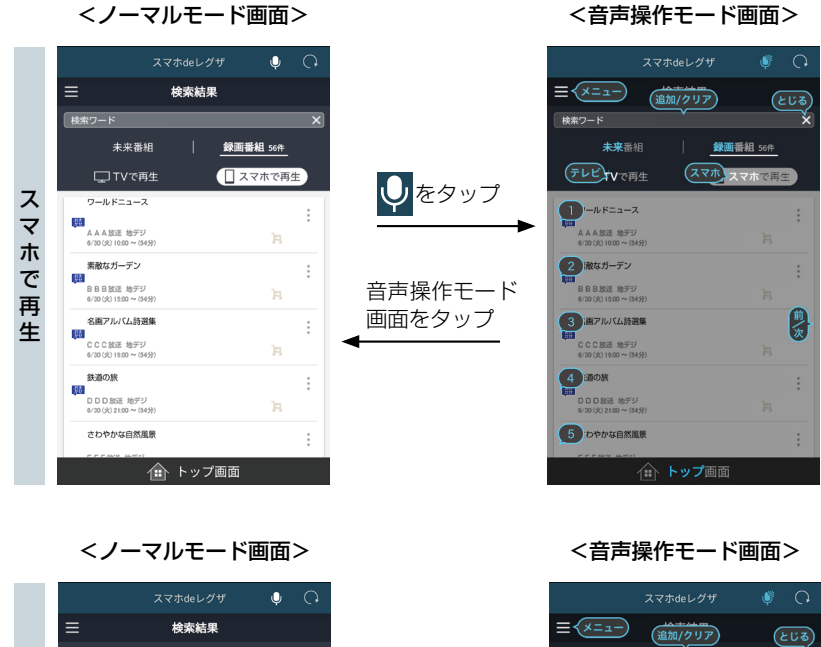

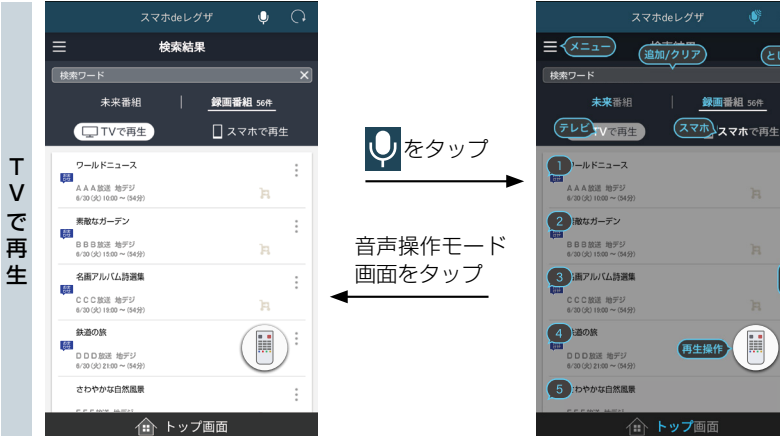

前次

#### 🛑 : 音声認識対応ワードの吹き出し表示

| 機能・項目    | 対応ワード                                                                                                    |
|----------|----------------------------------------------------------------------------------------------------|
| メニューアイコン | メニュー 🔎                                                                                                    |
| キーワード追加  | 追加<br>(【追加】発話で別のワードを<br>追加することができます。<br>例:「刑事」を発話後、「追加」<br>と発話し「サスペンス」と<br>発話すると、「刑事」と「サス<br>ペンス」の両方を含んだ<br>アンド検索となります。) |
| キーワードクリア | クリア 🔎                                                                                                    |
| ×        | とじる 🔎                                                                                                    |
| 未来番組     | 未来                                                                                                    |
| 録画番組     | 録画                                                                                                    |

| 機能・項目 | 対応ワード                                                              |
|-------|--------------------------------------------------------------------|
| 番組の選択 | 1からN<br>(【1】~【N】発話で、<br>【録画予約】画面が表示され<br>ます。くわしくは「【録画<br>予約】画面」 26 |
| トップ画面 | トップ                                                                |

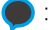

: 音声認識対応ワードの吹き出し表示

| 機能・項目    | 対応ワード                                        |
|----------|----------------------------------------------|
| メニューアイコン | メニュー 🌘                                       |
| キーワード追加  | 追加 🔎                                         |
|          | (【追加】発話で別のワードを                               |
|          | 追加することができます。                                 |
|          | 例:「刑事」を発話後、「追加」                              |
|          | と発話し  サスペンス」と                                |
|          | 弁話9 ると、  刑事] と  サ人                           |
|          | ヘノス」の両方を占んに<br>アンド検索とたります )                  |
| ー<br>    |                                              |
| × 1.257  |                                              |
|          |                                              |
| 本米田      | 木米                                           |
|          | <b>録</b> 囲                                   |
| TVで再生    | テレビ                                          |
| スマホで再生   | スマホ 🔎                                        |
| 番組の選択    | 1からN 🔎                                       |
|          | (【1】~【N】発話で、                                 |
|          | 【該当番組ポップアップ】                                 |
|          | 画面が表示されます。                                   |
|          | くわしくは  該当番組ホッ                                |
|          | ノバツノ  囲山  <mark> 203</mark> を  <br> ご覧ください ) |
|          |                                              |
|          |                                              |
| 「トツノ囲田」  | トツノ                                          |

### 【録画予約一覧】画面

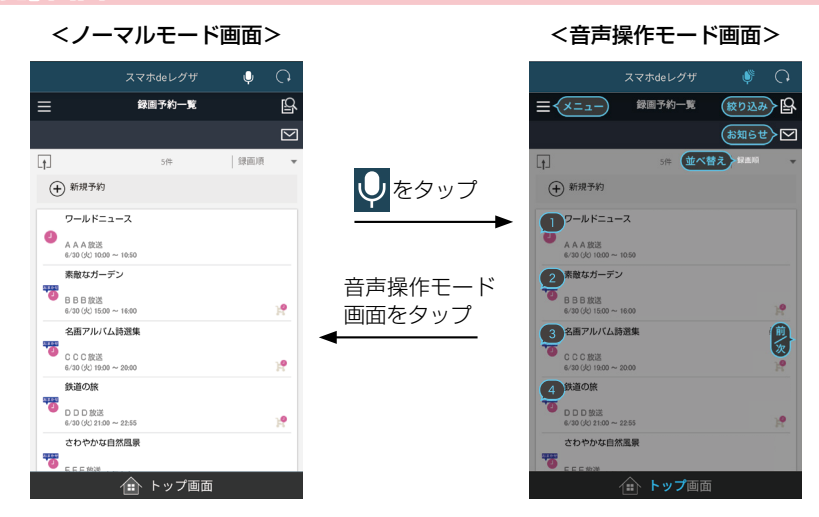

#### 【お知らせ】番組一覧画面

<ノーマルモード画面>

#### <音声操作モード画面>

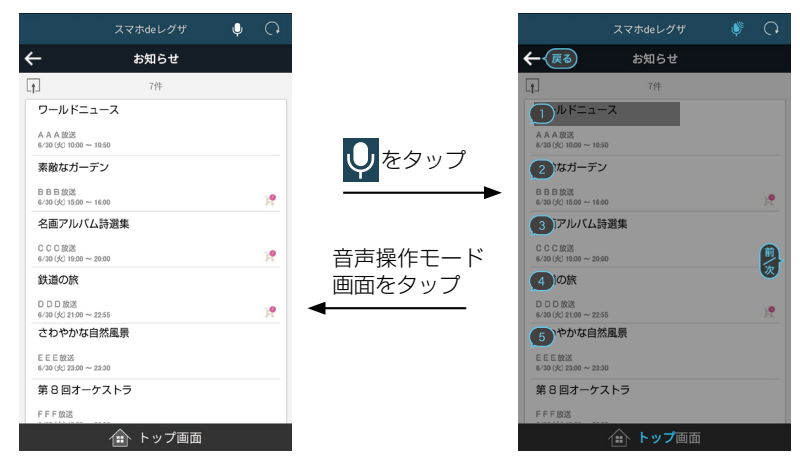

【お知らせ】画面

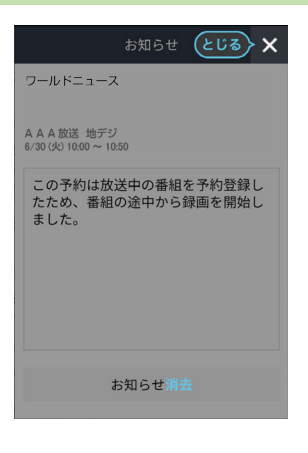

操作する

#### 🛑 : 音声認識対応ワードの吹き出し表示

| 機能・項目    | 対応ワード                     |
|----------|---------------------------|
| メニューアイコン | メニュー 🌘                    |
| 絞り込みアイコン | 絞り込み 🌔                    |
|          | (【フリーワード入力】画面が            |
|          | 表示されます。くわしくは              |
|          | 「【フリーワード入力】画面」            |
|          | 387 をご覧ください。)             |
| お知らせアイコン | お知らせ 🌔                    |
| 並べ替え     | <ul> <li>・並べ替え</li> </ul> |
|          | (ポップアップ表示され               |
|          | ます。その後、発話する               |
|          | 数字によって以下が表示               |
|          | されます。)                    |
|          | 発話:【】】録画順                 |
|          | [2] チャンネル順                |
|          | 【3】予約名順                   |

| 機能・項目   | 対応ワード                                                       |
|---------|-------------------------------------------------------------|
| 録画予約の選択 | 1からN ●<br>(【1】~【N】発話で、                                      |
|         | 【録画予約】 画面か表示され<br>ます。くわしくは「【録画<br>予約】 画面」 267 をご覧<br>ください。) |
| トップ画面   | トップ                                                         |

### : 音声認識対応ワードの吹き出し表示

| 機能・項目     | 対応ワード                                        |
|-----------|----------------------------------------------|
| ←         | 戻る 🔎                                         |
| お知らせ番組の選択 | 1からN 🌻                                       |
|           | (【1】~【N】発話で、<br>お知らせ番組の【お知らせ】<br>画面が表示されます。) |
| トップ画面     | トップ                                          |

| 175  |
|------|
|      |
|      |
|      |
|      |
|      |
| _    |
| 7    |
| ч.   |
| -    |
| _    |
| -    |
|      |
| · •• |
| -    |

### : 音声認識対応ワードの吹き出し表示

| 機能・項目  | 対応ワード |
|--------|-------|
| ×      | とじる 🌻 |
| お知らせ消去 | 消去    |
| トップ画面  | トップ   |

### 【番組を持ち出す】画面

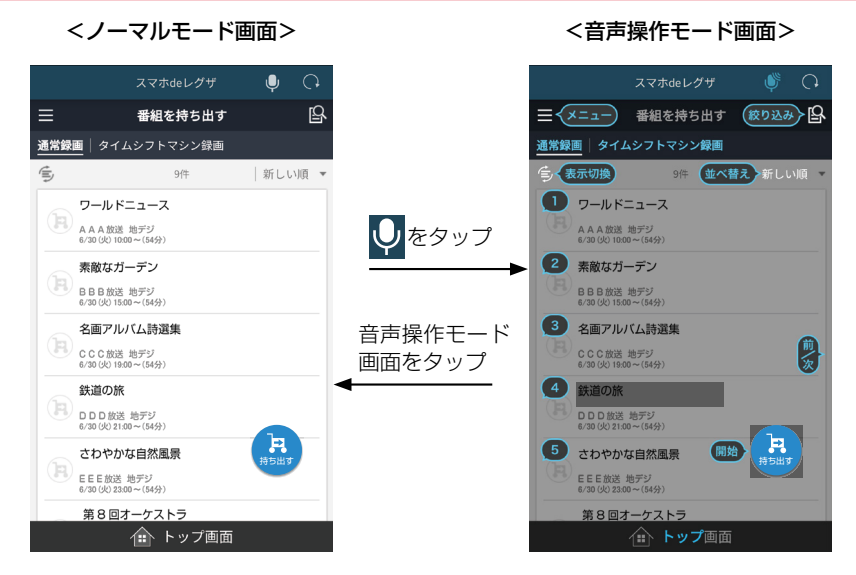
| 🌔 : 音声認識対応ワードの吹き     | き出し表示                                |
|----------------------|--------------------------------------|
| 機能・項目                | 対応ワード                                |
| メニューアイコン             | Х二コー 🔎                               |
| 絞り込みアイコン             | 絞り込み 🌔                               |
|                      | (【フリーワード入力】画面が                       |
|                      | 表示されます。くわしくは                         |
|                      | 「【フリーワード入力】画面」                       |
|                      | <b>38</b> 3 をご覧ください。)                |
|                      | 通常録曲                                 |
| タイムシフトマシン録画<br>Mシリーズ | タイムシフトマシン録画                          |
|                      | <ul> <li>● 表示切換</li> </ul>           |
|                      | (ポップアップ表示され)                         |
|                      | ます。その後、発話する                          |
|                      | 数字によって以下が表示                          |
|                      | されます。)                               |
|                      | 発話:【1】9 へての番組<br>を表示                 |
|                      | 【2】選択済みの番                            |
|                      | 組を表示                                 |
| 並べ替え                 | <ul> <li>・並べ替え</li> <li>●</li> </ul> |
|                      | (ポップアップ表示され)                         |
|                      | ま9。その後、発話9る<br>数字によってい下が表示。          |
|                      | 数子にようと以下が扱い<br>されます。)                |
|                      | 発話:【1】新しい順                           |
|                      | [2] 古い順                              |
|                      | 【3】番組名順                              |
|                      | 【4】 チャンネル順                           |
| 番組の選択                | 1からN 🔎                               |
|                      | (【1】〜【N】発話で、選択を<br>切り換える)            |
| 持ち出すアイコン             | 開始                                   |
| トップ画面                | トップ                                  |

操作する

## <sup>操作する</sup> 音声操作について・っづき

## 【フリーワード入力】 画面

#### 録画リスト

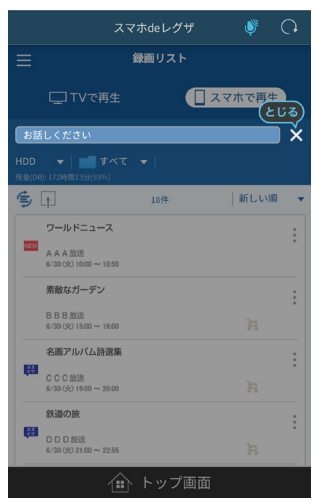

## 番組を持ち出す

|                            | スマホdeレグ   |    | ф<br>С           |
|----------------------------|-----------|----|------------------|
|                            | 番組を持ち     | 出す | (১৫৯)            |
| お話しください                    |           |    | ×                |
| <b>通常録画</b> タイム            | ムシフトマシン   | 國  |                  |
| ショールドニ:                    | ュース 9件    |    | 新しい順・            |
| A A A 放送<br>6/30 (公) 10:00 | ) ~ 10.50 |    |                  |
| 素敵なガー                      | デン        |    |                  |
| BBb放送<br>6/30 (火) 15:00    | ) ~ 16:00 |    |                  |
| 名画アルバ                      | ム詩選集      |    |                  |
| CCC放送<br>6/30 (以) 19:00    | ) ~ 20:00 |    |                  |
| 鉄道の旅                       |           |    |                  |
| 6/30 (以) 21:00             | ) ~ 22:55 | 7  | 6                |
| さわやかな                      | 自然風景      | ,  | <del>3</del> 5出す |
| EEE放送<br>6/30 (火) 23:00    | ) ~ 23:30 |    |                  |
| 意名回才—                      | ケストラ      |    |                  |
|                            |           |    |                  |

 スマホdeレグザ
 ●
 ●

 時短で見る

 ●

 ●

 ●

 ●

 ●

 ●

 ●

 ●

 ●

 ●

 ●

 ●

 ●

 ●

 ●

 ●

 ●

 ●

 ●

 ●

 ●

 ●

 ●

 ●

 ●

 ●

 ●

 ●

 ●

 ●

 ●

 ●

 ●

 ●

 ●

 ●

 ●

 ●

 ●

 ●

 ●

 ●

 ●

 ●

 ●

 ●

 ●

 ●

 ●

 ●

 ●

 ●

 ●

 ●

 ●

 ●

 ●

 ●

 ●

 ●

 ●

 ●

 ●

 ●

 ●

時短で見る

#### 録画予約一覧

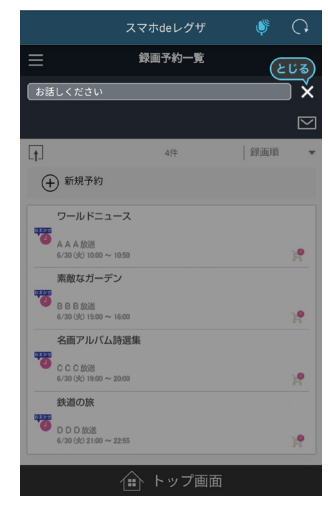

#### 人物検索

| スマホdeレグザ | Ŷ | 0    |
|----------|---|------|
|          | E | じる)  |
| 👤 人物検索   |   | ×    |
| お話しください  |   |      |
| 人物名1     | Q | ø    |
| 人物名2     | Q |      |
| 人物名3     | Q |      |
| 人物名4     | Q |      |
| 人物名5     | Q |      |
| 人物名6     | Q |      |
| 人物名7     | Q |      |
| 人物名8     | Q |      |
| 人物名9     | Q |      |
| 人物名 10   | Q |      |
| 人物名 11   | Q | 出演番組 |
| 🟦 トップ画面  |   |      |

🛑 : 音声認識対応ワードの吹き出し表示

| 機能・項目  | 対応ワード                              |
|--------|------------------------------------|
| ×      | とじる 🔎                              |
| お話ください | フリーワードを発話する<br>ことで絞り込むことが<br>できます。 |

- 【フリーワード入力】画面表示後、1分以内にフリーワード を発話してしばらくするとワードが確定します。その後、 ワードに該当する項目が絞り込まれ、音声操作モード画面 に戻ります。
- フリーワードとして【とじる】は認識しません。

## <sup>操作する</sup> 【放送中番組を見る】を使う

## 

### アプリ+宅内 ニアプリ+宅外 ④ ブラウザ

インターネットに接続することで、サーバーから番組情報のダウンロードをおこない、放送中の番組を端末機器で視聴したり、 本機に録画したりすることができます。

✓ メインメニューで、【放送中番組を見る】をタップする

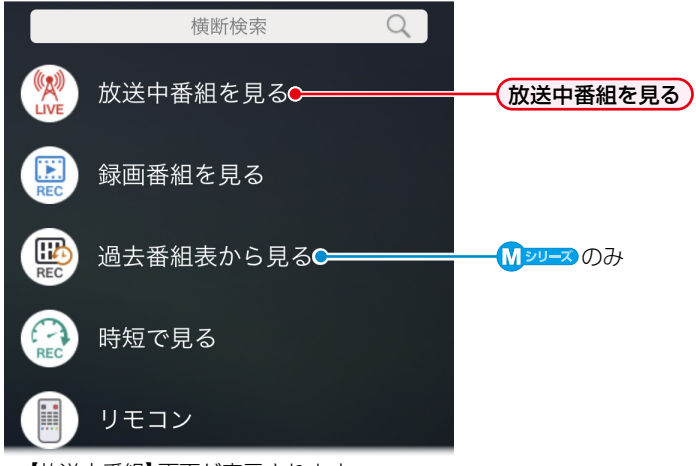

•【放送中番組】画面が表示されます。

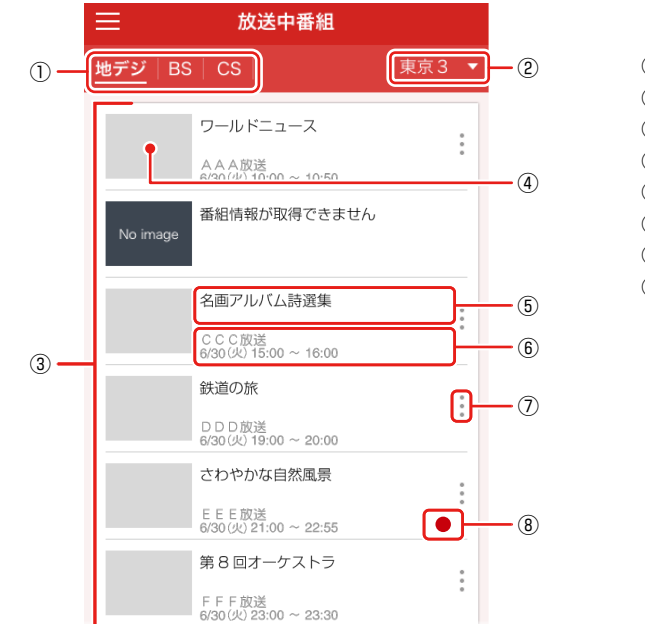

#### 【放送中番組】 画面の見かた

- 放送種別
- ② 地域選択
- ③ 放送中の番組
- ④ サムネイル
- ⑤ 番組名
- ⑥ 放送局名、番組の放送日時
- ⑦ オプションメニュー
- ⑧ 録画中の番組 録画の状況によっては、録画予約となり、
   ④ が表示される場合があります。

- ①「放送種別」で【地デジ】【BS】【CS】をタップすると、③「放送中の番組」がタップした放送種別に切り換わります。
- ②「地域選択」には本機の【はじめての設定】または 25% → 【設定】 → 【放送受信設定】 → 【一般設定】 → 【地域の設定】 で設定した 地域名が表示されます。また、②「地域選択」をタップすると他の地域に変更し、③「放送中の番組」が変更した地域に該当する 番組が表示されます。(本機の【地域の設定】は変更されません。)
- 放送中番組のチャンネル一覧では放送局側のチャンネル構成によって表示できないものがあります。

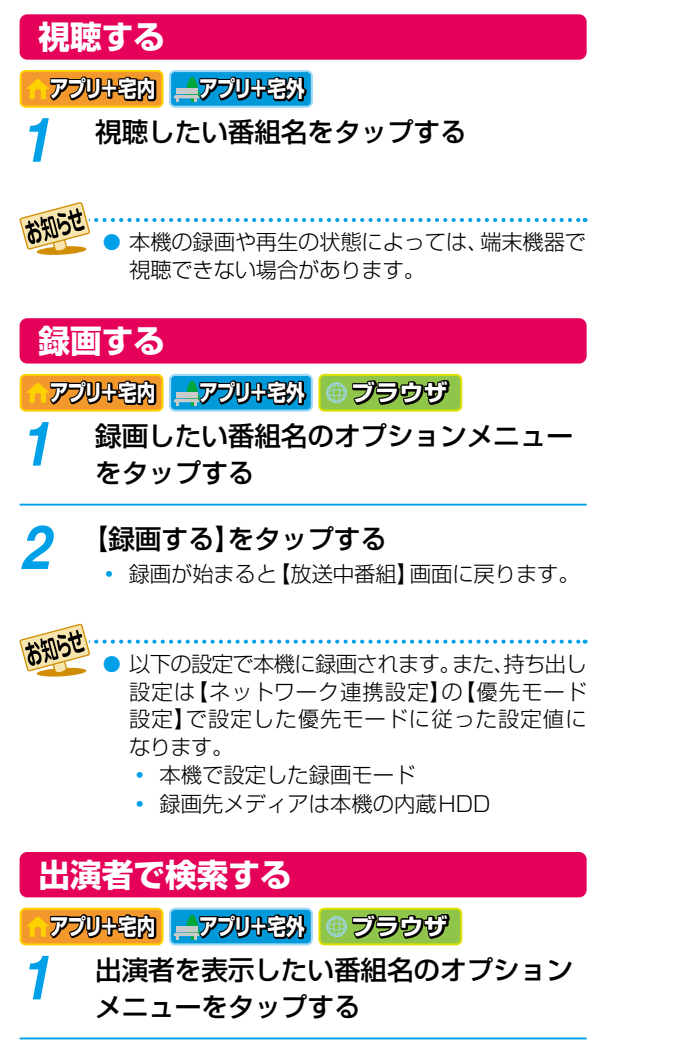

## 2

### お好みの出演者をタップする

 出演者をキーワードに検索が始まり、【検索結果】 画面が表示されます。くわしくは 63 をご覧 ください。

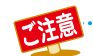

● パソコンと本機を直接LAN接続した場合や、インターネットに接続していない環境の場合は本機能は使えません。

- マインコンビード線 としばし、低気能した物白マインシン・パントに反称していない気気があらは中枢的などになっている。
   宅外での放送中番組の視聴対象になっていない放送局があります。くわしくは以下のホームページをご覧ください。 http://www.apab.or.jp/remote-viewing/outline/
- 本機とスマホdeレグザの番組情報が一致しないことがあり、スマホdeレグザから【録画する】をタップしても録画 されない場合があります。

## 操作する 【録画番組を見る】を使う

HDD USB-HDD BD \* AVCフォーマット\* VRフォーマット\* \* D-M210はディスクドライブを搭載していないため、該当しません。

録画番組の一覧を見たり、番組情報内容の確認・変更や番組を再生・削除したりすることができます。また、持ち出したい番組を 選択することもできます。

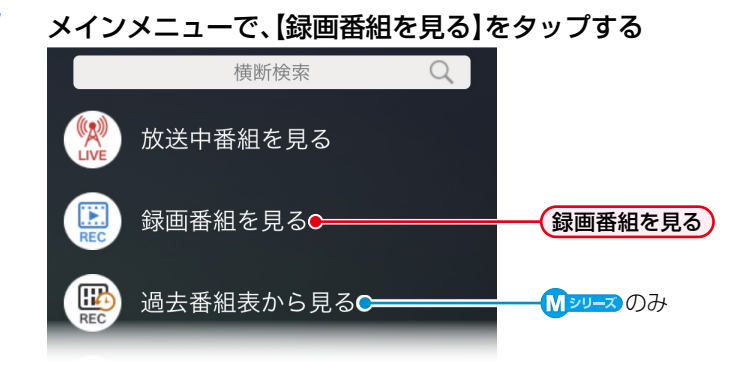

メディアに記録されている番組が一覧表示されます。

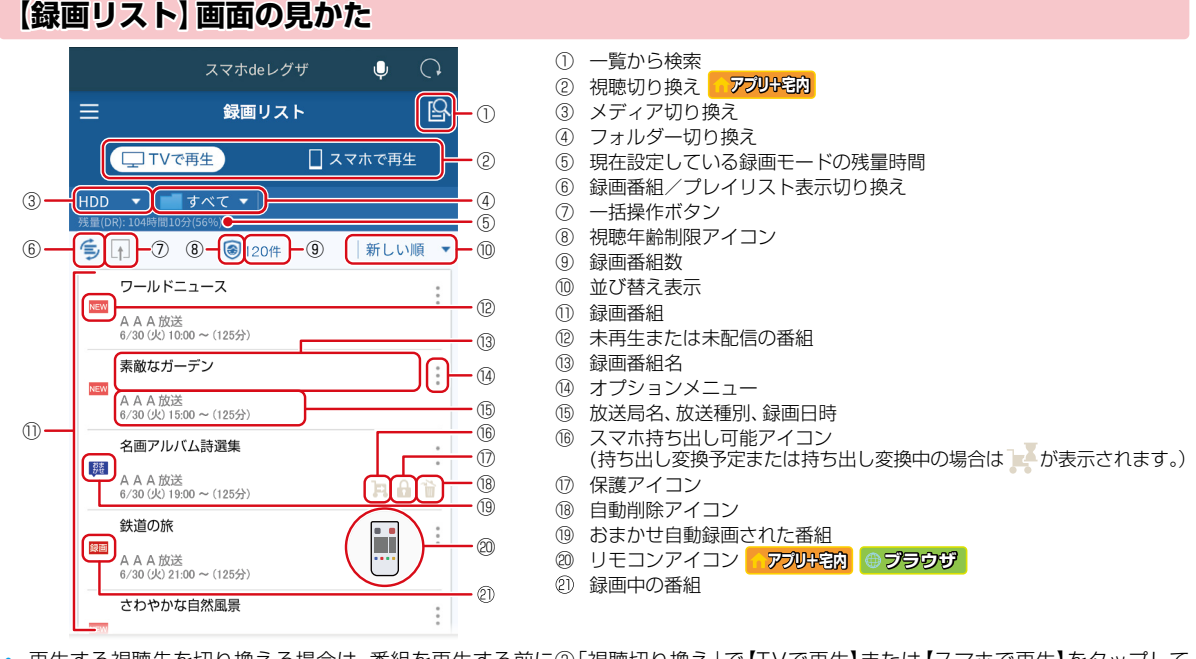

- 再生する視聴先を切り換える場合は、番組を再生する前に②「視聴切り換え」で【TVで再生】または【スマホで再生】をタップして ください。(宅外配信の場合は【スマホで再生】のみ有効となります。)
- 再生するメディアを切り換える場合は、③「メディア切り換え」をタップしてお好みのメディアをタップしてください。
- ③「メディア切り換え」でディスクを選んだ場合は、②「視聴切り換え」の【スマホで再生】と④「フォルダー切り換え」は選択できません。\*
- 表示するフォルダーを切り換える場合は、④「フォルダー切り換え」をタップしてお好みのフォルダーをタップしてください。
- 「録画番組とプレイリストを切り換える場合は、⑥「録画番組/プレイリスト表示切り換え」をタップして【録画番組】または、プレイ リスト】をタップしてください。
- 本機で視聴年齢制限を設定し、視聴年齢制限をこえる番組があると⑧「視聴年齢制限アイコン」が表示され、【録画リスト】画面にその 番組は表示されません。制限を解除する場合は【機能設定】の【視聴年齢制限】で一時的に解除できます。(番組が表示されるように なります。)くわしくは 687 をご覧ください。
- ⑩「並び替え表示」をタップすると【新しい順】【古い順】【番組名順】【チャンネル順】が表示されるので、お好みの並び順をタップして ください。①「録画番組」が設定した並び順に沿って再表示されます。
- 以下の場合は、【録画リスト】画面上に⑳「リモコンアイコン」が表示されます。⑳「リモコンアイコン」をタップすると、再生専用【リモコン】 に切り換わります。
  - アブリ+宅内 テレビで再生中に【TVで再生】をタップ - **ジラウザ** テレビで再生中
- ディスクにPINコードが設定されている場合は、③「メディア切り換え」でメディア名がグレー表示され選択できません。\* (ディスク側のPINコードを解除すれば選択できるようになります。)
- PINコードが設定されているディスクを再生する場合は、本機側で解除してください。\*\* (スマホdeレグザでPINコードの設定や変更はできません。)
- D-M210 はディスクドライブを搭載していないため、該当しません。

- 操作する

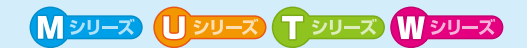

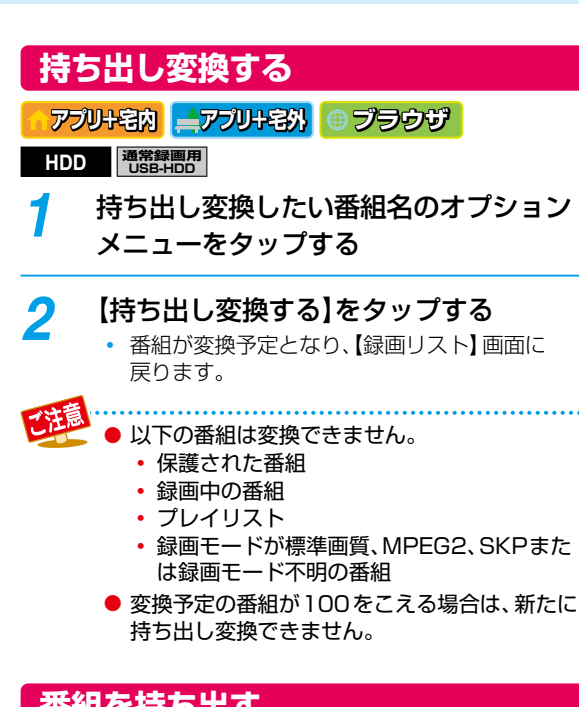

## 番組を持ち出す

### アプリ+宅内 ニアプリ+宅外

#### HDD 通常録画用 USB-HDD

2

3

が表示されている持ち出し可能な 持ち出したい番組名のオプションメニュー をタップする

### 【番組を持ち出す】をタップする

【番組を持ち出す】画面が表示されます。手順1 でタップした番組以外も持ち出したい場合は、 他の持ち出したい番組をタップしてください。

### 🛃 をタップする

- アフリキ部のの場合は、持ち出すアイコンがグレー表示されタップできません。
   アフリキ部のでのみタップできます。
- 確認画面が表示されるので【了解】をタップして ください。6番組以上を選択している場合は、 リストの上から5番組のみ持ち出しをおこない ます。

## 番組を削除する

#### アプリ+宅内 ニアプリ+宅外 ④ ブラウザ

削除したい番組名のオプションメニュー をタップする

## 🤈 【削除する】をタップする

 確認画面が表示されるので【了解】をタップして ください。

## 番組を編集する

- アプリ+宅内 ニアプリ+宅外 ③ ブラウザ
- 編集したい番組名のオプションメニュー をタップする
- 🔈 【編集する】をタップする
  - 番組名: 録画した番組に好きな名前をつけることができます。
     フォルダー: チェックを入れたフォルダーに番組を振り分け・解除することができます。
     チャプター: チャプターに好きな名前をつけることができます。
- 3 編集が終わったら、【設定完了】をタップ する
  - 設定した内容に変更されます。
  - 【設定完了】をタップせずに画面右上の【×】を タップすると、設定内容は変更されません。

## 番組情報を見る

アプリ+宅内 ニアプリ+宅外 ● ブラウザ

番組情報を見たい番組名のオプション

- メニューをタップする
  - 番組の情報が表示されます。

### 出演者で検索する

#### アブリ+宅内 ニアブリ+宅外 ● ブラウザ

出演者を表示したい番組名のオプション メニューをタップする

### 🤈 お好みの出演者をタップする

 出演者をキーワードに検索が始まり、【検索結果】 画面が表示されます。くわしくは63 をご覧 ください。

- 2 一括でフォルダー移動または削除したい 番組名をタップする
  - ・ 選んだ番組のチェックボックスには【↓】が入ります。

一括フォルダー移動

一括フォルダー移動アイコンをタップする

2 移動先のフォルダーを選択する画面が表示されるのでフォルダーをタップする

- 🕄 確認画面が表示されるので 【了解】をタップする
  - チェックボックスに【>】が入った番組が一括で フォルダー移動されます。

一括削除

一括削除アイコンをタップする

2 確認画面が表示されるので 【了解】をタップする

 チェックボックスに【✓】が入った番組が一括で削除 されます。

● スマホdeレグザでは、録画リストで「DVD持ち出し(VR)番組」は表示できません。

- スマホdeレグザで「メディア切り換え」選択できるのは、以下のみです。
  - HDD
  - USB-HDD
  - ディスク(D-M210はディスクドライブを搭載していないため、該当しません)
- スマホdeレグザでは、録画リストで以下の場合は、「メディア切り換え」にUSB-HDDまたはディスクは表示されません。
  - USB-HDDが接続されていない、または認識できない
  - ディスクが入っていない、または認識できない(D-M210はディスクドライブを搭載していないため、該当しません)
- ●本機が電源オフ(待機)時、USB-HDDやディスク(D-M210はディスクドライブを搭載していないため、該当しません)が表示されない場合があります。この場合は、スマホdeレグザ画面の再表示をおこなってください。
- 番組名は全角で最大40文字、半角で最大80文字まで入力できます。チャプター名は最大文字数が40文字になります。(半角、全角合わせて)
- 録画モードが標準画質、MPEG2、SKPまたは録画モード不明の番組は、【スマホで再生】で配信できません。

番組を再生する

### アプリ+宅内 ニアプリ+宅外 ① ブラウザ

本機側で再生する場合は 【TVで再生】を、 スマホ側で再生する場合は 【スマホで再生】 をタップする

> アプリで宅外配信の場合は【スマホで再生】のみ、 ブラウザの場合は、TVで再生のみの動作となり ます。

## ク 再生したい番組名をタップする

 【再生コース選択】画面が表示されます。再生 コースについては「【TVで再生】で選べる再生 コース」「【スマホで再生】で選べる再生コース」
 49 をご覧ください。

## <mark>3</mark> お好みの再生コースをタップする

 手順1で選択した視聴先で番組が再生されます。
 本機側で再生した場合は、端末機器が再生専用 【リモコン】に切り換わります。再生専用【リモコン】についてくわしくは453をご覧ください。

- 【スマホで再生】し、停止した位置はレジューム ポイントとして本機に反映されます。
- 【TVで再生】した場合は、選択した再生コースは 本機に反映されます。
- 番組によっては字幕が表示される場合があります。
- 本機の録画や再生の状態によっては、端末機器で 再生できない場合があります。

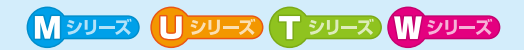

## 再生専用 [リモコン]を使う

#### アプリ+宅内 ① ブラウザ

- 【録画リスト】画面などの右下に表示される 📳 をタップする
  - 再生専用【リモコン】画面が表示されます。
  - (●)をタップしなくても、【録画番組を見る】、(●)シーン】【過去番組表から見る】、【時短で見る】または【横断検索】で 録画番組を【TVで再生】で再生時でも再生専用【リモコン】画面は表示されます。

## 再生専用【リモコン】画面の見かた

本機で再生している番組のリモコン操作ができます。

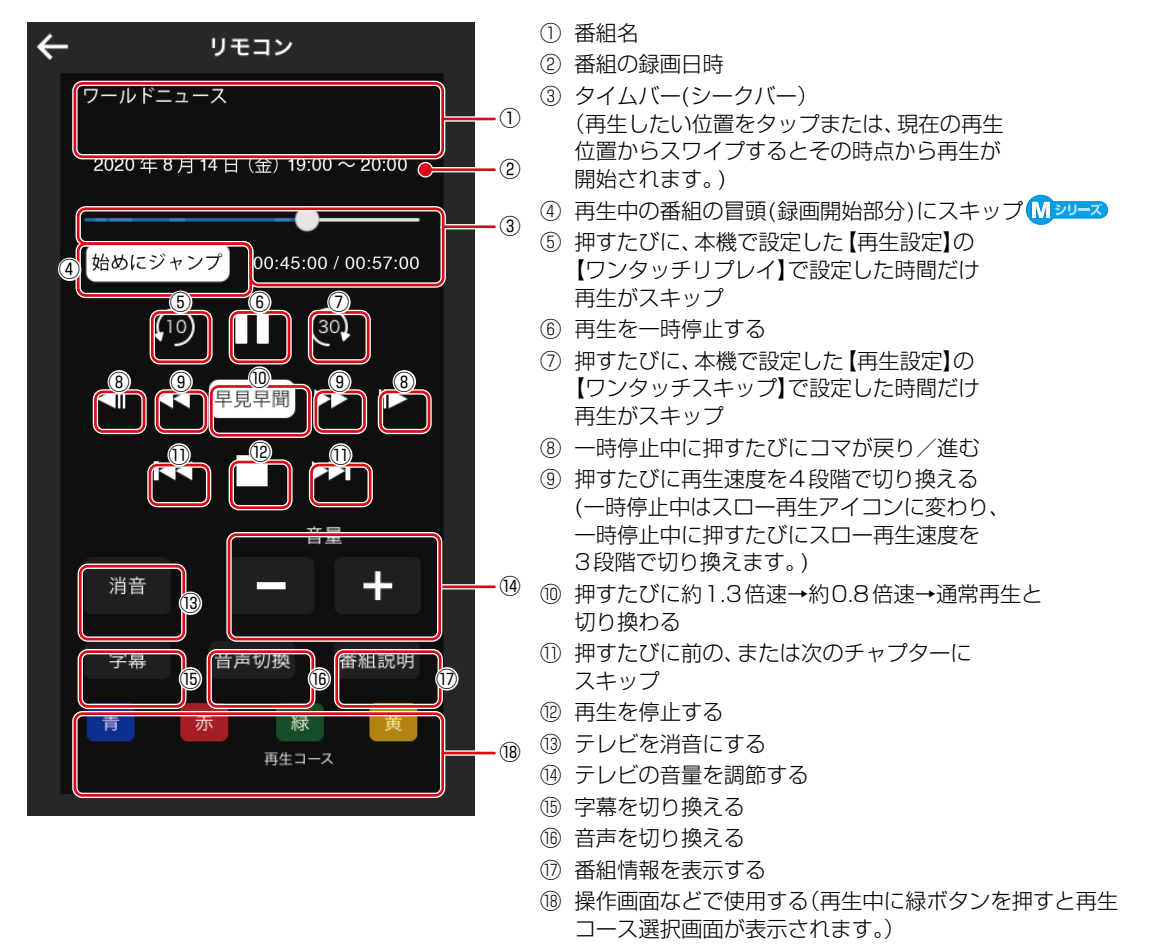

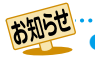

【AVC最高画質】~【スマホ長時間画質】で録画された番組やMPEG-4 AVC/H.264で記録された映像では2段階に制限されます。また、通常録画番組の「逆スロー再生」をおこなう場合でも、録画モードが【AF】~【AE】で録画された番組やMPEG-4 AVC/H.264で記録された映像、スマホ持ち出し用画質の番組では2段階に制限されます。

操作する

## <sup>操作する</sup> 【過去番組表から見る】を使う

#### HDD USB-HDD

タイムシフトマシン機能で録画された番組を選び、視聴や保存ができます。また、持ち出したい番組を選択することもできます。

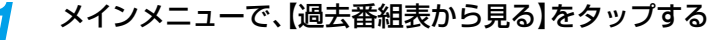

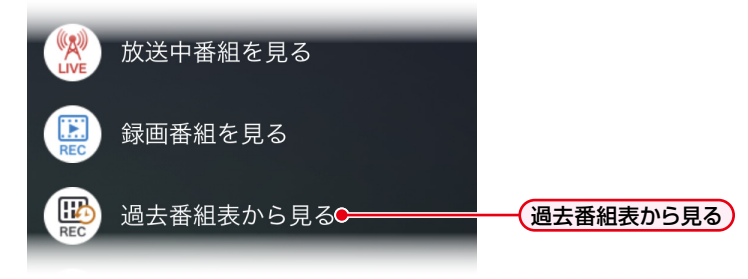

• 過去番組表画面が表示されます。

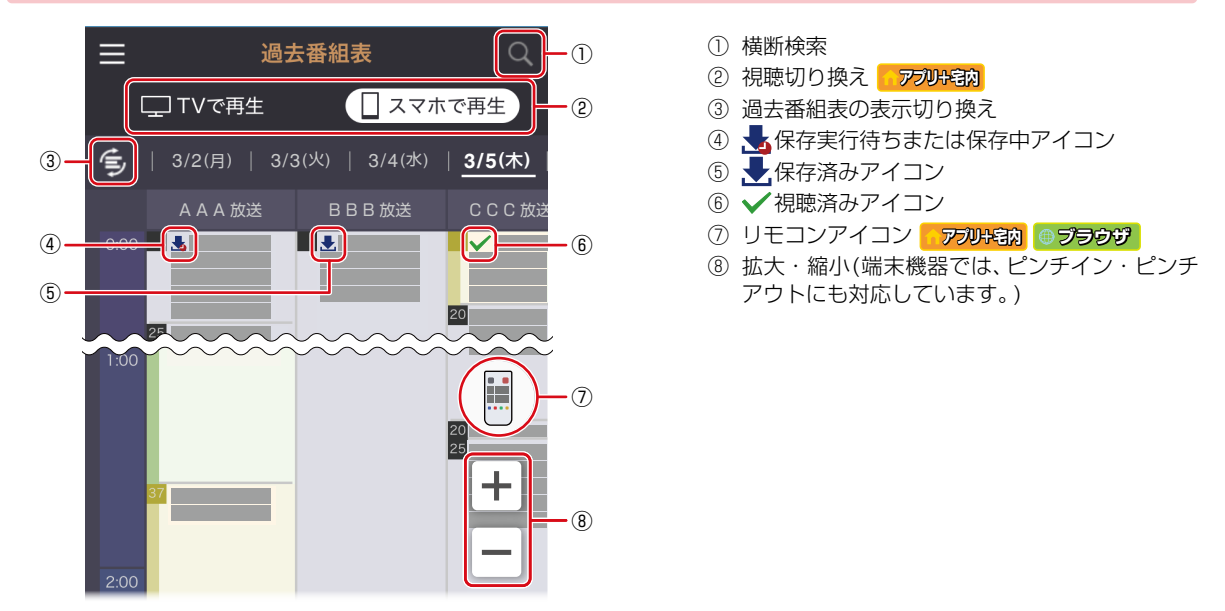

- 再生する視聴先を切り換える場合は、番組を再生する前に②「視聴切り換え」で【TVで再生】または【スマホで再生】をタップ してください。(宅外配信の場合は【スマホで再生】のみ有効となります。)
- ③「過去番組表の表示切り換え」をタップすると「日付ごとの過去番組表」と「チャンネルごとの過去番組表」を切り換えられます。 また、「チャンネルごとの過去番組表」でのみ、画面端が表示されているときに前の日または次の日が存在する場合は、または、かが表示され、 タップすると前の日または次の日に移動します。
- 以下の場合は、【過去番組表】画面上に⑦「リモコンアイコン」が表示されます。⑦「リモコンアイコン」をタップすると、再生専用 【リモコン】に切り換わります。
  - アプリト名内 テレビで再生中に【TVで再生】をタップ
  - <br />
    <br />
    <br />
    <br />
    <br />
    <br />
    <br />
    <br />
    <br />
    <br />
    <br />
    <br />
    <br />
    <br />
    <br />
    <br />
    <br />
    <br />
    <br />
    <br />
    <br />
    <br />
    <br />
    <br />
    <br />
    <br />
    <br />
    <br />
    <br />
    <br />
    <br />
    <br />
    <br />
    <br />
    <br />
    <br />
    <br />
    <br />
    <br />
    <br />
    <br />
    <br />
    <br />
    <br />
    <br />
    <br />
    <br />
    <br />
    <br />
    <br />
    <br />
    <br />
    <br />
    <br />
    <br />
    <br />
    <br />
    <br />
    <br />
    <br />
    <br />
    <br />
    <br />
    <br />
    <br />
    <br />
    <br />
    <br />
    <br />
    <br />
    <br />
    <br />
    <br />
    <br />
    <br />
    <br />
    <br />
    <br />
    <br />
    <br />
    <br />
    <br />
    <br />
    <br />
    <br />
    <br />
    <br />
    <br />
    <br />
    <br />
    <br />
    <br />
    <br />
    <br />
    <br />
    <br />
    <br />
    <br />
    <br />
    <br />
    <br />
    <br />
    <br />
    <br />
    <br />
    <br />
    <br />
    <br />
    <br />
    <br />
    <br />
    <br />
    <br />
    <br />
    <br />
    <br />
    <br />
    <br />
    <br />
    <br />
    <br />
    <br />
    <br />
    <br />
    <br />
    <br />
    <br />
    <br />
    <br />
    <br />
    <br />
    <br />
    <br />
    <br />
    <br />
    <br />
    <br />
    <br />
    <br />
    <br />
    <br />
    <br />
    <br />
    <br />
    <br />
    <br />
    <br />
    <br />
    <br />
    <br />
    <br />
    <br />
    <br />
    <br />
    <br />
    <br />
    <br />
    <br />
    <br />
    <br />
    <br />
    <br />
    <br />
    <br />
    <br />
    <br />
    <br />
    <br />
    <br />
    <br />
    <br />
    <br />
    <br />
    <br />
    <br />
    <br />
    <br />
    <br />
    <br />
    <br />
    <br />
    <br />
    <br />
    <br />
    <br />
    <br />
    <br />
    <br />
    <br />
    <br />
    <br />
    <br />
    <br />
    <br />
    <br />
    <br />
    <br />
    <br />
    <br />
    <br />
    <br />
    <br />
    <br />
    <br />
    <br />
    <br />
    <br />
    <br />
    <br />
    <br />
    <br />
    <br />
    <br />
    <br />
    <br />
    <br />
    <br />
    <br />
    <br />
    <br />
    <br />
    <br />
    <br />
    <br />
    <br />
    <br />
    <br />
    <br />
    <br />
    <br />
    <br />
    <br />
    <br />
    <br />
    <br />
    <br />
    <br />
    <br />
    <br />
    <br />
    <br />
    <br />
    <br />
    <br />
    <br />
    <br />
    <br />
    <br />
    <br />
    <br />
    <br />
    <br />
    <br />
    <br />
    <br />
    <br />
    <br />
    <br />
    <br />
    <br />
    <br />
    <br />
    <br />
    <br />
    <br />
    <br />
    <br />
    <br />
    <br />
    <br />
    <br />
    <br />
    <br />
    <br />
    <br />
    <br />
    <br />
    <br />
    <br />
    <br />
    <br />
    <br />
    <br />
    <br />
    <br />
    <br />
    <br />
    <br />
    <br />
    <br />
    <br />
    <br /
- タイムシフトマシン連携機器側のチャンネルは表示されません。
- 過去番組表から番組をタップすると、番組情報画面に自動削除アイコンが表示されます。アイコンと自動削除される日数の目安値は
   以下となります。

24時間以内:24時間以内に自動削除 3日以内:3日以内に自動削除 1週間以内:7日以内に自動削除 (上記の日数以内に自動削除されない予定の番組には、自動削除アイコンは表示されません。)

- 録画先がタイムシフトマシン録画用USB-HDDの場合は、USB-HDDが非接続となると該当チャンネルの番組はグレー表示されます。
- コピーワンスの番組を持ち出した後、コピーワンスの番組を録画して保存できなくなったり、コピーワンスのタイムシフトマシン録画 番組を保存した後で情報のみが表示されるだけの番組となったりした場合は、番組名がグレー表示されます。
- 本機の過去番組表と、スマホdeレグザの過去番組表の内容が状況によって一致しない場合があります。
- スマホdeレグザは、本機と機能が異なるため過去番組表操作が一部できません。
- 番組全体が中断となった場合や、タイムシフトマシン録画が未実行となり本機側で再生や保存などができない番組はグレー表示され、 再生や保存ができません。

#### 過去番組表の見かた

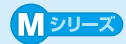

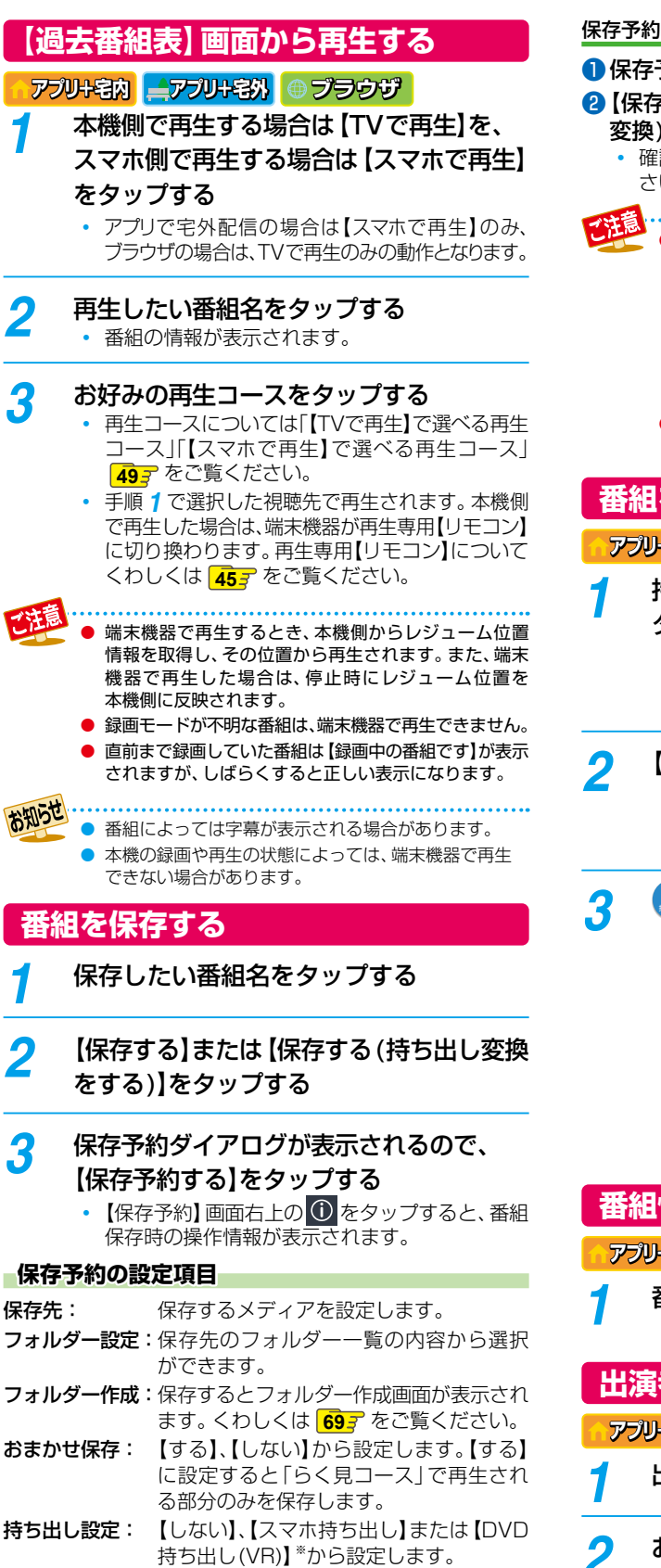

\* D-M210はディスクドライブを搭載して

いないため、該当しません。

#### 保存予約を停止するには

- 保存予約を停止したい番組名をタップする
- 2【保存予約を取り消す】または【保存予約(持ち出し 変換)を取り消す】をタップする
  - 確認画面が表示されるので【了解】をタップしてください。保存予約が停止します。

● 保存先が [BD] \*または [SeeQVault○]の場合は、

- 「RHTTD' IDD」 または [SeedValuit()]の場合は、
   【フォルダー設定]と【持ち出し設定】は選べません。
   また、【フォルダー作成】をタップするとフォルダー
   作成画面は表示されますが、フォルダー作成は
   できません。
  - \* D-M210はディスクドライブを搭載していない ため、該当しません。
- スマホdeレグザの予約登録では、【バックアップ 設定】はできません。本機側で設定してください。

## 番組を持ち出す

- アプリ+宅内 ニアプリ+宅外
- 持ち出し可能な持ち出したい番組名を タップする
- 操作する
- 持ち出し可能な番組は、番組名をタップして表示 される番組の詳細に【 き 持ち出し可能】と表示 されています。

## 🕨 【番組を持ち出す】をタップする

 【番組を持ち出す】画面が表示されます。手順1 でタップした番組以外も持ち出したい場合は、 他の持ち出したい番組をタップしてください。

## 🚨 をタップする

- 【通常録画】と【タイムシフトマシン録画】の番組 を組み合わせて持ち出し番組を複数選択する ことはできません。
- 確認画面が表示されるので【了解】をタップしてください。6番組以上を選択している場合は、リストの上から5番組のみ持ち出しをおこないます。

## 番組情報を見る

アプリ+宅内 ニアプリ+宅外 ● ブラウザ

- 番組情報を見たい番組名をタップする
  - 番組の情報が表示されます。

## 出演者で検索する

アブリ+宅内 ニアプリ+宅外 ④ プラウザ

出演者を表示したい番組名をタップする

## お好みの出演者をタップする

 出演者をキーワードに検索が始まり、【検索結果】 画面が表示されます。くわしくは 633 をご覧 ください。

## <sup>操作する</sup> 【時短で見る】を使う

#### HDD 通常録画用 94仏シフトマシン用 USB-HDD USB-HDD

時短機能を設定して録画した番組を効率よく再生することができます。また、持ち出したい番組を選択することもできます。

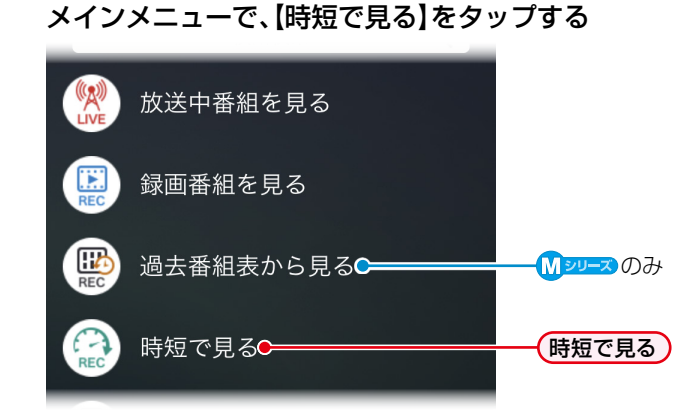

•【時短で見る】画面が表示されます。

## 【時短で見る】 画面の見かた

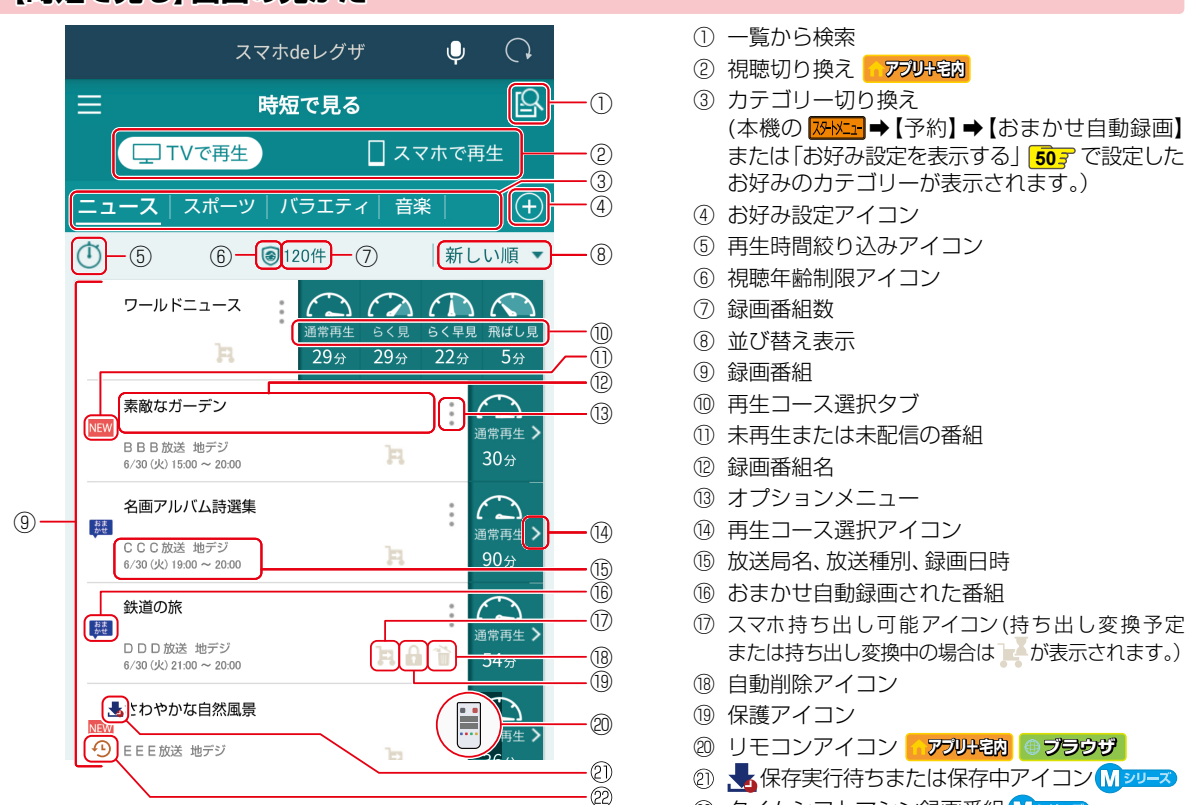

- 🥴 🛛 🕲 タイムシフトマシン録画番組 🚺 💴 🗷
- 【時短で見る】で視聴できる番組は、本機で通常録画した番組、 Mジーズタイムシフトマシン録画した番組になります。
- 【時短で見る】で視聴できる番組は、本機で通常録画した番組になります。
- 再生する視聴先を切り換える場合は、番組を再生する前に②「視聴切り換え」で【TVで再生】または【スマホで再生】をタップしてください。(宅外配信の場合は【スマホで再生】のみ有効となります。)
- 再生するカテゴリーを切り換える場合は、③「カテゴリー切り換え」でお好みのカテゴリーをタップしてください。
- ⑧「並び替え表示」をタップすると【新しい順】【古い順】が表示されるので、お好みの並び順をタップしてください。
   ⑨「録画番組」が設定した並び順に沿って再表示されます。
- 本機で視聴年齢制限を設定し、視聴年齢制限をこえる番組があると⑥「視聴年齢制限アイコン」が表示され、【時短で見る】 画面にその番組は表示されません。制限を解除する場合は【機能設定】の【視聴年齢制限】で一時的に解除できます。(番組が表示される ようになります。)くわしくは [68] をご覧ください。
  - ▲ タイムシフトマシン連携機器側のチャンネルは表示されません。

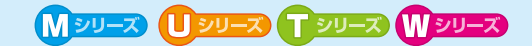

## 【時短で見る】 画面から再生する

### アプリ+宅内 ニアプリ+宅外 ● ブラウザ

- 本機側で再生する場合は【TVで再生】を、 スマホ側で再生する場合は【スマホで再生】 をタップする
  - アプリで宅外配信の場合は【スマホで再生】のみ、 ブラウザの場合は、TVで再生のみの動作となります。

## ク 再生したい番組名をタップする

手順1で選択した視聴先で再生されます。本機側で再生した場合は、端末機器が再生専用【リモコン】に切り換わります。再生専用【リモコン】についてくわしくは45mをご覧ください。

#### 再生コースを選ぶときは

(1)「再生コース選択アイコン」が表示されている再生コースを タップすると⑨「再生コース選択タブ」が表示されるので、お好み の再生コースをタップしてください。選んだ再生コースで番組 が再生されます。

#### 【TVで再生】で選べる再生コース

#### アプリナ宅内

- 通常再生:録画したそのままの時間で番組を再生します。
- **らく見**: 通常再生に比べて、再生時間が短くなります。
- らく早見: 早見/早間(約1.3倍速)で【らく見】再生します。
- **飛ばし見**:【らく見】再生をしながら1/20スキップを繰り 返しおこないます。

#### 【スマホで再生】で選べる再生コース

#### アプリ+宅内 ニアプリ+宅外

**通常再生**: 録画したそのままの時間で番組を再生します。 **早見\*:** 早見/早聞(1.25倍速)で再生します。

\* 本機では「早見早聞」と表示される再生コースを、アプリ では「早見」と表示します。

· 録 []

お知らせ

録画モードが標準画質の番組は、【スマホで再生】
 で再生できません。

● 番組によっては字幕が表示される場合があります。

 本機の録画や再生の状態によっては、端末機器で 再生できない場合があります。

## 再生時間で絞り込む

🚺 🚺 をタップする

#### お好みの時間を選ぶ

| すべて:   | 再生時間で絞り込みをおこないません。<br>すべての番組を表示します。 |
|--------|-------------------------------------|
| 60分以内: | 60分以内の番組を表示します。                     |
| 30分以内: | 30分以内の番組を表示します。                     |
| 15分以内: | 15分以内の番組を表示します。                     |

お知らせ

 ●【60分以内】/【30分以内】/【15分以内】を 選んでいる場合は・・・

- すべての再生コースが選択できない番組は 【時短で見る】画面には表示されません。
- 【時短で見る】画面の①の右横に、選んだ時間 が表示されます。
- 【TVで再生】の場合は、【飛ばし見】は選択できません。

## タイムシフトマシン録画番組を保存する

### M シリーズ

保存したいタイムシフトマシン録画番組名 をタップする

2 【保存する】または【保存する(持ち出し変換 をする)】をタップする

- 3 保存予約ダイアログが表示されるので、 【保存予約する】をタップする
  - •【保存予約】画面右上の①をタップすると、番組 保存時の操作情報が表示されます。

#### 保存予約の設定項目

- 保存先: 保存するメディアを設定します。
- **フォルダー設定**:保存先のフォルダー一覧の内容から選択 ができます。
- フォルダー作成:保存するとフォルダー作成画面が表示されます。くわしくは 697 をご覧ください。
- おまかせ保存: 【する】、【しない】から設定します。【する】 に設定すると「らく見コース」で再生され る部分のみを保存します。
- 持ち出し設定: 【しない】、【スマホ持ち出し】または【DVD 持ち出し(VR)】\*から設定します。 \* D-M210はディスクドライブを搭載して いないため、該当しません。

#### 保存予約を停止するには

- ①保存予約を停止したい番組名をタップする
- ? 【保存予約を取り消す】または【保存予約(持ち出し 変換)を取り消す】をタップする
  - 確認画面が表示されるので【了解】をタップしてください。保存予約が停止します。

●保存先が【BD】\*または【SeeQVault○】の場合は、 【フォルダー設定】と【持ち出し設定】は選べません。 また、【フォルダー作成】をタップするとフォルダー 作成画面は表示されますが、フォルダー作成は できません。

\* D-M210はディスクドライブを搭載していない ため、該当しません。

● スマホdeレグザの予約登録では、【バックアップ 設定】はできません。本機側で設定してください。

## <sup>操作する</sup> 【**時短で見る】を使う・**っづき

## 持ち出し変換する

### アプリ+宅内 ニアプリ+宅外 ● ブラウザ

持ち出し変換したい番組名のオプション メニューをタップする

## 🤈 【持ち出し変換する】をタップする

• 番組が変換予定となり、【時短で見る】 画面に 戻ります。

- 以下の番組は変換できません。
  - 保護された番組
  - 録画モードが標準画質、MPEG2、SKPまたは 録画モード不明の番組
- 変換予定の番組が100をこえる場合は、新たに 持ち出し変換できません。

## お好み設定を表示する

🕇 🕂 をタップする

2

### \_\_\_\_が表示されているお好み設定したい カテゴリーをタップする

- タップすると□から√に変わり、【時短で見る】 画面の「③カテゴリー切り換え」487 に表示され ます。
- すでに
   ✓が表示されているカテゴリーをタップ すると
   □に変わり、【時短で見る】画面の「③カテ ゴリー切り換え」

#### カテゴリーを編集するときは

## 編集したいカテゴリーの右端に表示される をタップする

#### 2 各項目をタップする

- **ジャンル**: ジャンルを指定します。
- **人物・キーワード**:人物・キーワードを指定します。 人物・キーワードは複数設定 することも可能です。
- 番組記号: 番組記号を指定します。

#### 🕄 【設定完了】をタップする

- カテゴリーを削除する場合は【削除する】を タップします。
- さらにカテゴリーの編集をしたい場合は、この 手順を繰り返します。

#### カテゴリーを新規追加するときは

#### 1 + をタップする

 各項目の設定方法は「カテゴリーを編集する ときは」の手順2を参考に操作してください。

#### 😢 【設定完了】をタップする

 さらにカテゴリーの編集や新規追加をしたい 場合は、この手順を繰り返します。

## 3 【次へ】をタップする

### 4 お好みの並び順に設定し【設定完了】を タップする

- ・ 並び順を変更する場合は、移動したいカテゴリーの右端に表示されている 一を長押ししながら 移動先まで移動して、その後、離してください。
- おまかせ自動録画設定をする場合は
- 1 【おまかせ自動録画設定】をタップする

#### 2 が表示されているおまかせ自動録画に 設定したいカテゴリーをタップする

- ・ 麗が 離に変わります。
- カテゴリーの録画設定を変更する場合は、 カテゴリーの右端に表示されている:を タップすると表示される【詳細設定】画面で 設定します。各項目については、「おまかせ自動 録画の詳細設定項目」「513 をご覧ください。

#### ⑧【設定完了】をタップする

 確認画面が表示されるので【了解】をタップ してください。

#### おまかせ自動録画の詳細設定項目

設定または変更できる項目は、録画予約の設定により異なります。

- **自動録画**: 1日に自動録画する時間と自動削除を設定 します。
  - 【録画時間】をタップする
    - •【計1時間以内/日】、【計6時間以内/日】または【計12時間以内/日】から 設定します。

2 【自動削除】をタップし、設定を変更する

- :録画先の容量が少ないときに、おまかせ自動録画した番組が自動的に削除されます。録画した番組には が表示されます。
- : 自動的に削除されません。
- **録画先:** 録画するメディアを設定します。
- フォルダー設定:録画先のフォルダー一覧の内容から選択が できます。また、【①新規作成】をタップする とフォルダー作成画面が表示されます。 くわしくは「フォルダーを作成する」 69 をご覧ください。
- **録画モード**: 録画品質(録画モード、画質)を設定します。 放送画質:【DR】 HD画質:【AF】~【AE】 標準画質:【XP】~【EP】<sup>\*\*1,2</sup>
  - \*1 **リジーズ**の場合は、【XP】~【LP】となり ます。
  - \*2 D-M210は標準画質に対応しておりません。
- **持ち出し設定:**【しない】、【スマホ持ち出し】または【DVD 持ち出し(VR)】\*から設定します。 \* D-M210はディスクドライブを搭載して
  - D-M2TUはディスクトライフを搭載して いないため、該当しません。 **の長さ:**検索する番組の長さを指定します。
- 番組の長さ: 検索する番組の長さを指定します。
   "下限"の範囲は【指定なし】~【7時間50分】、"上限"の範囲は【10分】~【8時間00分】です。ただし、"下限"の値+10分より小さな値には設定できません。
- チャンネル: 番組を検索するチャンネルを指定します。 【地デジ】、【BS】または【CS】をタップすると 個別のチャンネルが選択できます。
  - チャンネル設定時にすべてのチャンネル を選択する場合は【すべて選択】を、すべて のチャンネルを解除する場合は【すべて 解除】をタップしてください。
  - 初期値は指定チャンネル(地デジ-すべて、 BS-101~183、211、222)になります。
- 時間帯: 番組を検索する時間帯を設定します。
  - 【録画先】が【SeeQVault○】の場合は、【フォル ダー設定】と【持ち出し設定】は選べません。 また、【フォルダー作成】をタップするとフォルダー 作成画面は表示されますが、フォルダー作成は できません。
    - 【録画先】が【USB○】の場合は、【録画モード】で標準 画質と自動画質は設定できません。
       【録画先】が【SeeQVault○】の場合は、【録画 モード】が【DR】のみとなります。
  - スマホdeレグザでは、【録画先】を変更した場合は、 【録画モード】が【DR】になります。

- スマホdeレグザでお好み設定を登録する場合は、 以下の条件で【録画モード】が自動的に【DR】に なります。
  - 【録画先】が【HDD】で、【録画モード】が 【XP】~【EP】\*のとき、【持ち出し設定】を 【しない】以外に設定した場合
    - \* **① ジリーズ**の場合は、【XP】 ~ 【LP】 となります。

## 番組を持ち出す

### アプリ+宅内 ニアプリ+宅外

- か表示されている持ち出し可能な
  持ち出したい番組名のオプションメ
  ニューをタップする
- 🤈 【番組を持ち出す】をタップする
  - 【番組を持ち出す】画面が表示されます。手順1 でタップした番組以外も持ち出したい場合は、 他の持ち出したい番組をタップしてください。

## **3** 🔒 をタップする

- 確認画面が表示されるので【了解】をタップして ください。6番組以上を選択している場合は、 リストの上から5番組のみ持ち出しをおこない ます。

## 番組情報を見る

- アプリ+宅内 ニアプリ+宅外 ブラウザ
- 番組情報を見たい番組名のオプション メニューをタップする
  - 番組の情報が表示されます。

### 出演者で検索する

- アプリ+宅内 ニアプリ+宅外 ブラウザ
- 出演者を表示したい番組名のオプション メニューをタップする
- 🤈 お好みの出演者をタップする
  - 出演者をキーワードに検索が始まり、【検索結果】 画面が表示されます。くわしくは 63 をご覧 ください。

操作する

## <sup>操作する</sup> 【リモコン】を使う

アプリ+宅内 0 ブラウザ

本機に付属しているリモコンのように本機を操作することができます。

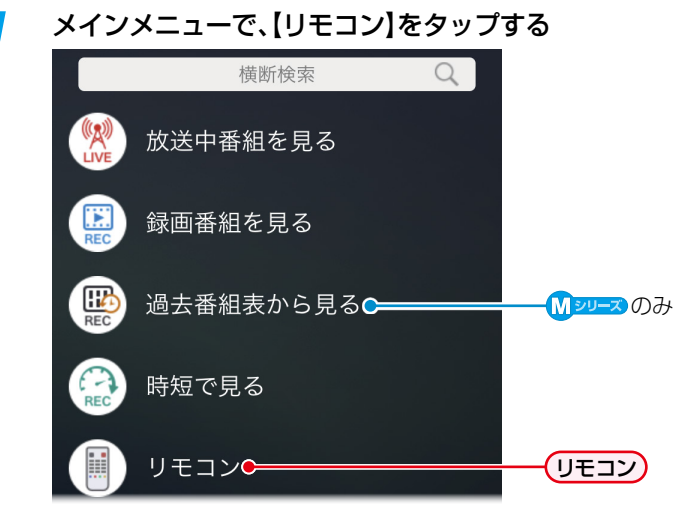

メイン【リモコン】 画面が表示されます。

## メイン [リモコン] 画面の見かた

【リモコン切り換えタブ/電源】画面

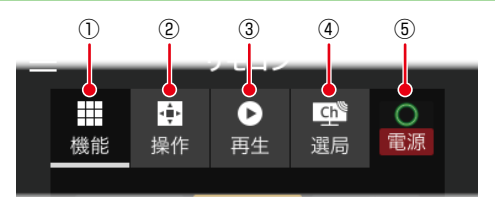

 【機能】画面に切り換え
 【操作】画面に切り換え
 【再生】画面に切り換え
 【再生】画面に切り換え
 【選局】画面に切り換え
 電源ボタン 電源オン時:緑 電源オフ時:グレー

【機能】 画面

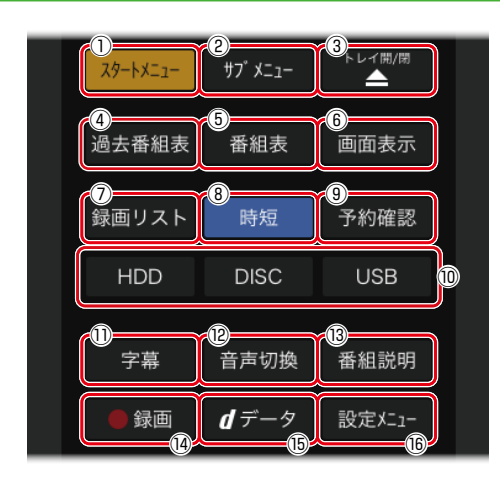

- ① スタートメニューを表示する
- ② サブメニューを表示する
- ③ ディスクトレイを開く/閉じる\*
- ④ 過去番組表を表示する М シリーズ
- ⑤ 番組表を表示する
- ⑥ 本機の情報を表示する
- ⑦ ディスクメニュー\*または録画リストを表示する
- ⑧ 時短機能を利用する
- ⑨ 録画予約一覧を表示する
- ⑩ メディアを切り換える
  - (D-M210には「DISC」ボタンはありません。)
- ⑪ 字幕を切り換える
- ⑫ 音声を切り換える
- ⑬ 番組情報を表示する
- ⑭ 録画する
- ⑮ データ放送に切り換える
- ⑩①本機で「スタートメニュー」→【設定】と同様の画面を 表示する
- \* D-M210はディスクドライブを搭載していないため、 該当しません

### ●【リモコン切り換えタブ/電源】画面と【消音/音量】画面は、メイン【リモコン】画面上に常に表示されています。

お知らせ

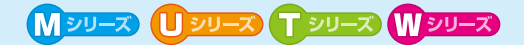

#### 【操作】画面

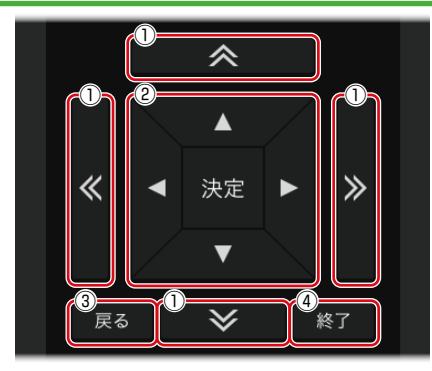

#### ★: 視聴中の番組情報から取得したキーワードを表示 する【簡単シーンジャンプ!】機能 ※: ワンタッチスキップを実行する(→30秒送り) Wシリーズ ☆· 送· 《 · 》: 番組表などでページを切り換える ☆:本機のチャンネルを順送りで選局する 送:本機のチャンネルを逆送りで選局する ※: ワンタッチスキップを実行する(→ 30秒送り) ②▲·▼·◀·▶: 選ぶ 決定:決定する ③1つ前の画面に戻る ④ 設定を終了して、メニューや画面表示を消す

#### 【再生】 画面

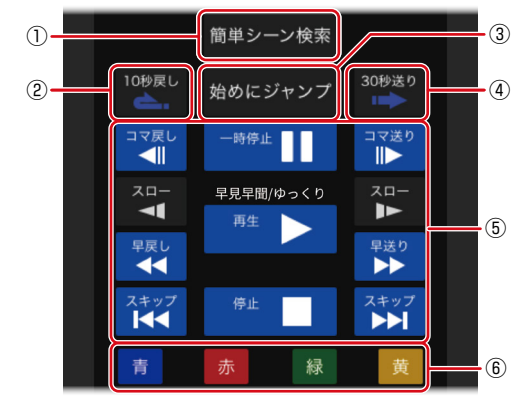

- ① 視聴中の番組情報から取得したキーワードを表示する 【簡単シーンジャンプ!】機能
- ② ワンタッチリプレイを実行する
- ③ 再生中の番組の冒頭(録画開始部分)にスキップ 🕅 ୬リーズ
- ④ ワンタッチスキップを実行する
- ⑤ 再生や再生中の操作で使用する
- ⑥ 操作画面などで使用する

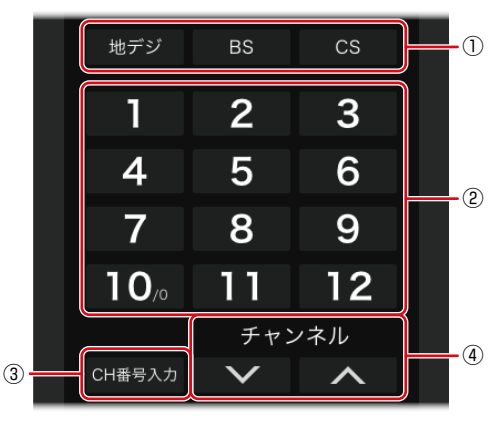

- ① **地デジ**: 地上デジタル放送に切り換える
  - BS: BSデジタル放送に切り換える
- **CS**: 110度CSデジタル放送に切り換える ② チャンネル番号を選ぶ
- 番号や文字を入力する
- ③ チャンネル番号入力で選局する
- ④ チャンネルを順送りまたは逆送りで選局する

【消音/音量】画面

お知らせ

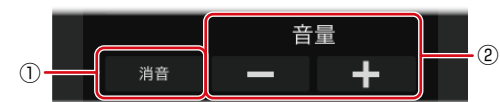

① テレビを消音にする ② テレビの音量を調節する

## <sup>操作する</sup> 【ランキングから予約する】を使う <u>Мэл-ス</u> <mark>①⊃л-ス (∬эл-ス</mark>)

### アプリ+宅内 ニアプリ+宅外 ④ ブラウザ

インターネットに接続することで、サーバーから番組情報のダウンロードをおこない、予約ランキングから録画予約ができます。

## メインメニューで、【ランキングから予約する】をタップする

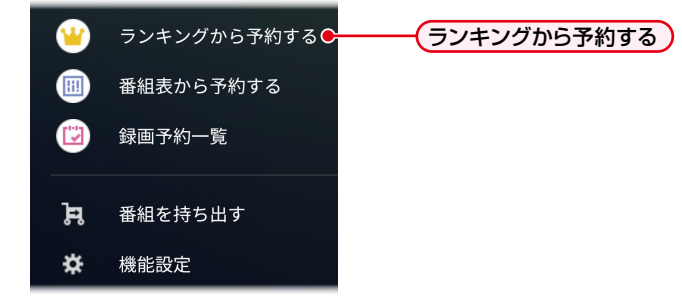

【ランキング】画面が表示されます。

### 【ランキング】 画面の見かた

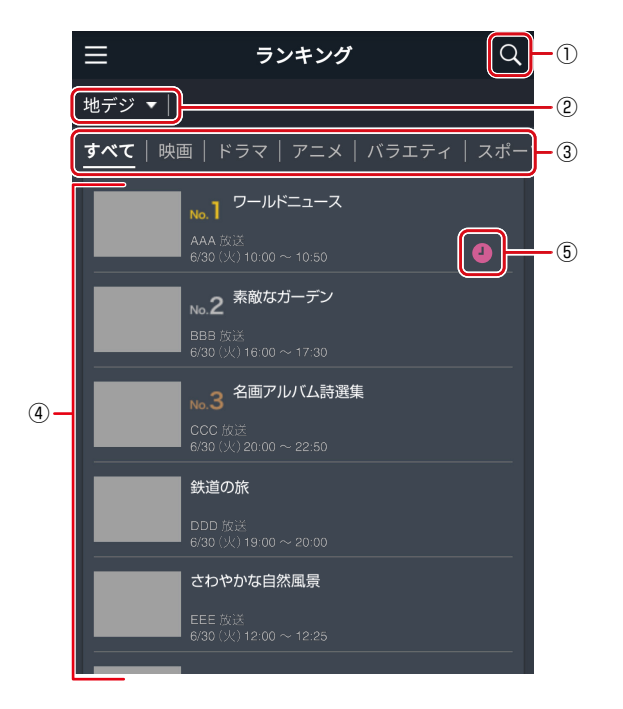

א-עפע ג-עפע ג-עפע ג-עפע

## ランキングから予約する

アプリ+宅内 ニアプリ+宅外 ③ ブラウザ

予約したい番組名をタップする

## 2 【録画予約する】をタップする

### 3 録画予約ダイアログが表示されるので、 【予約する】をタップする

 設定する項目についてくわしくは 59 をご覧 ください。

### 出演者で検索する

2

アプリ+宅内 ニアプリ+宅外 💮 ブラウザ

┦ 出演者を表示したい番組名をタップする

#### お好みの出演者をタップする

 出演者をキーワードに検索が始まり、【検索結果】 画面が表示されます。くわしくは637をご覧 ください。

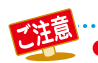

## <sup>操作する</sup> 【番組表から予約する】を使う

## 

### アプリ+宅内 ニアプリ+宅外 ④ ブラウザ

インターネットに接続することで、サーバーから番組情報のダウンロードをおこない、番組表から予約することができます。

### 1 メインメニューで、【番組表から予約する】をタップする

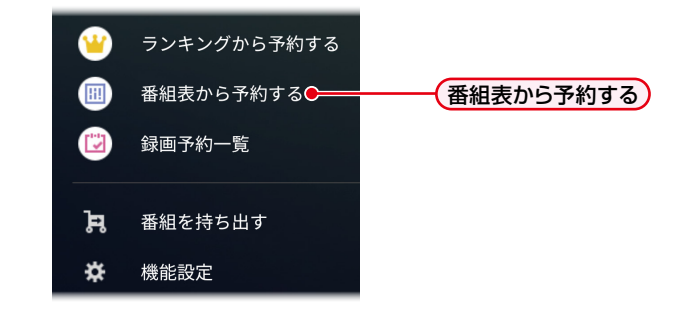

• 番組表が表示され、日にち・時間・放送種別・地域を選ぶと指定された番組表が表示されます。

| @<br>          | 。<br>3<br>地デシ | 番組表<br>④<br><sup>√</sup> ▼ 東京3 | <b>5</b><br>▼ 10:0 |        |
|----------------|---------------|--------------------------------|--------------------|--------|
| <u>6/29(月)</u> | 6/30(火)       | 7/1(水)   7                     | 7/2(木)   7         | 7/3(金) |
| 10:00 04       | 前の時間<br>】     | 前の時間<br>00                     | i<br>00            | 前の時間   |
|                | ~~~~          | ·                              | 30                 | ~~~~   |
| 12:00          |               | 00                             |                    | +<br>- |

#### 番組表の見かた

- ① 横断検索
- ② 番組表の表示切り換え
- ③ 放送種別
- ④ 地域選択
- ⑤ 時間選択
- ⑥ 録画予約中の番組
  - 録画予約アイコンは以下の種類があります。
    - ●:単発録画予約
    - 🕘 : 毎週/毎回録画予約
    - (1):毎週/毎回録画予約でスキップ設定をしている予約
    - 7 :おまかせ自動録画
    - : 予約録画中
    - 日本:時間重複している予約
- ⑦ 拡大・縮小(端末機器では、ピンチイン・ピンチ アウトにも対応しています。)
- ②「番組表の表示切り換え」をタップすると 「日付ごとの番組表」と「チャンネルごとの番組表」 を切り換えられます。
- ③「放送種別」で【地デジ】【BS】【CS】をタップ すると、番組表がタップした放送種別に切り換わ ります。
- ④「地域選択」には本機の【はじめての設定】または
   (設定)→【放送受信設定】→【一般設定】→
   【地域の設定】で設定した地域名が表示されます。
   また、④「地域選択」をタップすると他の地域に
   変更し、番組表に該当する番組が表示されます。
   (本機の【地域の設定】は変更されません。)

## 番組表から予約する

アプリ+宅内 ニアプリ+宅外 ④ ブラウザ

- 1 番組表に予約したい番組を表示する
- 🤈 予約したい番組名をタップする
- 子 【録画予約する】をタップする

### 4 録画予約ダイアログが表示されるので、 【予約する】をタップする

 設定する項目についてくわしくは 59 をご覧 ください。

| 出          | 寅者で検索する                                 |
|------------|-----------------------------------------|
| <u>7</u> 7 | リ+宅内 <mark>ニアブリ+宅外</mark> ◎ ブラウザ        |
| 1          | 出演者を表示したい番組名をタップする                      |
| 2          | お好みの出演者をタップする ・ 出演者をキーワードに検索が始まり、【検索結果】 |

面面が表示されます。くわしくは 637 をご覧 ください。

● パソコンと本機を直接LAN接続した場合や、インターネットに接続していない環境の場合は、番組表は使えません。

- 番組表の表示が正しくない場合は、画面更新(リロード)を何度かおこなってください。
- スマホdeレグザでは、本機で設定した地域設定の番組表が表示されます。
- スマホdeレグザでは、番組表で以下のように表示されないチャンネルがあります。
  - 放送大学
    CATV(ケーブルテレビ)のローカルコミュニティチャンネルなど
- スマホdeレグザの番組表では、本機の【はじめての設定】で登録した地域以外のローカル局は表示できません。 ただし、複数の地域ローカル局を受信できる環境に本機が設置されている場合は、表示したいローカル局の地域を スマホdeレグザで選択すると、番組表に表示できます。
- 本機とスマホdeレグザの番組情報が一致しないことがあり、スマホdeレグザから録画予約しても予約されない場合 があります。
- 短時間番組で枠が狭い番組を選ぶ場合は、指でしばらく押し続ける(マウスの場合は、カーソルを合わせる)と、番組枠が グレーに変わった状態になり、そのまま指を放送時間が5分以下の番組へ移動させると、ポップアップ表示します。 ただし、タッチパネル対応パソコンやタッチによるIEには対応しておりません。
- スマホdeレグザは、本機と機能が異なるため番組表操作が一部できません。

## <sup>操作する</sup> 【録画予約一覧】を使う

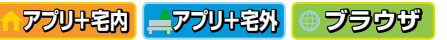

録画予約一覧から録画予約を確認したり、録画予約や変更、取り消したりすることができます。

## 1 メインメニューで、【録画予約一覧】をタップする

| <u> </u> | ランキングから予約する |        |
|----------|-------------|--------|
|          | 番組表から予約する   |        |
|          | 録画予約一覧€──── | 録画予約一覧 |
| Ŗ        | 番組を持ち出す     |        |
| *        | 機能設定        |        |
| , I¢aa   |             | ***    |

【録画予約一覧】画面が表示されます。
 本機や端末機器、パソコンで登録済みの録画予約が表示されます。

|      | 録画予約一覧 日子                               | -(1)  |
|------|-----------------------------------------|-------|
|      |                                         | -2    |
| 3-[1 | 120件 録画順 -                              | -(4)  |
| 5    | <ul> <li>(+) 新規予約</li> </ul>            | -6    |
|      | -<br>                                   | (8)   |
|      | AAA 放送 地デジ<br>6/30//// 10:00 ~ 10:50    | -9    |
| Q    | 0 素敵なガーデン                               | _     |
|      | BBB 放送         地デジ                      | 0     |
| Q    | 6/30(火) 15:00~16:00                     | -(1)  |
|      |                                         |       |
| 0    | 6/30(火) 19:00 ~ 20:00                   |       |
| 7    | 鉄道の旅                                    |       |
| 6    | ■ DDD 放送 地デジ<br>6/30(火) 21:00 ~ 22:55   |       |
|      | 2 1000000000000000000000000000000000000 | Ē     |
|      | EEE放送 地デジ<br>6/30(火) 23:00 ~ 23:30      | -(15) |
|      | b) 第8回オーケストラ                            |       |
|      | DDD 放送 地デジ                              |       |
| (    | 2 6/30(火) 23:50 ~ 23:58                 |       |

- 【録画予約一覧】 画面の見かた
- ① 一覧から検索
- ② お知らせアイコン
- ③ 予約の一括取り消しアイコン
- ④ 並び替え表示
- ⑤ 新規予約
- ⑥ 予約登録数
- ⑦ 録画予約番組
- ⑧ 番組名
- ⑨ 放送局名、放送種別、予約日時
- ⑩ 録画予約アイコン
- ① スマホ持ち出し予定アイコン
- 12 毎週/毎回録画予約アイコン
- (13) 録画中アイコン
- (4) おまかせ自動録画アイコン
- 15 最終回を検知した予約
- ⑥ 毎週/毎回録画予約でスキップ設定をしている予約アイコン
- 1 時間重複を検知した予約

• ④「並び替え表示」をタップすると【録画順】【チャンネル順】【予約名順】が表示されるので、お好みの並び順をタップして ください。⑦「録画予約番組」が設定した並び順に沿って再表示されます。

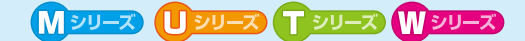

## 録画予約/変更/取り消しをする

アプリ+宅内 ニアプリ+宅外 ● ブラウザ

録画予約一覧で、予約をしたい場合は 【⊕新規予約】の【⊕】を、変更や取り消し をしたい場合は、番組名をタップする

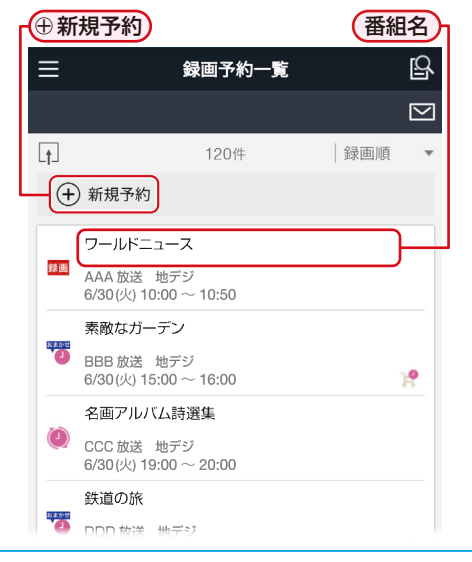

### 2 各項目をタップして、録画予約の詳細を 設定する

- 各項目については、右記をご覧ください。
- 【録画予約】画面右上の① をタップすると、番組 予約時の操作情報が表示されます。
- 取り消したい場合は、【取り消す】をタップする。
   手順3の操作は不要です。

新規予約の場合は【予約する】を、 変更の場合は【変更する】をタップする

3

#### 録画予約の設定項目

設定または変更できる項目は、録画予約の設定により異なり ます。

- **録画方法**: 【番組指定予約】、【日時指定予約】を設定します。
- 予約名: 予約名を設定します。
- チャンネル: 【放送種別】と【チャンネル番号】を設定します。【マルチCh表示】のスイッチをオンにすると、【チャンネル番号】に全チャンネルのマルチチャンネルが表示されます。

録画日: 【毎回予約】、【日付】を設定します。 単発での予約は【毎回予約】のスイッチがオフの状態で【日付】をタップすると、録画日の設定ができます。毎回予約にする場合は、 【毎回予約】のスイッチをオンにしてから、 【日付】をタップしお好みの予約周期をタップしてください。

- 録画時間: 録画予約の開始時刻と終了時刻を設定します。
- **録画先**: 録画するメディアを設定します。
- **録画モード**: 録画品質(録画モード、画質)を設定します。 放送画質:【DR】
  - HD画質: 【AF】~【AE】、【自動(HD4.7GB~ 50GB)】 標準画質: 【XP】~【EP】\*<sup>1,2</sup>、
    - [信動(標準4.7GB)]<sup>\*2</sup>
    - \*1 **リシーズ**の場合は、【XP】~【LP】となります。

\*2 D-M210は標準画質に対応しておりません。

- スキップ設定:【実行】、【スキップ】を設定します。【スキップ】 に設定すると、祝日などでその週/日の番組 の放送がない場合は、予約をそのまま残して 次回の録画だけ実行されないように設定 できます。
- **フォルダー設定**:録画先のフォルダー一覧の内容から選択が できます。
- フォルダー作成:選択するとフォルダー作成画面が表示されます。くわしくは 697 をご覧ください。
- 持ち出し設定: 【しない】、【スマホ持ち出し】または【DVD 持ち出し(VR)】\*から設定します。 \* D-M210はディスクドライブを搭載して いないため、該当しません。

#### お知らせを確認するときは

#### ● ■をタップする

- 2お知らせの内容を確認したい番組名をタップする
  - お知らせの内容が表示されます。お知らせを消去する 場合はそのまま【お知らせ消去】をタップし、確認画面 で【了解】をタップしてください。

## <sup>操作する</sup> 【録画予約一覧】を使う・っづき

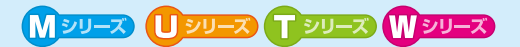

録画予約またはお知らせを一括で削除する

- 1 【録画予約一覧】画面または【お知らせ】 画面で 1 をタップする
- 2 削除したい予約またはお知らせの左に ある をタップする
  - が
     くに変わります。

## **3 <u>前</u>をタップする**

- 確認画面が表示されるので【了解】をタップして ください

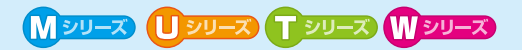

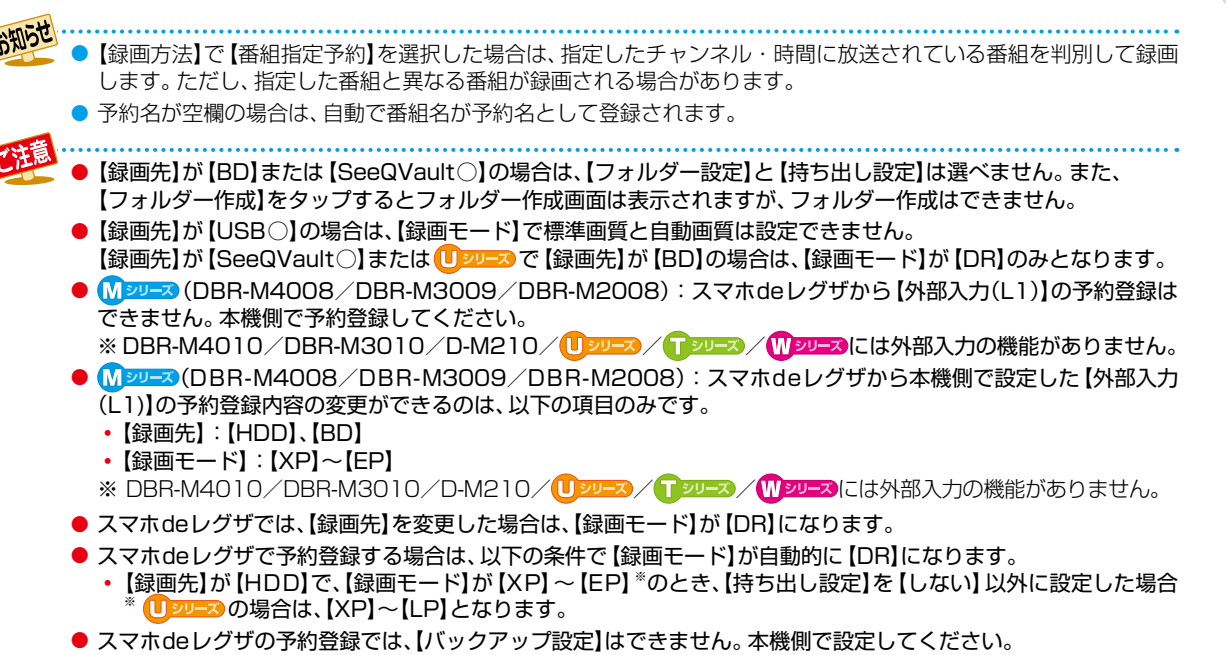

● 本機とスマホdeレグザの番組情報が一致しないことがあり、スマホdeレグザから録画予約しても予約されない 場合があります。

## <sup>操作する</sup> 【横断検索】を使う

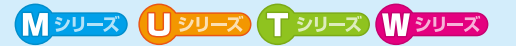

### アプリ+宅内 ニアプリ+宅外 💿 ブラウザ

検索キーワードや人物名に該当する番組を表示します。また、検索結果から番組の録画予約や再生をすることができます。

#### 

•【横断検索】画面が表示されます。

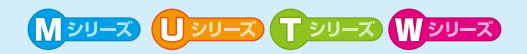

## 【横断検索】 画面の見かた

#### 【横断検索】画面

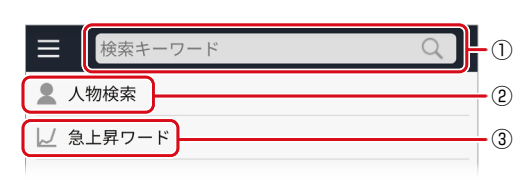

- ② 人物検索
- ③ 急上昇ワード

HDD 通常録画用 9イムシフトマシノ用 USB-HDD USB-HDD

#### 【検索結果】画面(【録画番組】選択時)

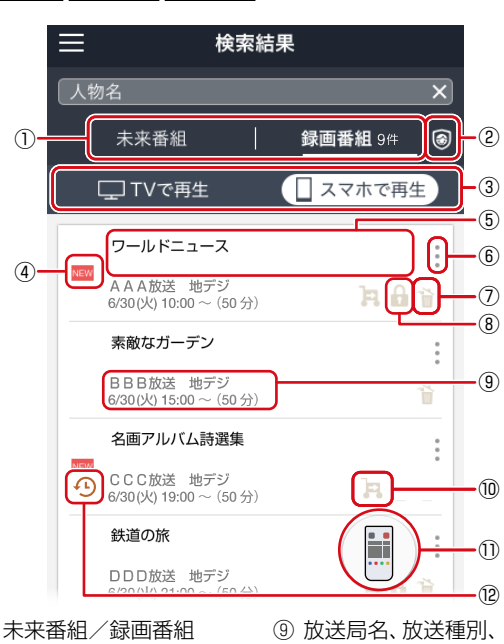

- 未来番組/録画番組 切り換え
- ② 視聴年齢制限アイコン
- ③ 視聴切り換え アラリ+3内
- ④ 未再生または未配信の番組
- ⑤ 録画番組名
- ⑥ オプションメニュー
- ⑦ 自動削除アイコン
- ⑧ 保護アイコン

- ⑨ 放送局名、放送種別、
   録画日時
   ⑩ スマホ持ち出し可能
- スマボ狩ら山しり能 アイコン (持ち出し変換予定または 持ち出し変換中の場合は、
  - が表示されます。)
- ① リモコンアイコン
- 12 Mシリーズ タイムシフト マシン録画番組
- 以下の場合は、【検索結果】画面(【録画番組】 選択時)上に ①「リモコンアイコン」が表示されます。①「リモコンアイ コン」をタップすると、再生専用【リモコン】に切り換わり ます。
  - **アラリト宅内** テレビで再生中に【TVで再生】を選んでいる とき
  - **ップラウザ** テレビで再生中

#### 【人物検索】画面

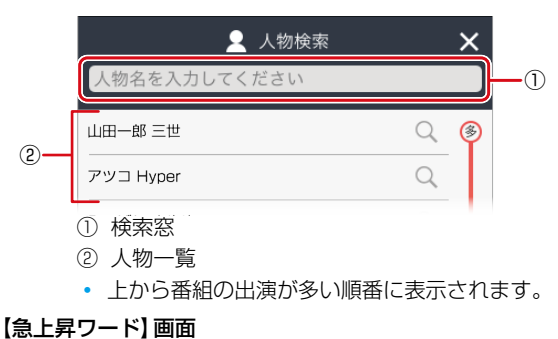

|   | ▶ 2 急上乳 |   |    |
|---|---------|---|----|
| 1 | 職人      | Q |    |
| 2 | スイーツ    | Q | -0 |
|   |         | 0 |    |

#### ① 急上昇ワード一覧

上から急上昇したワード順に表示されます。

#### 【検索結果】画面(【未来番組】選択時)

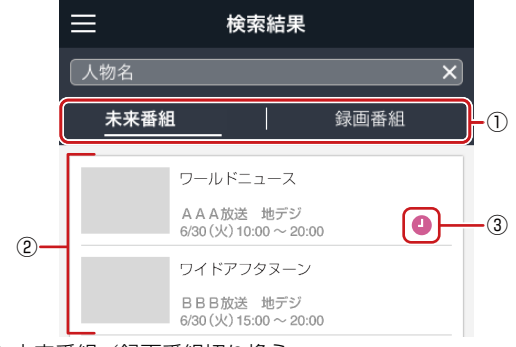

- ① 未来番組/録画番組切り換え
- ② 検索結果一覧
- ③ 録画予約アイコン(くわしくは「番組表の見かた」56 の「⑥録画予約中の番組」をご覧ください。)

63

## <sup>操作する</sup> 【横断検索】を使う・っづき

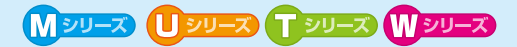

## 横断検索する

#### 横断検索窓をタップする

- 人物検索する場合は【人物検索】をタップし、
   【人物検索】画面でお好みの人物をタップして
   ください。【検索結果】画面が表示されます。
- 急上昇ワードを検索する場合は【急上昇ワード】を タップし、【急上昇ワード】画面でお好みのワード をタップしてください。【検索結果】画面が表示 されます。

## 🤈 お好みのキーワードを入力する

• 【検索結果】 画面が表示されます。

#### 未来番組を録画予約するときは

アプリ+宅内 ニアプリ+宅外 ① ブラウザ

- 1 【検索結果】 画面で 【未来番組】 をタップする
- 😢 【録画予約する】をタップする
- 3 録画予約ダイアログが表示されるので、【予約する】 をタップする
  - 設定する項目についてくわしくは 593 をご覧ください。

#### タイムシフトマシン録画番組を保存するときは

Mシリーズ アブリ+宅内 ニアブリ+宅外 ● ブラウザ

- 🕦 【検索結果】 画面で 【録画番組】 をタップする
- 2保存したいタイムシフトマシン録画番組の オプションメニューをタップする

#### 🕄 【保存する】をタップする

- スマホ画質以外のタイムシフトマシン録画番組では 【保存する(持ち出し変換をする)】をタップしてくだ さい。
- ④保存予約ダイアログが表示されるので、【保存予約 する】をタップする
  - 設定する項目についてくわしくは「番組を保存する」
     47. をご覧ください。

#### 録画番組を再生するときは

アプリ+宅内 ニアプリ+宅外 ① ブラウザ

- 🕦 【検索結果】 画面で 【録画番組】 をタップする
- 2本機側で再生する場合は【TVで再生】を、スマホ側で再生する場合は【スマホで再生】をタップする
  - アプリで宅外配信の場合は【スマホで再生】のみ、ブラ ウザの場合は、TVで再生のみの動作となります。

#### 3 視聴したい番組名をタップする

• 【再生コース選択】画面が表示されます。再生コース についてくわしくは「再生コースを選ぶときは」 497 をご覧ください。

#### 4 お好みの再生コースをタップする

 ・ 手順②で選択した視聴先で番組が再生されます。本機 側で再生した場合は、端末機器が再生専用【リモコン】に 切り換わります。再生専用【リモコン】についてくわ しくは453 をご覧ください。

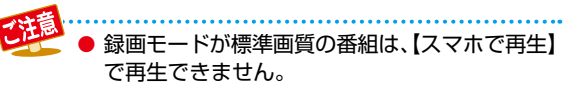

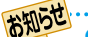

- 番組によっては字幕が表示される場合があります。
   本機の録画や再生の状態によっては、端末機器で
  - 本低の範囲に再生の状態にようとは、端末低器と 再生できない場合があります。

#### 録画番組を持ち出し変換するときは

#### アプリ+宅内 ニアプリ+宅外 ● ブラウザ

- 1 【検索結果】 画面で 【録画番組】をタップする
- 2 持ち出し変換したい番組名のオプションメニュー をタップする
- ③【持ち出し変換する】をタップする
  - 番組が変換予定となり、【検索結果】画面に戻ります。

- 以下の番組は変換できません。
  - 保護された番組
  - ・録画モードが標準画質または録画モード不明
     の番組
  - ・ Mシリーズ タイムシフトマシン録画番組(【持ち 出し変換する】も表示されません。)

#### 録画番組を持ち出すときは

アプリナ宅内 ニアプリナ宅外

 が表示されている持ち出し可能な持ち出したい 番組名のオプションメニューをタップする

#### 2 【番組を持ち出す】をタップする

【番組を持ち出す】画面が表示されます。手順●でタップした番組以外も持ち出したい場合は、他の持ち出したい番組をタップしてください。

### 🕄 🔜 をタップする

- アフリキ33 の場合は、持ち出すアイコンがグレー表示 されタップできません。アフリキ33 でのみタップでき ます。
- Mシーズ
   【通常録画】と【タイムシフトマシン録画】の
   番組を組み合わせて持ち出し番組を複数選択する
   ことはできません。
- 確認画面が表示されるので【了解】をタップしてください。6番組以上を選択している場合は、リストの上から5番組のみ持ち出しをおこないます。

#### 出演者で検索するときは

#### アプリ+宅内 ニアプリ+宅外 ◎ ブラウザ

- 【検索結果】 画面で 【未来番組】 または 【録画番組】 を タップする
- ? 【未来番組】の場合は出演者を検索したい番組名を、 【録画番組】の場合は出演者を表示したい番組名の オプションメニューをタップする

#### 3 お好みの出演者をタップする

 出演者をキーワードに検索が始まり、【検索結果】画面 が表示されます。

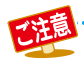

- ●検索結果は、各放送の番組データの受信状況によって異なりますので、キーワードが一致しても検索できない場合があります。
- 検索結果は【未来番組】は最大50件、【録画番組】は最大100件まで表示できます。
- パソコンと本機を直接LAN接続した場合や、インターネットに接続していない環境の場合は、本機能は使えません。

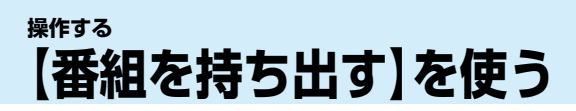

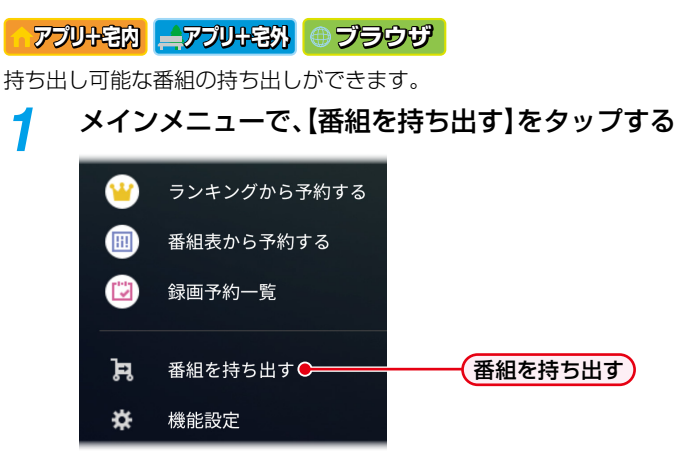

•【番組を持ち出す】画面が表示されます。

### 【番組を持ち出す】 画面の見かた

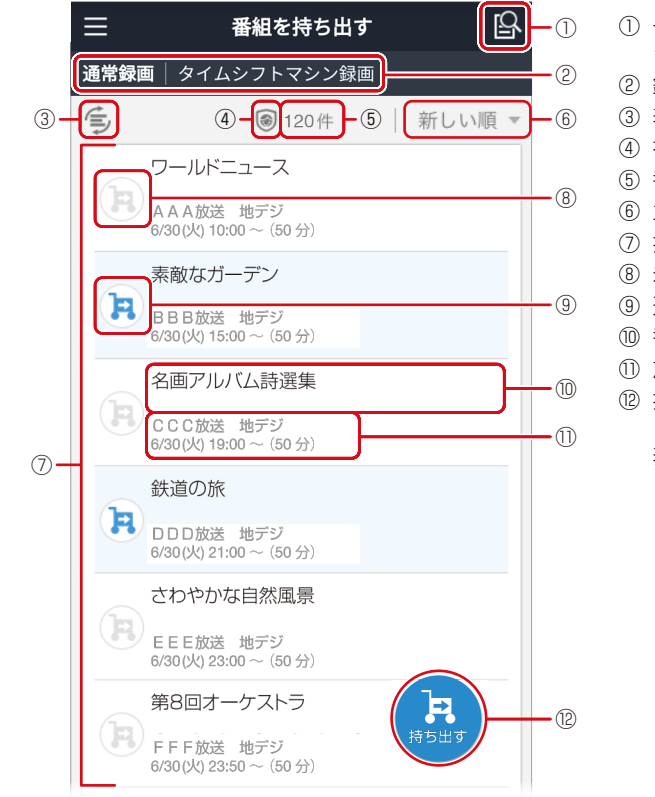

- 一覧から検索(【通常録画】および(M)シーズ】 タイム シフトマシン録画】の両方から検索します。)
- ② 録画切り換え <u>Mシリ−ズ</u>
- ③ 表示切り換え
- ④ 視聴年齢制限アイコン
- ⑤ 番組数
- ⑥ 並び替え表示
- ⑦ 持ち出し可能な番組
- ⑧ 未選択アイコン
- ⑨ 選択アイコン
- 10 番組名
- ① 放送局名、放送種別、録画日時
- (アフリキジンの場合は、持ち出すアイコンがグレー表示され、アイコン選択できません。)

- (Mシリーズ) 持ち出す番組を録画した種類で切り換える場合は、番組を持ち出す前に②「録画切り換え」で【通常録画】または【タイムシフトマシン録画】をタップしてください。
- ③「表示切り換え」をタップすると「すべての番組を表示」と「選択済みの番組を表示」を切り換えられます。
- 本機で視聴年齢制限を設定し、視聴年齢制限をこえる番組があると④「視聴年齢制限アイコン」が表示され、【番組を持ち出す】 画面にその番組は表示されません。制限を解除する場合は【機能設定】の【視聴年齢制限】で一時的に解除できます。(番組が表示される ようになります。)くわしくは「68」でで覧ください。
- ⑥「並び替え表示」をタップすると【新しい順】【古い順】【番組名順】【チャンネル順】が表示されるので、お好みの並び順をタップして ください。⑦「持ち出し可能な番組」が設定した並び順に沿って再表示されます。

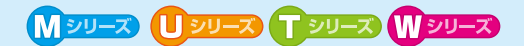

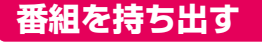

アプリ+宅内 ニアプリ+宅外

- 持ち出したい番組の【未選択アイコン】を タップする
  - 【未選択アイコン】が【選択アイコン】に変わります。

## 🤈 🔒 をタップする

- アフリキ33 の場合は、持ち出すアイコンがグレー 表示されタップできません。 アフリキ30 でのみ タップできます。
- 確認画面が表示されるので【了解】をタップして ください。6番組以上を選択している場合は、 リストの上から5番組のみ持ち出しをおこない ます。

 7万(小会) でのみ、番組を持ち出すことができ ます。

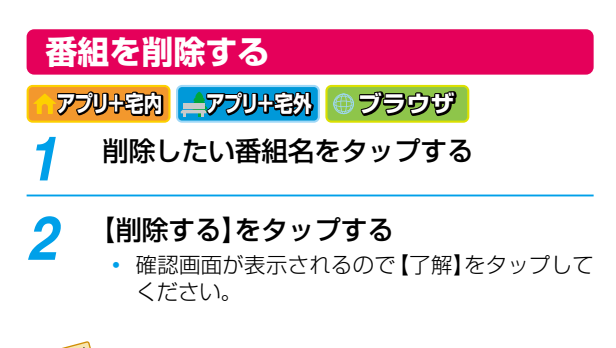

● 本操作をおこなうと、本機の (みをする)
 ● 【スマホ持ち出し番組】に表示されている番組の場合は、連動して本機側の【スマホ持ち出し番組】からも連動して番組が削除されます。

## 番組情報を見る

アプリ+宅内 ニアプリ+宅外 ④ ブラウザ

番組情報を見たい番組名をタップする・番組の情報が表示されます。

## 持ち出した番組を再生する

#### アプリ+宅内 ニアプリ+宅外

## アプリを起動してトップ画面で 【すぐに見られる番組】で表示されている 見たい持ち出し番組をタップする

- アプリ側で番組が再生されます。
- 再生したい番組は、事前に「番組を持ち出す」
   667 で番組を持ち出す必要があります。
- スマホdeレグザの動作環境に関しては、「宅外で スマホdeレグザを使う前に」
   デーに記載のホーム ページをご覧ください。
- Mシーシタイムシフトマシン録画モードを
   【スマホ高画質】または【スマホ長時間画質】に
   設定して録画し、番組情報画面に持ち出し可能
   アイコンがある番組や、それをそのまま保存
   した番組を持ち出した場合は、視聴時に字幕を
   表示できます。

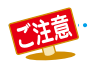

## 操作する 【機能設定】を使う

| スマホdeレグサ | 「機能に必要な各種設定を | をおこないます。 |
|----------|--------------|----------|
| 1 メイン    | メニューで、【機能設   | 定】をタップする |
| <u> </u> | ランキングから予約する  |          |
|          | 番組表から予約する    |          |
|          | 録画予約一覧       |          |
| 'n       | 番組を持ち出す      |          |
| *        | 機能設定●────    |          |
|          | 機能設定         |          |

アプリ+宅内 ニアプリ+宅外 ● ブラウザ

- 【機能設定】画面が表示されます。 (本機の情報が表示されます。)
- トップ画面で【設定】→【機器設定】をタップしても 同様に【機能設定】画面が表示されます。

## 本機の情報

| - アプリ+宅内 ニアプ | リ+宅外 🔘 ブラウザ                                                                                                    |  |
|--------------|----------------------------------------------------------------------------------------------------|--|
| 形名           | 形名を表示します。                                                                                                    |  |
| デバイスネーム      | デバイスネームを表示します。                                                                                                    |  |
| MACアドレス      | MACアドレスを表示します。                                                                                                    |  |
| 視聴年齢制限       | <ul> <li>視聴年齢制限のある番組を見たい、場合は、視聴年齢制限の一時解除をおこないます。</li> <li>【視聴年齢制限一時解除】をタップする</li> <li>パスワードを入力し、【決定】をタップする</li> <li>確認画面が表示されるので、【了解】をタップしてください。</li> <li>一時解除がおこなわれて、【録画リスト】画面、「時短で見る】画面、<br/>【検索】画面、【番組を持ち出す】<br/>画面から視聴年齢制限アイコンが非表示になります。</li> <li>「シニュン(過去番組表】画面には視聴年齢制限アイコンが表示されませんが、一時解除されると番組の再生や保存、持ち出しなどの操作が可能になります。</li> </ul> |  |
|              | <ul> <li>視聴年齢制限を視聴年齢制限状態<br/>に戻す場合。</li> <li>【視聴年齢制限に戻す】をタッブする</li> <li>確認画面が表示されるので、【了解】<br/>をタッブしてください。</li> <li>視聴年齢制限状態になり、【録画<br/>リスト】画面、【時短で見る】画面、<br/>【検索】画面、【番組を持ち出す】<br/>画面に視聴年齢制限アイコン<br/>が表示されるようになります。</li> <li>Mシジンズ表示されるようになります。</li> <li>Mシジンズ表示されるようになります。</li> <li>イ酸時年齢制限アイコンが表示されませんが、視聴年齢制限状態になる</li> </ul>          |  |

と番組の再生や保存、持ち出しなど の操作ができなくなります。

お知らせ 視聴年齢制限は、本機の13-14-1 →【設定】→【放送

- 受信設定】→【一般設定】→【視聴年齢制限】で 設定した年齢が表示されます。
  - ルーターによっては、DHCPによって割り振ら れるIPアドレスが頻繁に変わる場合があります。
  - プロキシが設定されていると、アクセスできない 場合があります。
  - 本機側が動作中のときは、スマホdeレグザが操作 できても設定できない場合があります。
  - スマホdeレグザでは視聴年齢制限の設定やパス ワードの設定はできません。本機側で設定して ください。

## 録画設定

アプリ+宅内 ニアプリ+宅外 ① ブラウザ

|            | スマホ持ち出し用画質を設定します。                            |
|------------|----------------------------------------------|
| スマホ持ち出し用画質 | ●【スマホ持ち出し用画質】をタップ                            |
|            | বি                                           |
|            | 2お好みの設定をタップする                                |
| おまかせ自動録画設定 | キーワードやジャンルを設定して、                             |
|            | 条件にあてはまる番組を自動で                               |
|            | 録画します。                                       |
|            | <ol> <li>【おまかせ自動録画設定】をタップ<br/>する</li> </ol>  |
|            | 2お好みのカテゴリーをタップする                             |
|            | <ul> <li>カテゴリーを編集するときは</li> </ul>            |
|            | *をタッフします。 くわしくは                              |
|            | 川ナコリーを編集9 るとさは」<br>「「「」の手順の」」、際をご覧くだ         |
|            | さい。                                          |
|            | ③【次へ】をタップする                                  |
|            | ④お好みの並び順に設定する                                |
|            | • 並び順を変更する場合は、移動                             |
|            | したいカテゴリーの右端に表示                               |
|            | されている二を長押ししながら                               |
|            | 移動先まで移動して、その後、<br>離してください。                   |
|            | ⑤【次へ】をタップする                                  |
|            | ⑥おまかせ自動録画するカテゴリー                             |
|            | をタップする                                       |
|            | くわしくは「おまかせ自動録画設                              |
|            | 定をする場合は」 <mark>50</mark> ずの手順♥<br>以降をご覧ください。 |
|            | ◎【設定完了】をタップする                                |
|            | <ul> <li>確認画面が表示されるので、</li> </ul>            |
|            | 【了解】をタップしてください。                              |

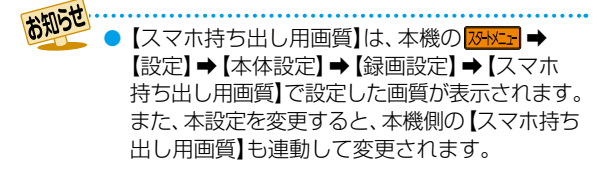

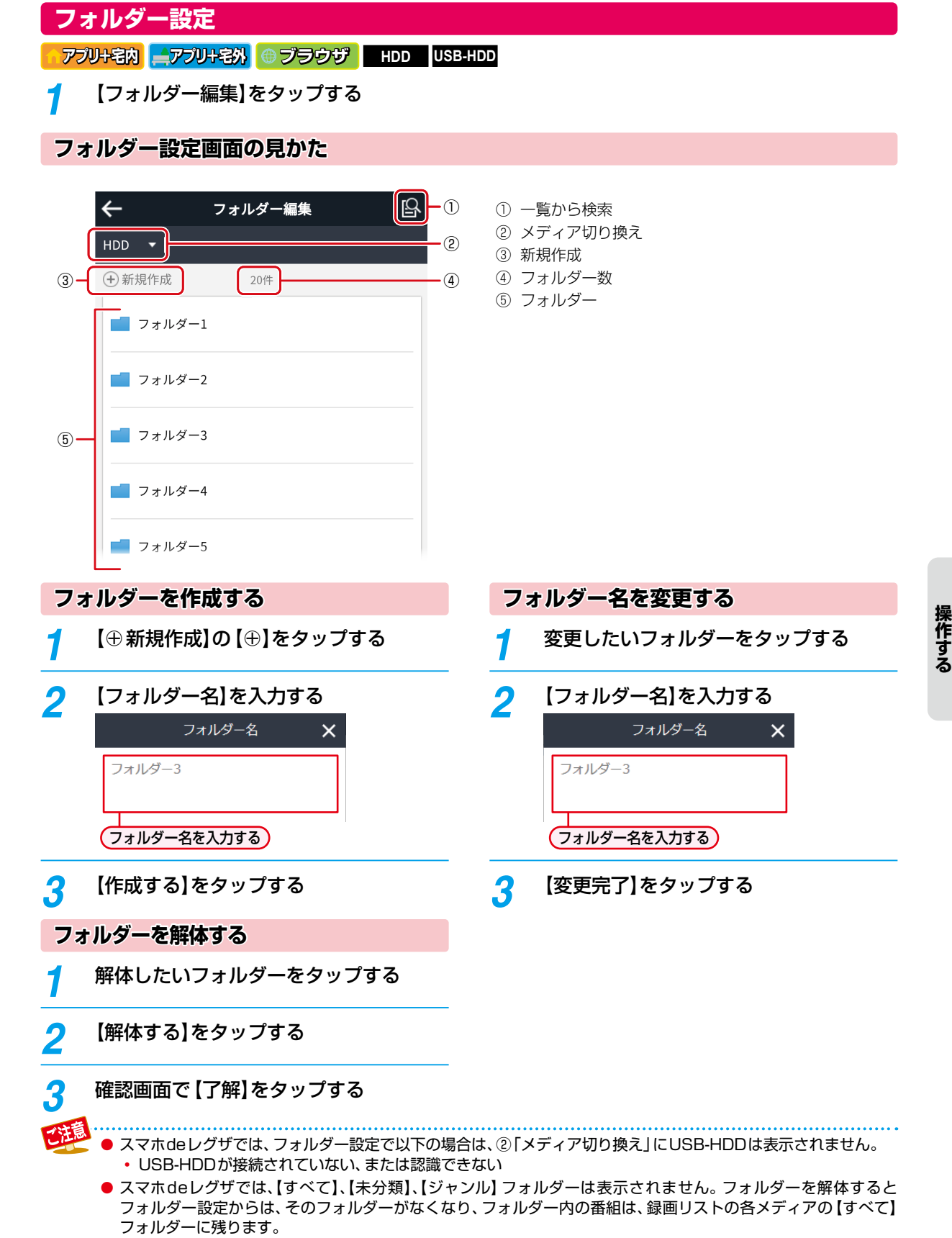

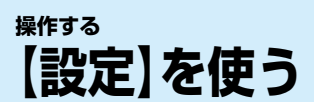

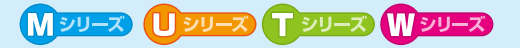

アプリ+宅内 ニアプリ+宅外

スマホdeレグザ機能に必要な各種設定をおこないます。

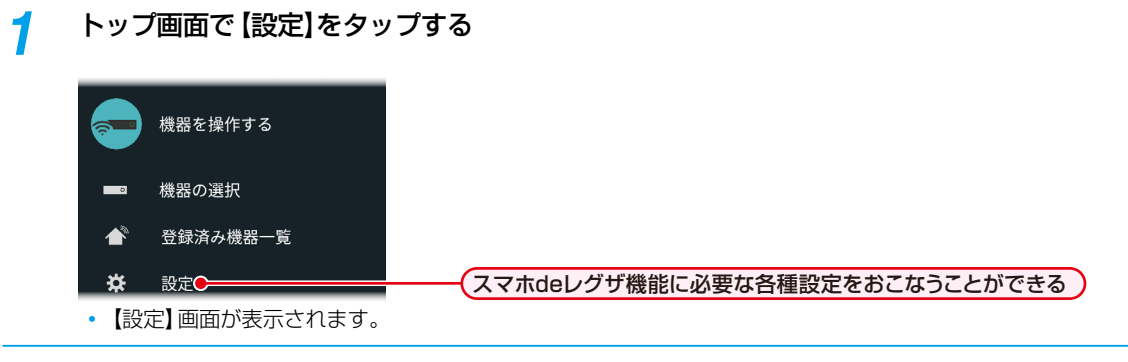

🤈 【機器設定】をタップして、詳細を設定する

#### 機器設定

【機能設定】画面が表示されます。くわしくは**68**了をご覧 ください。

## 用語解説

### 数字・アルファベット順

#### DHCP機能

Dynamic Host Configuration Protocolの略のことで、 ネットワークに接続する際に、機器にIPアドレスなどの 必要な情報を自動的に割り当てる仕組みのことです。

#### か

#### 簡単シーンジャンプ!

視聴中の番組や録画されたすべての番組の字幕情報を任意 のキーワードで検索して、そのキーワードが登場するシーン への頭出しをすることができます。

### さ

#### スマホ持ち出し可能な番組

端末機器などのアプリケーションで視聴したり、持ち出し たりすることができます。おもに以下の設定で録画や保存 した番組を持ち出しすることができます。

- 本機側で録画予約時に持ち出し設定を「スマホ持ち出し」
   に設定した番組
- 録画後、スマホ持ち出し変換して作成した番組
- ・ Mシリーズタイムシフトマシン録画を「スマホ高画質」 または「スマホ長時間画質」で録画したタイムシフト マシン録画番組と、保存した番組
   ・
- Mシーズタイムシフトマシン録画番組を保存時に、持ち
   出し設定を「スマホ持ち出し」に設定した番組
- ※ チャプターの削除や番組の分割・結合などの編集を おこなった番組は持ち出しできません。

#### スワイプ

端末機器などの画面を指ですべらせる操作です。

#### タップ

端末機器などの画面を軽く押して離す操作です。

#### は

た

#### ピンチイン/ピンチアウト

端末機器などの画面を2本の指で触れたまま、広げる/ つまむ操作です。

#### ブロードバンド

高速通信ができるインターネット接続サービスのことを 言います。

#### ペアリング

無線などで二つの機器同士で相互認証をおこない、相互 間で通信可能な状態にすることです。

#### 5

#### レジュームポイント

再生中に停止したときの再生停止位置をレジュームポイ ントと呼びます。

# 商品のお問い合わせに関して

| リモコンでも本機のボタンでも操作できなくなったときは、以下の操作をお試しください                                                                                                    |  |
|----------------------------------------------------------------------------------------------------|--|
| <ul> <li>● リモコンの●●● / ●●を押しながら本機の電源ボタン<sup>電源</sup>●を<br/>押して、強制終了する。しばらくたっても強制終了しない<br/>場合は、本機の電源ボタン<sup>電源</sup>●を8秒間以上押し続けて、<br/>強制終了する</li> <li>② 電源プラグをコンセントから抜き、数分間待つ</li> <li>③ 電源プラグをコンセントに差し込む</li> <li>④ 電源をオンにして、動作を確認する</li> <li>※ この操作をしても正常に動作しない場合は、電源プラグをコンセントから抜き、修理をご依頼ください。</li> </ul>                                                                                                    |  |
| 基本的な取扱方法や故障と思われる場合のご確認                                                                                                    |  |
| レグザブルーレイ/レグザタイムシフトマシンのホームページから<br>サポートページをご確認ください。<br>https://www.regza.com/regza/bd_dvd/<br>回答                                                                                                    |  |
| 商品選びのご相談や、お買い上げ後の基本的な取扱方法、故障と思われる場合のご相談                                                                                                    |  |
| 『東芝DVD インフォメーションセンター』                                                                                                    |  |
| $\begin{pmatrix} - \theta \text{Dlash} \\ \odot \text{Dlash} \\ (通話料: 無料) \end{pmatrix}$ 0120-96-3755 $\begin{pmatrix} \beta \text{Clash} \\ \odot \text{Dlash} \\ \odot \text{Dlash} \\ (\overline{a} \text{EXP} : \overline{a} \text{Plash} \\ \odot \text{Dlash} \\ (\overline{a} \text{EXP} : \overline{a} \text{Plash} \\ \odot \text{Dlash} \\ (\overline{a} \text{EXP} : \overline{a} \text{Plash} \\ \odot \text{Dlash} \\ (\overline{a} \text{EXP} : \overline{a} \text{Plash} \\ \odot \text{Dlash} \\ (\overline{a} \text{EXP} : \overline{a} \text{Plash} \\ \odot \text{Dlash} \\ (\overline{a} \text{EXP} : \overline{a} \text{Plash} \\ \odot \text{Dlash} \\ (\overline{a} \text{EXP} : \overline{a} \text{Plash} \\ \odot \text{Dlash} \\ (\overline{a} \text{EXP} : \overline{a} \text{Plash} \\ \odot \text{Dlash} \\ (\overline{a} \text{EXP} : \overline{a} \text{Plash} \\ \odot \text{Dlash} \\ (\overline{a} \text{EXP} : \overline{a} \text{Plash} \\ \odot \text{Dlash} \\ (\overline{a} \text{EXP} : \overline{a} \text{Plash} \\ \odot \text{Dlash} \\ \odot \text{Dlash} \\ (\overline{a} \text{EXP} : \overline{a} \text{Plash} \\ \odot \text{Dlash} \\ (\overline{a} \text{EXP} : \overline{a} \text{Plash} \\ \odot \text{Dlash} \\ \odot \text{Dlash} \\ (\overline{a} \text{EXP} : \overline{a} \text{Plash} \\ \odot \text{Dlash} \\ \odot \\ (\overline{a} \text{EXP} : \overline{a} \text{Plash} \\ \odot \\ \odot \\ (\overline{a} \text{EXP} : \overline{a} \text{Plash} \\ \odot \\ \odot \\ (\overline{a} \text{EXP} : \overline{a} \text{Plash} \\ \odot \\ \odot \\ \odot \\ (\overline{a} \text{EXP} : \overline{a} \text{Plash} \\ \odot \\ \odot \\ \odot \\ (\overline{a} \text{EXP} : \overline{a} \text{Plash} \\ \odot \\ \odot \\ \odot \\ \odot \\ \odot \\ \odot \\ \odot \\ \odot \\ \odot \\ $ |  |
| * 間違い電話が増えております。電話番号をよくお確かめ<br>のうえ、おかけいただきますようお願いいたします。<br>※ フリーダイヤルは推帯電話など一部の電話ではご利用                                                                                                    |  |
| になれません。                                                                                                    |  |
| <ul> <li>「東芝 DVD インフォメーションセンター」は TVS REGZA 株式会社が運営しております。</li> <li>お客様の個人情報は、当社の「個人情報保護規程」に従い適切な保護を実施しています。</li> <li>お客様からご提供いただいた個人情報は、修理やご相談への回答、カタログ発送などの情報提供に利用いたします。</li> <li>利用目的の範囲内で、当該製品に関連する当社グループ会社、東芝家電製品関連各社や協力会社にお客様の個人情報を<br/>提供する場合があります。</li> </ul>                                                                                                    |  |
| 東芝ブルーレイディスクレコーダー/DVDレコーダー訪問サポート(有償)                                                                                                    |  |
| 以下のURLから有償訪問サポートの内容をご確認いただけます。お気軽にご連絡ください。<br>https://www.qac.jp/toshiba/<br>訪問サポートは委託協力会社のキューアンドエー株式会社がお伺いします。                                                                                                    |  |
| <b>長年ご使用のブルーレイディスクレコーダー</b> 熱、湿気、ホコリなどの影響や、使用の度合いによって部品が劣化し、故障<br>の占検をザひ!                                                                                                    |  |
| <ul> <li>・ 再生しても音や映像が出ない。</li> <li>・ 煙が出たり、異常なにおいや音がする。</li> <li>・ 水や異物がはいった。</li> <li>・ ディスクが傷ついたり、取り出しができない。</li> <li>・ 電源コード、プラグが異常に熱くなる。</li> <li>・ その他の異常や故障がある。</li> </ul>                                                                                                    |  |

©2021 TVS REGZA Corporation 無断複製および転載を禁ず

TVS REGZA株式会社

〒212-0058 神奈川県川崎市幸区鹿島田1-1-2 \*所在地は変更になることがありますのでご了承ください。